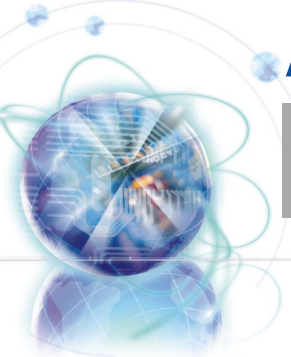

## **MSí** 870A Fuzion Power Edition series

MS-7660 (v1.x) Mainboard

G52-76601X7

## **Copyright Notice**

The material in this document is the intellectual property of MICRO-STAR INTERNA-**TIONAL.** We take every care in the preparation of this document, but no guarantee is given as to the correctness of its contents. Our products are under continual improvement and we reserve the right to make changes without notice.

## Trademarks

All trademarks are the properties of their respective owners.

- MSI<sup>®</sup> is registered trademark of Micro-Star Int'l Co..Ltd.
- NVIDIA<sup>®</sup> is registered trademark of NVIDIA Corporation.
- ATI<sup>®</sup> is registered trademark of ATI Technologies, Inc.
- AMD<sup>®</sup> is registered trademarks of AMD Corporation.
- Intel<sup>®</sup> is registered trademarks of Intel Corporation.
- Windows<sup>®</sup> is registered trademarks of Microsoft Corporation.
- AMI<sup>®</sup> is registered trademark of American Megatrends, Inc.
- Award<sup>®</sup> is a registered trademark of Phoenix Technologies Ltd.
- Sound Blaster<sup>®</sup> is registered trademark of Creative Technology Ltd.
- Realtek<sup>®</sup> is registered trademark of Realtek Semiconductor Corporation.
- JMicron<sup>®</sup> is registered trademark of JMicron Technology Corporation.
- Netware<sup>®</sup> is a registered trademark of Novell, Inc.
- Lucid<sup>®</sup> is trademarks of LucidLogix Technologies, Ltd.

## **Revision History**

| Revision | Revision History                     | Date      |
|----------|--------------------------------------|-----------|
| V1.0     | Release for PCB 1.X (Europe version) | July 2010 |
|          |                                      |           |

## Technical Support

If a problem arises with your system and no solution can be obtained from the user's manual, please contact your place of purchase or local distributor. Alternatively, please try the following help resources for further guidance.

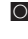

Visit the MSI website for FAQ, technical guide, BIOS updates, driver updates, and other information: http://www.msi.com/index.php?func=service

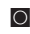

Contact our technical staff at: http://ocss.msi.com

### Safety Instructions

- Always read the safety instructions carefully.
- Keep this User's Manual for future reference.
- Keep this equipment away from humidity.
- Lay this equipment on a reliable flat surface before setting it up.
- The openings on the enclosure are for air convection hence protects the equipment from overheating. DO NOT COVER THE OPENINGS.
- Make sure the voltage of the power source and adjust properly 110/220V before connecting the equipment to the power inlet.
- Place the power cord such a way that people can not step on it. Do not place anything over the power cord.
- Always Unplug the Power Cord before inserting any add-on card or module.
- All cautions and warnings on the equipment should be noted.
- Never pour any liquid into the opening that could damage or cause electrical shock.
- If any of the following situations arises, get the equipment checked by service personnel:
  - The power cord or plug is damaged.
  - Liquid has penetrated into the equipment.
  - The equipment has been exposed to moisture.
  - The equipment does not work well or you can not get it work according to User's Manual.
  - The equipment has dropped and damaged.
  - The equipment has obvious sign of breakage.

DO NOT LEAVE THIS EQUIPMENT IN AN ENVIRONMENT UNCONDITIONED, STORAGE TEMPERATURE ABOVE 60°C (140°F), IT MAY DAMAGE THE EQUIPMENT.

CAUTION: Danger of explosion if battery is incorrectly replaced.

Replace only with the same or equivalent type recommended by the manufacturer.

警告使用者:

這是甲類資訊產品,在居住的環境中使用時,可能會造成無線電干擾,在這種情況下, 使用者會被要求採取某些適當的對策。

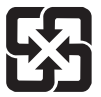

#### 廢電池請回收

For better environmental protection, waste batteries should be collected separately for recycling special disposal.

## FCC-B Radio Frequency Interference Statement

This equipment has been tested and found to comply with the limits for a Class B digital device, pursuant to Part 15 of the FCC Rules. These limits are designed to provide reasonable protection against harmful inter-

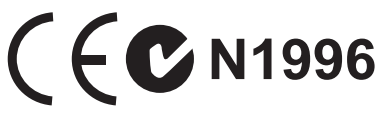

ference in a residential installation. This equipment generates, uses and can radiate radio frequency energy and, if not installed and used in accordance with the instructions, may cause harmful interference to radio communications. However, there is no guarantee that interference will not occur in a particular installation. If this equipment does cause harmful interference to radio or television reception, which can be determined by turning the equipment off and on, the user is encouraged to try to correct the interference by one or more of the measures listed below.

- Reorient or relocate the receiving antenna.
- Increase the separation between the equipment and receiver.
- Connect the equipment into an outlet on a circuit different from that to which the receiver is connected.
- Consult the dealer or an experienced radio/television technician for help.

#### Notice 1

The changes or modifications not expressly approved by the party responsible for compliance could void the user's authority to operate the equipment.

#### Notice 2

Shielded interface cables and A.C. power cord, if any, must be used in order to comply with the emission limits.

VOIR LA NOTICE D'INSTALLATION AVANT DE RACCORDER AU RESEAU.

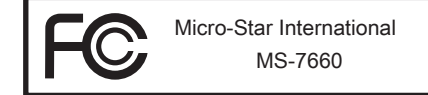

This device complies with Part 15 of the FCC Rules. Operation is subject to the following two conditions:

- 1) this device may not cause harmful interference, and
- this device must accept any interference received, including interference that may cause undesired operation.

## WEEE (Waste Electrical and Electronic Equipment) Statement

#### ENGLISH

To protect the global environment and as an environmentalist, MSI must remind you that...

Under the European Union ("EU") Directive on Waste Electrical and Electronic Equipment, Directive 2002/96/EC, which takes effect on August 13, 2005, products of "electrical and electronic equipment" cannot be discarded as municipal waste anymore and manufacturers of covered electronic equip-

ment will be obligated to take back such products at the end of their useful life. MSI will comply with the product take back requirements at the end of life of MSI-branded products that are sold into the EU. You can return these products to local collection points.

## DEUTSCH

Hinweis von MSI zur Erhaltung und Schutz unserer Umwelt

Gemäß der Richtlinie 2002/96/EG über Elektro- und Elektronik-Altgeräte dürfen Elektrotro- und Elektronik-Altgeräte nicht mehr als kommunale Abfälle entsorgt werden. MSI hat europaweit verschiedene Sammel- und Recyclingunternehmen beauftragt, die in die Europäische Union in Verkehr gebrachten Produkte, am Ende seines Lebenszyklus zurückzunehmen. Bitte entsorgen Sie dieses Produkt zum gegebenen Zeitpunkt ausschliesslich an einer lokalen Altgerätesammelstelle in Ihrer Nähe.

### FRANÇAIS

En tant qu'écologiste et afin de protéger l'environnement, MSI tient à rappeler ceci...

Au sujet de la directive européenne (EU) relative aux déchets des équipement électriques et électroniques, directive 2002/96/EC, prenant effet le 13 août 2005, que les produits électriques et électroniques ne peuvent être déposés dans les décharges ou tout simplement mis à la poubelle. Les fabricants de ces équipements seront obligés de récupérer certains produits en fin de vie. MSI prendra en compte cette exigence relative au retour des produits en fin de vie au sein de la communauté européenne. Par conséquent vous pouvez retourner localement ces matériels dans les points de collecte.

## РУССКИЙ

Компания MSI предпринимает активные действия по защите окружающей среды, поэтому напоминаем вам, что....

В соответствии с директивой Европейского Союза (ЕС) по предотвращению загрязнения окружающей среды использованным электрическим и электронным оборудованием (директива WEEE 2002/96/EC), вступающей в силу 13 августа 2005 года, изделия, относящиеся к электрическому и электронному оборудованию, не могут рассматриваться как бытовой мусор, поэтому производители вышеперечисленного электронного оборудования обязаны принимать его для переработки по окончании срока службы. MSI обязуется соблюдать требования по приему продукции, проданной под маркой MSI на территории ЕС, в переработку по окончании срока службы. Вы можете вернуть эти изделия в специализированные пункты приема.

## ESPAÑOL

MSI como empresa comprometida con la protección del medio ambiente, recomienda:

Bajo la directiva 2002/96/EC de la Unión Europea en materia de desechos y/o equipos electrónicos, con fecha de rigor desde el 13 de agosto de 2005, los productos clasificados como "eléctricos y equipos electrónicos" no pueden ser depositados en los contenedores habituales de su municipio, los fabricantes de equipos electrónicos, están obligados a hacerse cargo de dichos productos al termino de su período de vida. MSI estará comprometido con los términos de recogida de sus productos vendidos en la Unión Europea al final de su periodo de vida. Usted debe depositar estos productos en el punto limpio establecido por el ayuntamiento de su localidad o entregar a una empresa autorizada para la recogida de estos residuos.

## NEDERLANDS

Om het milieu te beschermen, wil MSI u eraan herinneren dat....

De richtlijn van de Europese Unie (EU) met betrekking tot Vervuiling van Electrische en Electronische producten (2002/96/EC), die op 13 Augustus 2005 in zal gaan kunnen niet meer beschouwd worden als vervuiling. Fabrikanten van dit soort producten worden verplicht om producten retour te nemen aan het eind van hun levenscyclus. MSI zal overeenkomstig de richtlijn handelen voor de producten die de merknaam MSI dragen en verkocht zijn in de EU. Deze goederen kunnen geretourneerd worden op lokale inzamelingspunten.

## SRPSKI

Da bi zaštitili prirodnu sredinu, i kao preduzeće koje vodi računa o okolini i prirodnoj sredini, MSI mora da vas podesti da...

Po Direktivi Evropske unije ("EU") o odbačenoj ekektronskoj i električnoj opremi, Direktiva 2002/96/EC, koja stupa na snagu od 13. Avgusta 2005, proizvodi koji spadaju pod "elektronsku i električnu opremu" ne mogu više biti odbačeni kao običan otpad i proizvođači ove opreme biće prinuđeni da uzmu natrag ove proizvode na kraju njihovog uobičajenog veka trajanja. MSI će poštovati zahtev o preuzimanju ovakvih proizvoda kojima je istekao vek trajanja, koji imaju MSI oznaku i koji su prodati u EU. Ove proizvode možete vratiti na lokalnim mestima za prikupljanje.

## POLSKI

Aby chronić nasze środowisko naturalne oraz jako firma dbająca o ekologię, MSI przypomina, że...

Zgodnie z Dyrektywą Unii Europejskiej ("UE") dotyczącą odpadów produktów elektrycznych i elektronicznych (Dyrektywa 2002/96/EC), która wchodzi w życie 13 sierpnia 2005, tzw. "produkty oraz wyposażenie elektryczne i elektroniczne " nie mogą być traktowane jako śmieci komunalne, tak więc producenci tych produktów będą zobowiązani do odbierania ich w momencie gdy produkt jest wycofywany z użycia. MSI wypełni wymagania UE, przyjmując produkty (sprzedawane na terenie Unii Europejskiej) wycofywane z użycia. Produkty MSI będzie można zwracać w wyznaczonych punktach zbiorczych.

Pretace

## TÜRKÇE

Çevreci özelliğiyle bilinen MSI dünyada çevreyi korumak için hatırlatır:

Avrupa Birliği (AB) Kararnamesi Elektrik ve Elektronik Malzeme Atığı, 2002/96/EC Kararnamesi altında 13 Ağustos 2005 tarihinden itibaren geçerli olmak üzere, elektrikli ve elektronik malzemeler diğer atıklar gibi çöpe atılamayacak ve bu elektonik cihazların üreticileri, cihazların kullanım süreleri bittikten sonra ürünleri geri toplamakla yükümlü olacaktır. Avrupa Birliği'ne satılan MSI markalı ürünlerin kullanım süreleri bittiğinde MSI ürünlerin geri alınması isteği ile işbirliği içerisinde olacaktır. Ürünlerinizi yerel toplama noktalarına bırakabilirsiniz.

## ČESKY

Záleží nám na ochraně životního prostředí - společnost MSI upozorňuje...

Podle směrnice Evropské unie ("EU") o likvidaci elektrických a elektronických výrobků 2002/96/EC platné od 13. srpna 2005 je zakázáno likvidovat "elektrické a elektronické výrobky" v běžném komunálním odpadu a výrobci elektronických výrobků, na které se tato směrnice vztahuje, budou povinni odebírat takové výrobky zpět po skončení jejich životnosti. Společnost MSI splní požadavky na odebírání výrobků značky MSI, prodávaných v zemích EU, po skončení jejich životnosti. Tyto výrobky můžete odevzdat v místních sběrnách.

## MAGYAR

Annak érdekében, hogy környezetünket megvédjük, illetve környezetvédőként fellépve az MSI emlékezteti Önt, hogy ...

Az Európai Unió ("EU") 2005. augusztus 13-án hatályba lépő, az elektromos és elektronikus berendezések hulladékairól szóló 2002/96/EK irányelve szerint az elektromos és elektronikus berendezések többé nem kezelhetőek lakossági hulladékként, és az ilyen elektronikus berendezések gyártói kötelessé válnak az ilyen termékek visszavételére azok hasznos élettartama végén. Az MSI betartja a termékvisszavétellel kapcsolatos követelményeket az MSI márkanév alatt az EU-n belül értékesített termékek esetében, azok élettartamának végén. Az ilyen termékeket a legközelebbi gyűjtőhelyre viheti.

## ITALIANO

Per proteggere l'ambiente, MSI, da sempre amica della natura, ti ricorda che....

In base alla Direttiva dell'Unione Europea (EU) sullo Smaltimento dei Materiali Elettrici ed Elettronici, Direttiva 2002/96/EC in vigore dal 13 Agosto 2005, prodotti appartenenti alla categoria dei Materiali Elettrici ed Elettronici non possono più essere eliminati come rifiuti municipali: i produttori di detti materiali saranno obbligati a ritirare ogni prodotto alla fine del suo ciclo di vita. MSI si adeguerà a tale Direttiva ritirando tutti i prodotti marchiati MSI che sono stati venduti all'interno dell'Unione Europea alla fine del loro ciclo di vita. È possibile portare i prodotti nel più vicino punto di raccolta

vii

#### Preface

| Contents                                                   |       |
|------------------------------------------------------------|-------|
| Copyright Notice                                           | ii    |
| Trademarks                                                 | ii    |
| Revision History                                           | ii    |
| Technical Support                                          | ii    |
| Safety Instructions                                        | iii   |
| FCC-B Radio Frequency Interference Statement               | iv    |
| WEEE (Waste Electrical and Electronic Equipment) Statement | v     |
| English                                                    | En-1  |
| Mainboard Specifications                                   | En-2  |
| Quick Components Guide                                     | En-4  |
| Screw Holes                                                | En-5  |
| CPU (Central Processing Unit)                              | En-6  |
| Memory                                                     | En-9  |
| Power Supply                                               | En-11 |
| Back Panel                                                 | En-13 |
| Connectors                                                 | En-15 |
| Jumper                                                     | En-21 |
| Button                                                     | En-22 |
| Slots                                                      | En-24 |
| LED Status Indicators                                      | En-26 |
| BIOS Setup                                                 | En-28 |
| Software Information                                       | En-38 |
| Deutsch                                                    | De-1  |
| Spezifikationen                                            | De-2  |
| Komponenten-Übersicht                                      | De-4  |
| Schraubenlöcher                                            | De-5  |
| CPU (Prozessor)                                            | De-6  |
| Speicher                                                   | De-9  |
| Stromversorgung                                            | De-11 |
| Rucktafel                                                  | De-13 |
| Anschlussen                                                | De-15 |
| Steckplucke                                                | De-21 |
| Stockelätze                                                | De-22 |
| LED Statusdikatoren                                        | De-24 |
| BIOS Setun                                                 | De-20 |
| Software-Information                                       |       |
|                                                            |       |

| Français                                                                                                    | Fr-1                                                                                                    |
|----------------------------------------------------------------------------------------------------|----------------------------------------------------------------------------------------------------|
| Spécifications                                                                                                    | Fr-2                                                                                                    |
| Guide Rapide Des Composants                                                                                                    | Fr-4                                                                                                    |
| Trous Taraudés                                                                                                    | Fr-5                                                                                                    |
| Processeur : CPU                                                                                                    | Fr-6                                                                                                    |
| Mémoire                                                                                                    | Fr-9                                                                                                    |
| Connecteurs d'alimentation                                                                                                    | Fr-11                                                                                                    |
| Panneau arrière                                                                                                    | Fr-13                                                                                                    |
| Connecteurs                                                                                                    | Fr-15                                                                                                    |
| Cavalier                                                                                                    | Fr-21                                                                                                    |
| Bouton                                                                                                    | Fr-22                                                                                                    |
| Emplacements                                                                                                    | Fr-24                                                                                                    |
| Indicateur de statut LED                                                                                                    | Fr-26                                                                                                    |
| Réglage BIOS                                                                                                    | Fr-28                                                                                                    |
| Information De Logiciel                                                                                                    | Fr-38                                                                                                    |
| Ducouruŭ                                                                                                    |                                                                                                    |
| Русский                                                                                                    | Ru-1                                                                                                    |
| Русский<br>Характеристики                                                                                                    | <b>Ru-1</b><br>Ru-2                                                                                                    |
| Русскии<br>Характеристики<br>Размещение компонентов системной платы                                                                                                    |                                                                                                    |
| Русскии<br>Характеристики<br>Размещение компонентов системной платы<br>Отверстия для крепления                                                                                                    | Ru-1<br>Ru-2<br>Ru-4<br>Ru-5                                                                                                  |
| Русскии<br>Характеристики<br>Размещение компонентов системной платы<br>Отверстия для крепления<br>СРU (Центральный процессор)                                                                                                    | Ru-1<br>Ru-2<br>Ru-4<br>Ru-5<br>Ru-6                                                                                          |
| Русский<br>Характеристики<br>Размещение компонентов системной платы<br>Отверстия для крепления<br>СРU (Центральный процессор)<br>Память                                                                                                    | Ru-1<br>Ru-2<br>Ru-4<br>Ru-5<br>Ru-6<br>Ru-9                                                                                  |
| Русский<br>Характеристики<br>Размещение компонентов системной платы<br>Отверстия для крепления<br>СРU (Центральный процессор)<br>Память.<br>Разъем питания                                                                                                    | Ru-1<br>Ru-2<br>Ru-4<br>Ru-5<br>Ru-5<br>Ru-6<br>Ru-9<br>Ru-11                                                                 |
| Русскии<br>Характеристики<br>Размещение компонентов системной платы<br>Отверстия для крепления.<br>СРU (Центральный процессор).<br>Память.<br>Разъем питания.<br>Задняя панель.                                                                                            | Ru-1<br>Ru-2<br>Ru-4<br>Ru-5<br>Ru-5<br>Ru-6<br>Ru-9<br>Ru-11<br>Ru-13                                                        |
| Русскии<br>Характеристики<br>Размещение компонентов системной платы<br>Отверстия для крепления.<br>СРU (Центральный процессор).<br>Память.<br>Разъем питания.<br>Задняя панель<br>Коннекторы                                                                               | Ru-1<br>Ru-2<br>Ru-4<br>Ru-5<br>Ru-5<br>Ru-6<br>Ru-9<br>Ru-11<br>Ru-11<br>Ru-13<br>Ru-15                                      |
| Русский<br>Характеристики<br>Размещение компонентов системной платы<br>Отверстия для крепления<br>СРU (Центральный процессор)<br>Память<br>Разъем питания<br>Задняя панель<br>Коннекторы<br>Перемычки                                                                      | Ru-1<br>Ru-2<br>Ru-4<br>Ru-5<br>Ru-6<br>Ru-9<br>Ru-11<br>Ru-13<br>Ru-13<br>Ru-15<br>Ru-21                                     |
| Русскии<br>Характеристики<br>Размещение компонентов системной платы<br>Отверстия для крепления<br>СРU (Центральный процессор)<br>Память.<br>Разъем питания<br>Задняя панель<br>Коннекторы<br>Перемычки                                                                     | Ru-1<br>Ru-2<br>Ru-4<br>Ru-5<br>Ru-6<br>Ru-9<br>Ru-11<br>Ru-13<br>Ru-13<br>Ru-15<br>Ru-21<br>Ru-22                            |
| Русскии<br>Характеристики<br>Размещение компонентов системной платы<br>Отверстия для крепления.<br>СРU (Центральный процессор)<br>Память<br>Разъем питания<br>Задняя панель<br>Коннекторы<br>Перемычки<br>Кнопки.<br>Слоты.                                                | Ru-1<br>Ru-2<br>Ru-4<br>Ru-5<br>Ru-6<br>Ru-9<br>Ru-11<br>Ru-13<br>Ru-15<br>Ru-21<br>Ru-22<br>Ru-24                            |
| Русскии<br>Характеристики<br>Размещение компонентов системной платы<br>Отверстия для крепления.<br>СРU (Центральный процессор).<br>Память.<br>Разъем питания<br>Задняя панель<br>Коннекторы<br>Перемычки<br>Кнопки.<br>Слоты<br>Световые индикаторы.                       | Ru-1<br>Ru-2<br>Ru-4<br>Ru-5<br>Ru-6<br>Ru-9<br>Ru-11<br>Ru-13<br>Ru-13<br>Ru-15<br>Ru-21<br>Ru-22<br>Ru-24<br>Ru-24<br>Ru-26 |
| Русскии<br>Характеристики<br>Размещение компонентов системной платы<br>Отверстия для крепления.<br>СРU (Центральный процессор).<br>Память.<br>Разъем питания.<br>Задняя панель<br>Хоннекторы.<br>Перемычки.<br>Кнопки.<br>Слоты<br>Световые индикаторы.<br>Настройка BIOS. | Ru-1<br>Ru-2<br>Ru-4<br>Ru-5<br>Ru-6<br>Ru-9<br>Ru-11<br>Ru-13<br>Ru-13<br>Ru-15<br>Ru-21<br>Ru-22<br>Ru-24<br>Ru-24<br>Ru-28 |

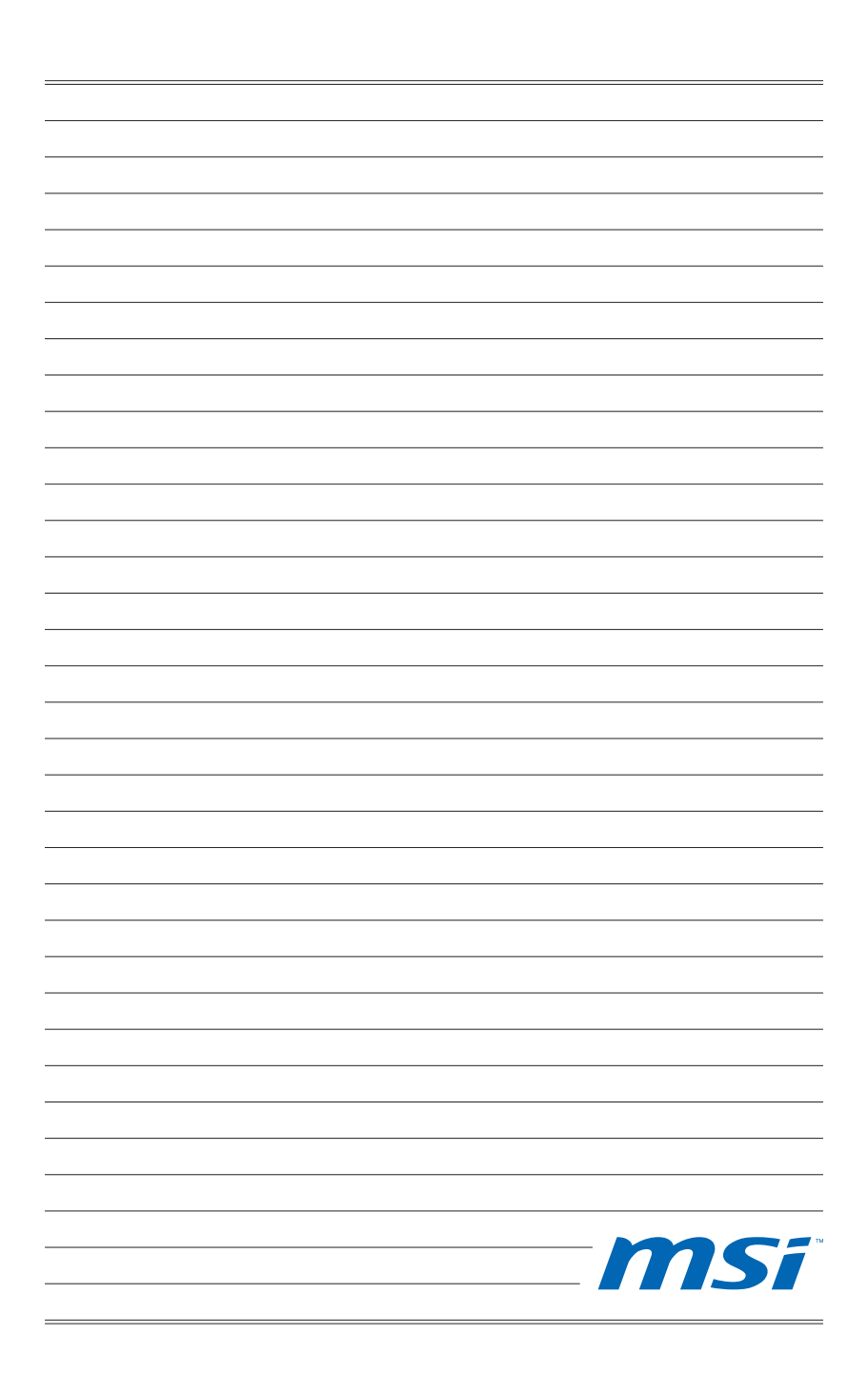

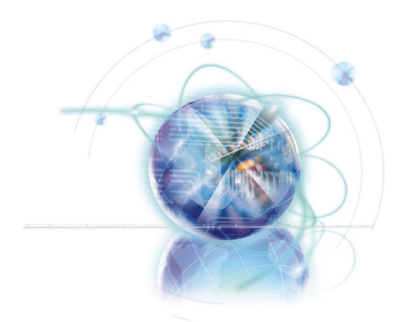

## English

# 870A Fuzion Power Edition Series

Europe version

## Mainboard Specifications

#### **Processor Support**

■ AMD<sup>®</sup> Phenom<sup>™</sup> II series, Athlon<sup>™</sup> II series and Sempron<sup>™</sup> series processor in the AM3 package.

(For the latest information about CPU, please visit http://www.msi.com/index. php?func=cpuform2)

#### HyperTransport

■ HyperTransport<sup>™</sup> 3.0, supports up to 5.2 GT/s

#### Chipset

- North Bridge: AMD<sup>®</sup> RX780 chipset
- South Bridge: AMD® SB850/ SB810 chipset
- Lucid<sup>®</sup> LT22102

#### Memory Support

- DDR3 1600 \*(OC)/ 1333/ 1066 DRAM (total 16GB Max)
- 4 DDR3 DIMMs, supports Dual-Channel mode \*(For more information on compatible components, please visit http://www.msi.com/index.php?func=testreport)

#### LAN

Supports PCIE LAN (10/100/1000) by Realtek<sup>®</sup> RTL8111DL

#### **IEEE 1394**

- Chip integrated by VIA<sup>®</sup> VT6315N
- Supports 1 IEEE 1394 port (back panel) & 1 IEEE 1394 connector

#### Audio

- HD audio codec integrated by Realtek<sup>®</sup> ALC892/ ALC889
- Flexible 8-channel audio with jack sensing

#### SATA

- 6 SATA 6Gb/s ports by AMD<sup>®</sup> SB850
- Or 6 SATA 3Gb/s ports by AMD<sup>®</sup> SB810
- Supports hot plug & asynchronous notification

#### USB 3.0

2 USB 3.0 ports by NEC uPD720200F1

#### RAID

- SATA1~6 ports support RAID 0/ 1/ 5/ 10 mode by AMD<sup>®</sup> SB850
- Or SATA1~6 ports support RAID 0/ 1/ 10 mode by AMD<sup>®</sup> SB810

#### Connectors

- Back panel
  - 1 PS/2 keyboard port
  - 1 PS/2 mouse port
  - 1 Clear CMOS button
  - 1 Coaxial S/PDIF-Out port
  - 1 Optical S/PDIF-Out port
  - 6 USB 2.0 ports
  - 1 USB 3.0 port
  - 1 IEEE 1394 port
  - 1 LAN port
  - 6 flexible audio ports
- On-Board
  - 3 USB 2.0 connectors
  - 1 USB 3.0 connector
  - 1 IEEE 1394 connector
  - 1 Chassis Intrusion connector
  - 1 S/PDIF-Out connector
  - 1 Front Panel Audio connector
  - 1 Serial Port connector
  - 1 TPM Module connector
  - 1 Power button
  - 1 Reset button
  - 1 Green Power button
  - 1 OC Genie button

#### Slots

- 2 PCIE x16 slots
  - Supports Multi-GPU computing technology
  - Supports ATI CrossFireX<sup>™</sup> technology
- 3 PCIE x1 slots
- I PCI slot, supports 3.3V/ 5V PCI bus Interface

#### Form Factor

ATX (24.5cm X 30.5 cm)

#### Mounting

9 mounting holes

\* If you need to purchase accessories and request the part numbers, you could search the product web page and find details on our web address http://www.msi.com/index.php

#### MS-7660 Mainboard

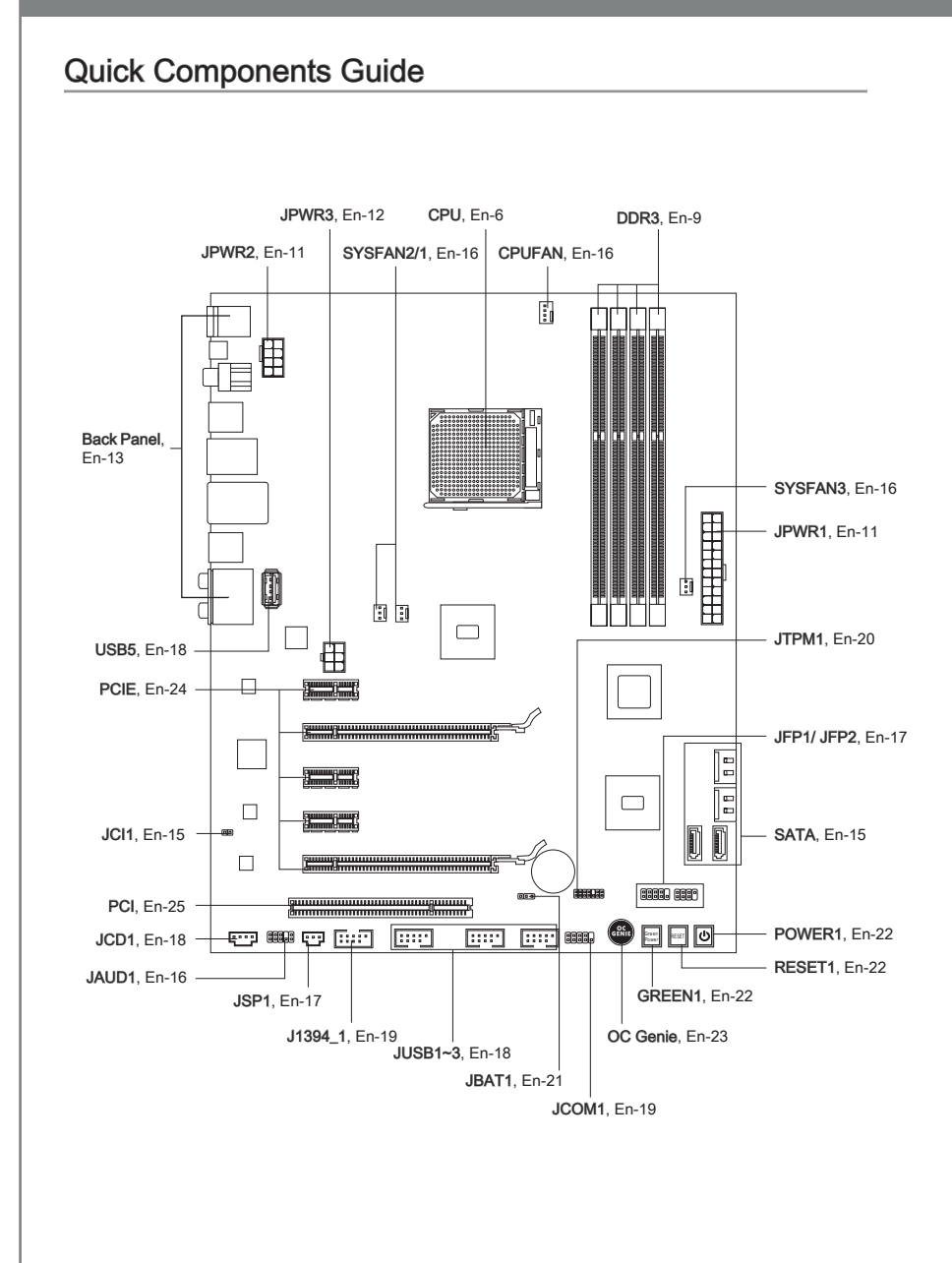

## Screw Holes

When you install the mainboard, you have to place the mainboard into the chassis in the correct direction. The locations of screws holes on the mainboard are shown as below.

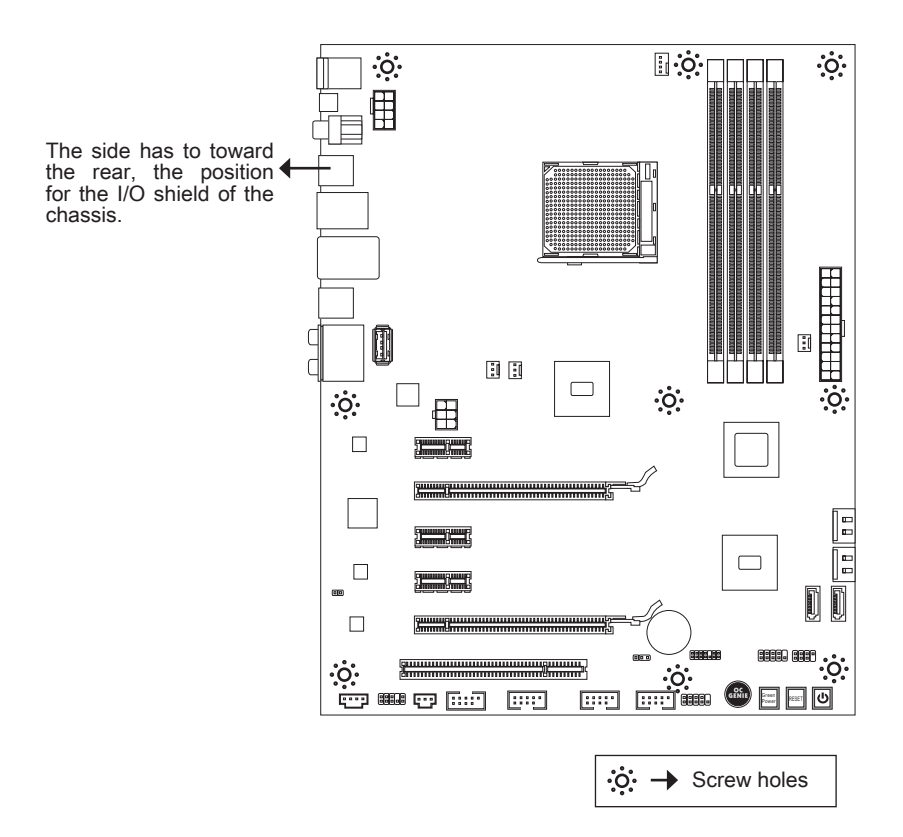

Refer above picture to install standoffs in the appropriate locations on chassis and then screw through the mainboard screw holes into the standoffs.

### Important

- To prevent damage to the mainboard, any contact between the mainboard circuit and chassis or unnecessary standoffs mounted on the chassis is prohibited.
- Please make sure there are no metal components placed on the mainboard or within the chassis that may cause short circuit of the mainboard.

## CPU (Central Processing Unit)

When you are installing the CPU, make sure to install the cooler to prevent overheating. If you do not have the CPU cooler, consult your dealer before turning on the computer. For the latest information about CPU, please visit http://www.msi.com/index.php?func=cpuform2

## Important

#### Overheating

Overheating will seriously damage the CPU and system. Always make sure the cooling fan can work properly to protect the CPU from overheating. Make sure that you apply an even layer of thermal paste (or thermal tape) between the CPU and the heatsink to enhance heat dissipation.

#### Replacing the CPU

While replacing the CPU, always turn off the ATX power supply or unplug the power supply's power cord from the grounded outlet first to ensure the safety of CPU.

#### Overclocking

This mainboard is designed to support overclocking. However, please make sure your components are able to tolerate such abnormal setting, while doing overclocking. Any attempt to operate beyond product specifications is not recommended. We do not guarantee the damages or risks caused by inadequate operation or beyond product specifications.

#### Introduction to AM3 CPU

The surface of CPU. Remember to apply some thermal paste on it for better heat dispersion.

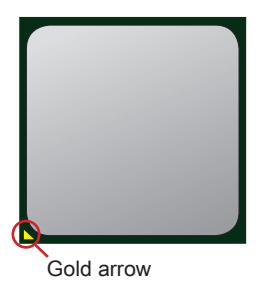

#### **CPU & Cooler Installation**

When you are installing the CPU, make sure the CPU has a cooler attached on the top to prevent overheating. Meanwhile, do not forget to apply some thermal paste on CPU before installing the heat sink/cooler fan for better heat dispersion.

Follow the steps below to install the CPU & cooler correctly. Wrong installation will cause the damage of your CPU & mainboard

1. Pull the lever sideways away from the socket. Make sure to raise the lever up to a 90-degree angle.

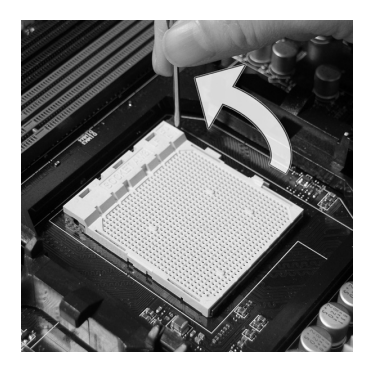

 If the CPU is correctly installed, the pins should be completely embedded into the socket and can not be seen. Please note that any violation of the correct installation procedures may cause permanent damages to your mainboard.

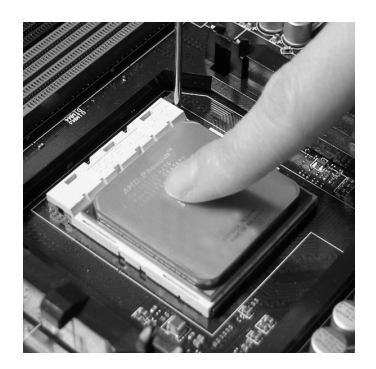

 Look for the gold arrow of the CPU. The gold arrow should point as shown in the picture. The CPU can only fit in the correct orientation.

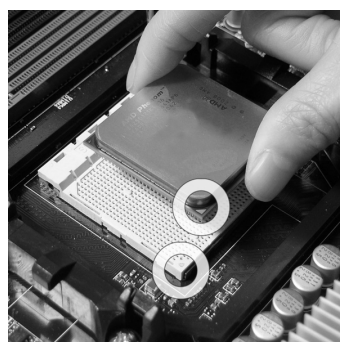

4. Press the CPU down firmly into the socket and close the lever. As the CPU is likely to move while the lever is being closed, always close the lever with your fingers pressing tightly on top of the CPU to make sure the CPU is properly and completely embedded into the socket.

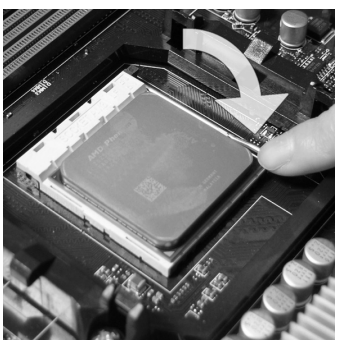

5. Position the cooling set onto the retention mechanism.

Hook one end of the clip to hook first.

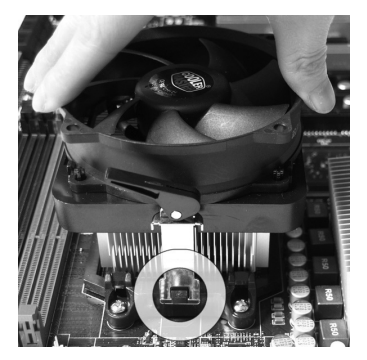

7. Fasten down the lever.

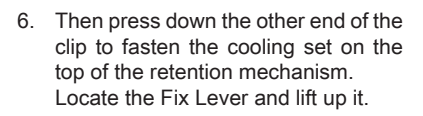

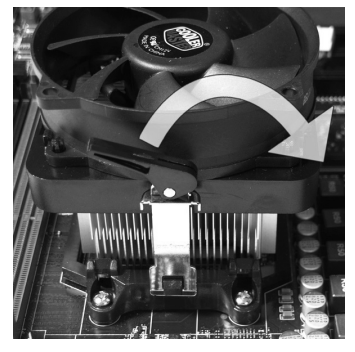

8. Attach the CPU Fan cable to the CPU fan connector on the mainboard.

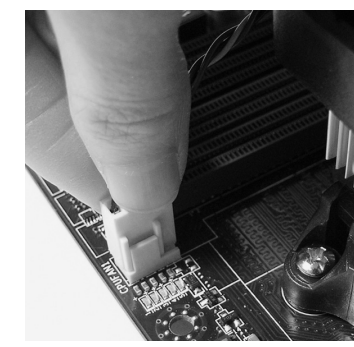

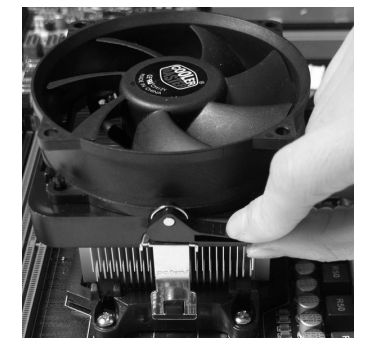

#### Important

- Mainboard photos shown in this section are for demonstration only. The appearance of your mainboard may vary depending on the model you purchase.
- While disconnecting the Safety Hook from the fixed bolt, it is necessary to keep an eye on your fingers, because once the Safety Hook is disconnected from the fixed bolt, the fixed lever will spring back instantly.

## Memory

These DIMM slots are used for installing memory modules. For more information on compatible components, please visit http://www.msi.com/index.php?func=testreport

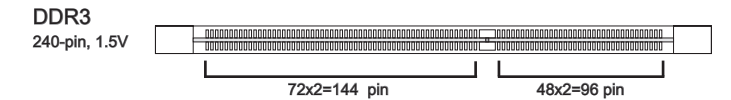

#### **Dual-Channel mode Population Rule**

In Dual-Channel mode, the memory modules can transmit and receive data with two data bus lines simultaneously. Enabling Dual-Channel mode can enhance the system performance. The following illustrations explain the population rules for Dual-Channel mode.

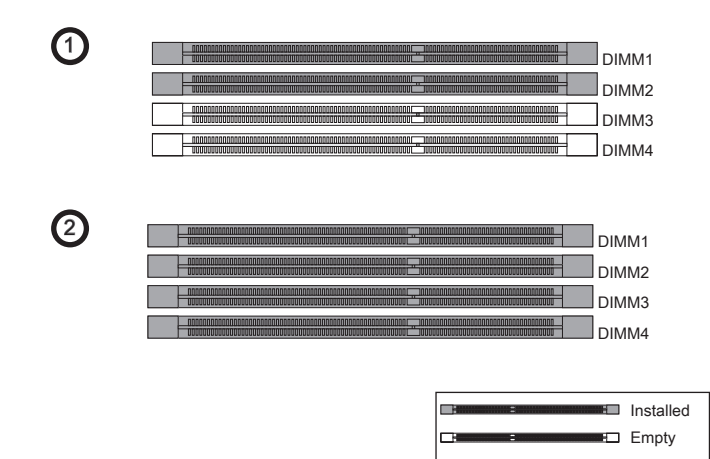

## Important

- DDR3 memory modules are not interchangeable with DDR2 and the DDR3 standard is not backwards compatible. You should always install DDR3 memory modules in the DDR3 DIMM slots.
- In Dual-Channel mode, make sure that you install memory modules of the same type and density in different channel DIMM slots.
- To ensure a successful system boot-up, always insert the memory modules into the DIMM1 first.
- Due to the chipset resource deployment, the system density will only be detected up to 15+GB (not full 16GB) when each DIMM is installed with a 4GB memory module.

#### Installing Memory Modules

- 1. The memory module has only one notch on the center and will only fit in the right orientation.
- Insert the memory module vertically into the DIMM slot. Then push it in until the golden finger on the memory module is deeply inserted in the DIMM slot. The plastic clip at each side of the DIMM slot will automatically close when the memory module is properly seated.
- 3. Manually check if the memory module has been locked in place by the DIMM slot clips at the sides.

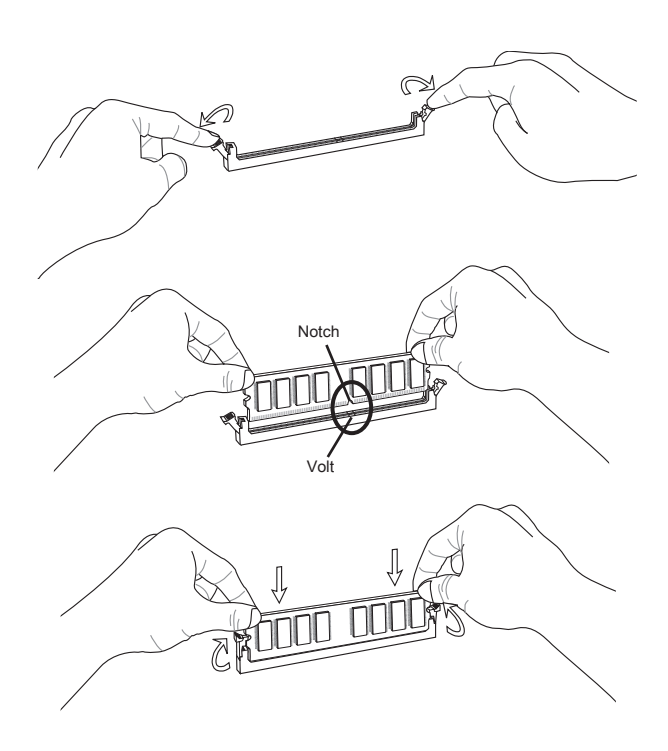

#### Important

You can barely see the golden finger if the memory module is properly inserted in the DIMM slot.

## **Power Supply**

#### ATX 24-pin Power Connector: JPWR1

This connector allows you to connect an ATX 24-pin power supply. To connect the ATX 24-pin power supply, make sure the plug of the power supply is inserted in the proper orientation and the pins are aligned. Then push down the power supply firmly into the connector.

You may use the 20-pin ATX power supply as you like. If you'd like to use the 20-pin ATX power supply, please plug your power supply along with pin 1 & pin 13.

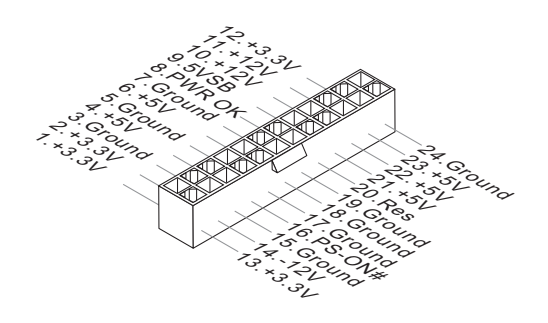

### ATX 8-pin Power Connector: JPWR2

This connector provides 12V power output to the CPU.

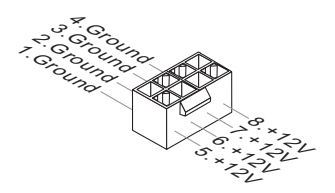

## ATX 6-pin Power Connector: JPWR3

This connector is used to provide power to the graphics card.

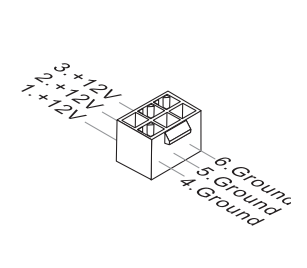

#### Important

Make sure that all the connectors are connected to proper ATX power supplies to ensure stable operation of the mainboard.

## **Back Panel**

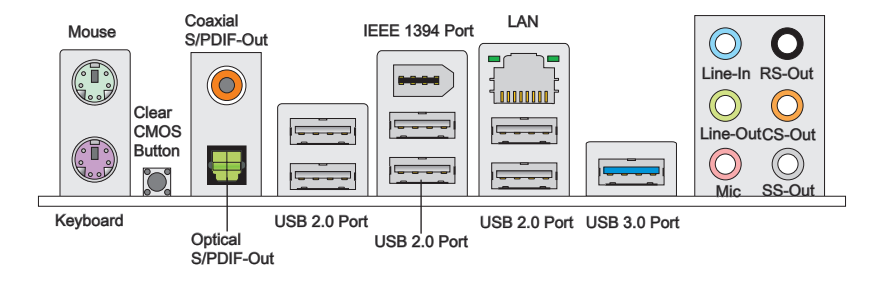

#### Mouse/Keyboard

The standard PS/2<sup>®</sup> mouse/keyboard DIN connector is for a PS/2<sup>®</sup> mouse/keyboard.

#### Clear CMOS Button

There is a CMOS RAM on board with an external battery power supply to preserve the system configuration data. With the CMOS RAM, the system can automatically boot OS every time it is turned on. If you want to clear the system configuration, use the button to clear data. Press the button to clear the data.

#### Important

Make sure that you power off the system before clearing CMOS data.

After pressing this button to clear CMOS data in power off (G3) state, the system will boot automatically.

#### ► Coaxial S/PDIF-Out

This S/PDIF (Sony & Philips Digital Interconnect Format) connector is provided for digital audio transmission to external speakers through a coaxial cable.

#### Optical S/PDIF-Out

This S/PDIF (Sony & Philips Digital Interconnect Format) connector is provided for digital audio transmission to external speakers through an optical fiber cable.

#### ► USB 2.0 Port

The USB (Universal Serial Bus) port is for attaching USB devices such as keyboard, mouse, or other USB-compatible devices. Supports data transfer rate up to 480Mbit/s (Hi-Speed).

#### ► IEEE 1394 Port

The IEEE 1394 port on the back panel provides connection to IEEE 1394 devices.

#### ► USB 3.0 Port

USB 3.0 port is backward-compatible with USB 2.0 devices. It supports data transfer rate up to 5 Gbit/s (SuperSpeed).

#### Important

If you want to use a USB 3.0 device, you must use the USB 3.0 cable to connect to the USB 3.0 port.

#### ► LAN

The standard RJ-45 LAN jack is for connection to the Yellow Green/Orange Green/Orange work cable to it.

| LED   | Color  | LED State                               | Condition                                                       |  |
|-------|--------|-----------------------------------------|-----------------------------------------------------------------|--|
| Left  | Yellow | Off                                     | LAN link is not established.                                    |  |
|       |        | On(Steady state)                        | eady state) LAN link is established.                            |  |
|       |        | On(brighter & pulsing)                  | The computer is communicating with another computer on the LAN. |  |
| Right | Green  | Off 10 Mbits/sec data rate is selected. |                                                                 |  |
|       |        | On                                      | 100 Mbits/sec data rate is selected.                            |  |
|       | Orange | On                                      | 1000 Mbits/sec data rate is selected.                           |  |

#### ► Audio Ports

These audio connectors are used for audio devices. It is easy to differentiate between audio effects according to the color of audio jacks.

- Line-In (Blue) Line In, is used for external CD player, tape-player or other audio devices.
- Line-Out (Green) Line Out, is a connector for speakers or headphones.
- Mic (Pink) Mic, is a connector for microphones.
- RS-Out (Black) Rear-Surround Out in 4/ 5.1/ 7.1 channel mode.
- CS-Out (Orange) Center/ Subwoofer Out in 5.1/ 7.1 channel mode.
- SS-Out (Gray) Side-Surround Out 7.1 channel mode.

## Connectors

#### Serial ATA Connector: SATA1~6

This connector is a high-speed Serial ATA interface port. Each connector can connect to one Serial ATA device.

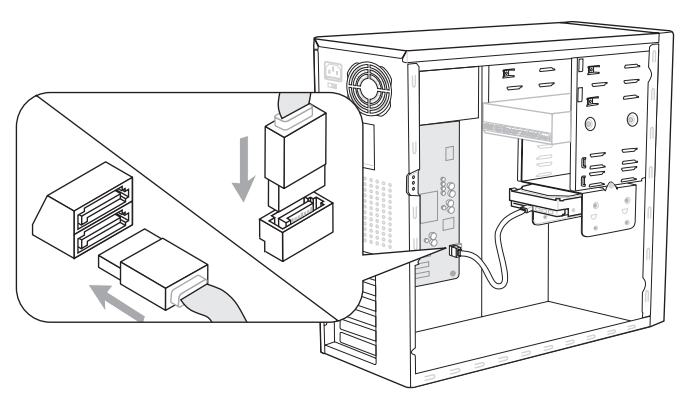

\* The MB layout in this figure is for reference only.

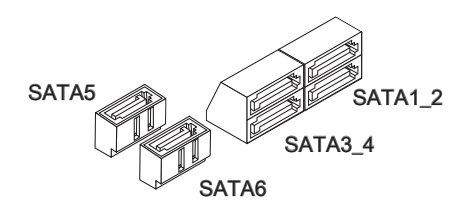

#### Important

Please do not fold the Serial ATA cable into a 90-degree angle. Otherwise, data loss may occur during transmission.

### Chassis Intrusion Connector: JCI1

This connector connects to the chassis intrusion switch cable. If the chassis is opened, the chassis intrusion mechanism will be activated. The system will record this status and show a warning message on the screen. To clear the warning, you must enter the BIOS utility and clear the record.

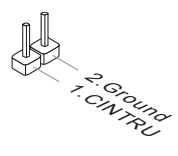

#### Fan Power Connectors: CPUFAN, SYSFAN1~3

The fan power connectors support system cooling fan with +12V. When connecting the wire to the connectors, always note that the red wire is the positive and should be connected to the +12V; the black wire is Ground and should be connected to GND. If the mainboard has a System Hardware Monitor chipset on-board, you must use a specially designed fan with speed sensor to take advantage of the CPU fan control.

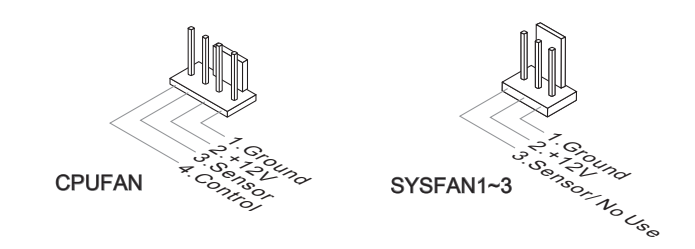

#### Important

- Please refer to the recommended CPU fans at processor's official website or consult the vendors for proper CPU cooling fan.
- CPUFAN supports fan control. You can install Control Center utility that will automatically control the CPU fan speed according to the actual CPU temperature.
- Fan cooler set with 3 or 4 pins power connector are both available for CPUFAN.

#### Front Panel Audio Connector: JAUD1

This connector allows you to connect the front panel audio and is compliant with Intel<sup>®</sup> Front Panel I/O Connectivity Design Guide.

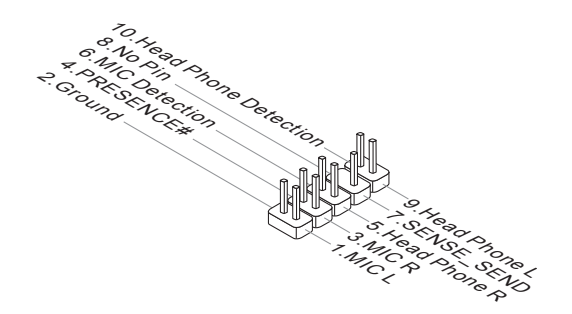

#### Front Panel Connectors: JFP1, JFP2

These connectors are for electrical connection to the front panel switches and LEDs. The JFP1 is compliant with Intel<sup>®</sup> Front Panel I/O Connectivity Design Guide.

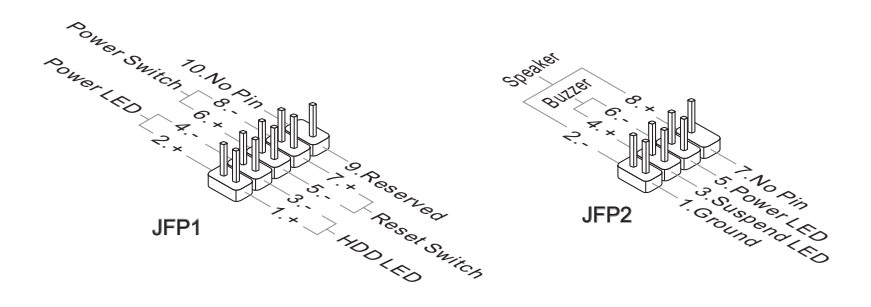

### S/PDIF-Out Connector: JSP1

This connector is used to connect S/PDIF (Sony & Philips Digital Interconnect Format) interface for digital audio transmission.

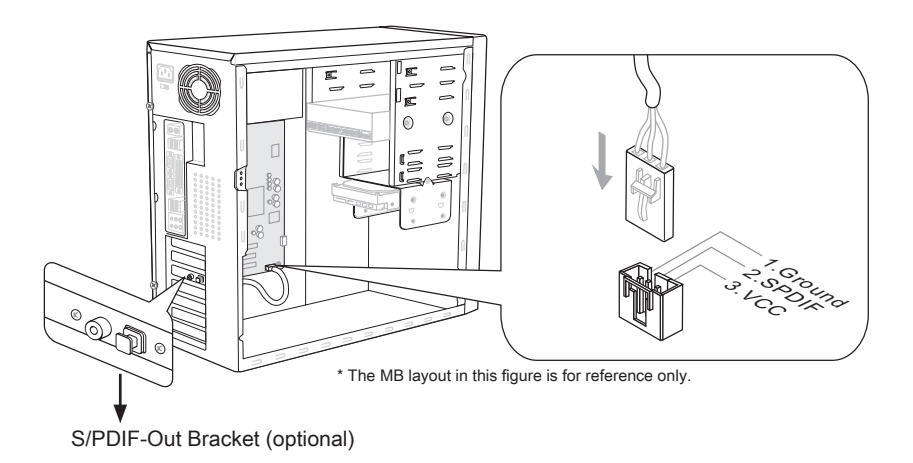

#### Front USB Connector: JUSB1 / JUSB2 / JUSB3/ USB5

This connector, compliant with Intel® I/O Connectivity Design Guide, is ideal for connecting high-speed USB interface peripherals such as USB HDD, digital cameras, MP3 players, printers, modems and the like.

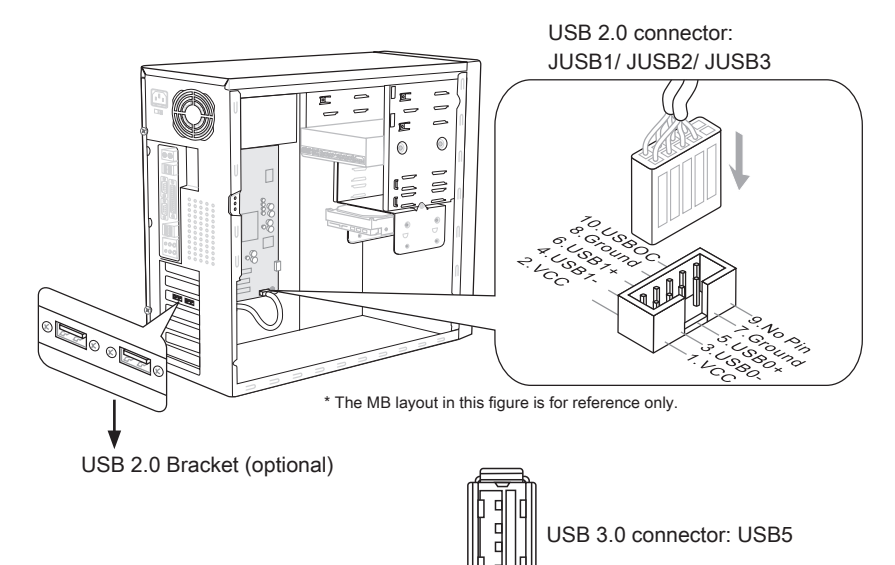

#### Important

- Note that the pins of VCC and GND must be connected correctly to avoid possible damage.
- If you want to use a USB 3.0 device, you must use the USB 3.0 cable to connect to the USB 3.0 port.

#### **CD-In Connector: JCD1**

This connector is provided for external audio input.

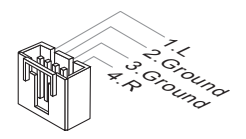

#### IEEE 1394 Connector: J1394\_1

This connector allows you to connect the IEEE 1394 device via an optional IEEE1394 bracket.

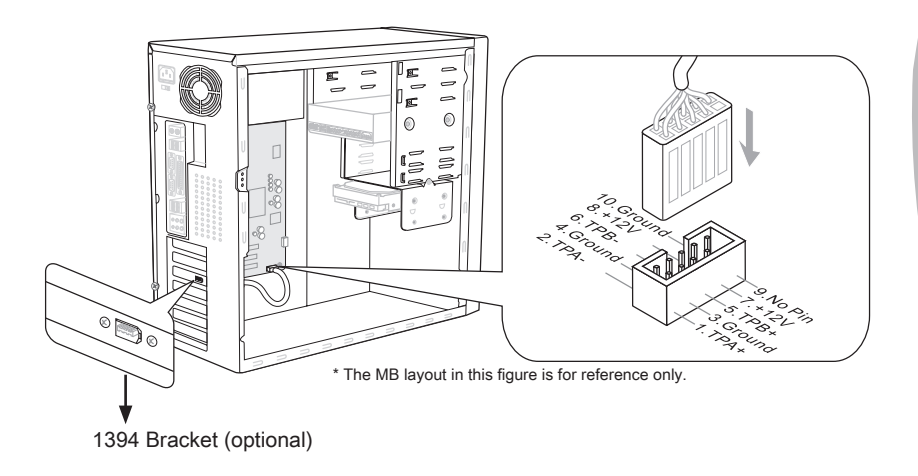

#### Serial Port Connector: JCOM1

This connector is a 16550A high speed communication port that sends/ receives 16 bytes FIFOs. You can attach a serial device.

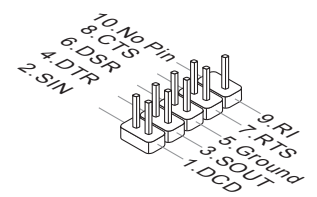

#### TPM Module connector: JTPM1

This connector connects to a TPM (Trusted Platform Module) module (optional). Please refer to the TPM security platform manual for more details and usages.

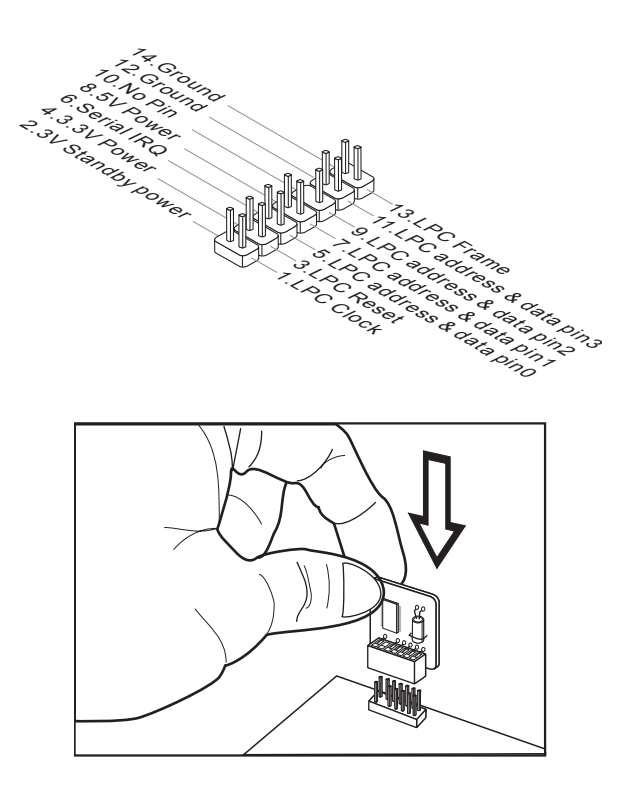

## Jumper

#### Clear CMOS Jumper: JBAT1

There is a CMOS RAM on board with an external battery power supply to preserve the system configuration data. With the CMOS RAM, the system can automatically boot OS every time it is turned on. If you want to clear the system configuration, set the jumper to clear data.

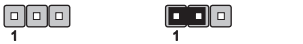

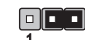

JBAT1

Keep Data Clear Data

## Important

You can clear CMOS by shorting 2-3 pin while the system is off. Then return to 1-2 pin position. Avoid clearing the CMOS while the system is on; it will damage the mainboard.

## **Button**

The mainboard provides the following buttons for you to set the computer's function. This section will explain how to change your mainboard's function through the use of button.

#### Power Button: POWER1

This button is used to turn-on or turn-off the system. Press the button to turn-on or turn-off the system.

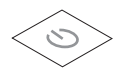

### Reset Button: RESET1

This button is used to reset the system. Press the button to reset the system.

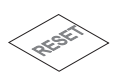

### GreenPower Button: GREEN1

This button is used to switch LED function of system. Once you press the button, the system will switch the LED between on and off mode.

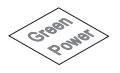

#### OC Genie Button: OC Genie

This button is used to auto-overclock the system. When the system is in a power off state, pressing the button will enable OC Genie. The button will light up and lock into place. After booting up, the system will automatically detect the optimum values to overclock. To disable the OC Genie function, please press the button again after powering off the system. The button light will turn off, and the system will restore the default setting.

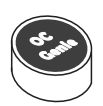

## Important

- When using OC Genie, installation of DDR3 1333 and up memory and a better CPU cooler is highly recommended.
- We do not guarantee the OC Genie overclocking range and the damages or risks caused by the OC Genie overclocking behavior.
- You can disable the OC Genie function in BIOS setup. And we suggest you to save the OC Genie configuration to overclocking profile in BIOS for future using.
- The usage of OC Genie is at your own risk. Overclocking is never guaranteed by MSI.

## Slots

## PCIE (Peripheral Component Interconnect Express) Slot

The PCIE slot supports the PCIE interface expansion card.

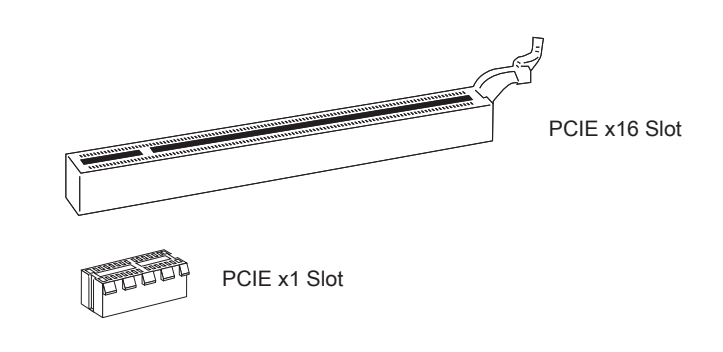

## Important

When adding or removing expansion cards, make sure that you unplug the power supply first. Read the documentation for the expansion card to configure any necessary hardware or software settings for it, such as jumpers, switches or BIOS configuration.

#### PCI (Peripheral Component Interconnect) Slot

The PCI slot supports LAN card, SCSI card, USB card, and other add-on cards that comply with PCI specifications.

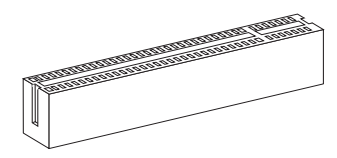

32-bit PCI Slot

## Important

When adding or removing expansion cards, make sure that you unplug the power supply first. Read the documentation for the expansion card to configure any necessary hardware or software settings for it, such as jumpers, switches or BIOS configuration.

### PCI Interrupt Request Routing

IRQ, or interrupt request line, are hardware lines over which devices can send interrupt signals to the microprocessor. The PCI IRQ pins are typically connected to the PCI bus pins as follows:

|           | Order1 | Order2 | Order3 | Order4 |
|-----------|--------|--------|--------|--------|
| PCI Slot1 | INT E# | INT F# | INT G# | INT H# |

## **LED Status Indicators**

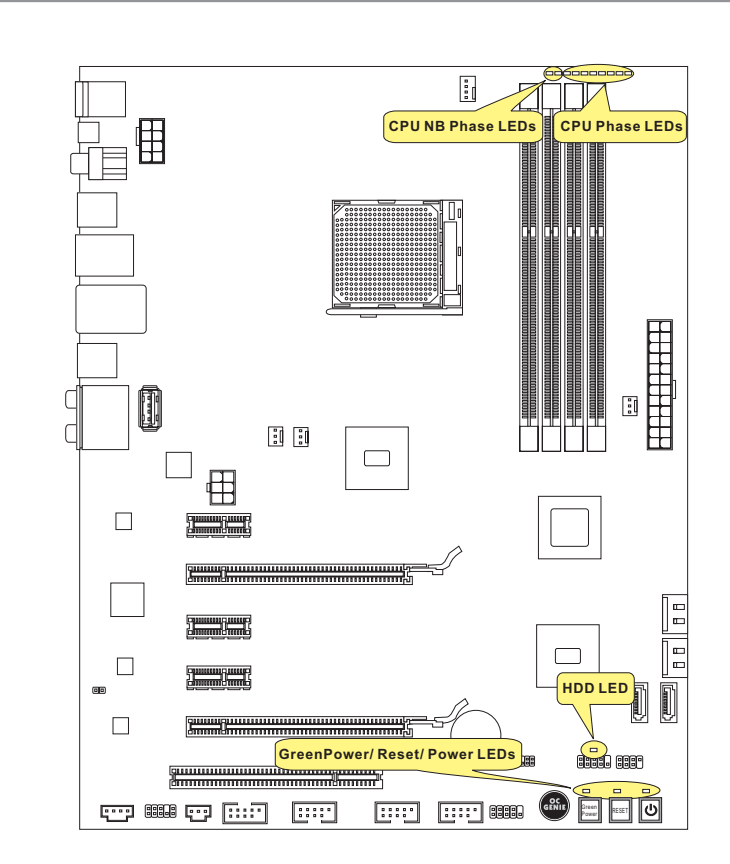

### **CPU NB Phase LEDs**

These LEDs indicate the current CPU-NB power phase mode. Follow the instructions below to read.

| Lights Off |                                  |  |                                  |  |
|------------|----------------------------------|--|----------------------------------|--|
|            | CPU-NB is in 1 phase power mode. |  | CPU-NB is in 2 phase power mode. |  |
|            |                                  |  |                                  |  |
|            |                                  |  |                                  |  |
|            |                                  |  |                                  |  |
|            |                                  |  |                                  |  |
|            |                                  |  |                                  |  |
## **CPU Phase LEDs**

These LEDs indicate the current CPU power phase mode. Follow the instructions below to read.

| Lights | □ Off |                               |
|--------|-------|-------------------------------|
|        |       | CPU is in 2 phase power mode. |
|        |       | CPU is in 4 phase power mode. |
|        |       | CPU is in 6 phase power mode. |
|        |       | CPU is in 8 phase power mode. |

## Power LED

Every time you press the power button and it is functional, the power LED will blink once.

## Reset LED

Every time you press the reset button and it is functional, the reset LED will blink once.

## GreenPower LED

Lights when you press the GreenPower button to switch the LED function of system on.

## HDD LED

Lights when the hard drive is operating.

## **BIOS Setup**

This chapter provides basic information on the BIOS Setup program and allows you to configure the system for optimum use. You may need to run the Setup program when:

- An error message appears on the screen during the system booting up, and requests you to run BIOS SETUP.
- You want to change the default settings for customized features.

## Important

- The items under each BIOS category described in this chapter are under continuous update for better system performance. Therefore, the description may be slightly different from the latest BIOS and should be held for reference only.
- Upon boot-up, the 1st line appearing after the memory count is the BIOS version. It is usually in the format:

A7660AMS V1.X 061410 where:

1st digit refers to BIOS maker as A = AMI, W = AWARD, and P = PHOENIX.
2nd - 5th digit refers to the model number.
6th digit refers to the chipset as I = Intel, N = NVIDIA, A = AMD and V = VIA.
7th - 8th digit refers to the customer as MS = all standard customers.
V1.X refers to the BIOS version.
061410 refers to the date this BIOS was released.

## **Entering Setup**

Power on the computer and the system will start POST (Power On Self Test) process. When the message below appears on the screen, press <DEL> key to enter Setup.

## Press DEL to enter SETUP

If the message disappears before you respond and you still wish to enter Setup, restart the system by turning it OFF and On or pressing the RESET button. You may also restart the system by simultaneously pressing <Ctrl>, <Alt>, and <Delete> keys.

## **Getting Help**

After entering the Setup menu, the first menu you will see is the Main Menu.

#### Main Menu

The main menu lists the setup functions you can make changes to. You can use the arrow keys (  $\uparrow \downarrow$  ) to select the item. The on-line description of the highlighted setup function is displayed at the bottom of the screen.

#### Sub-Menu

If you find a right pointer symbol appears to the left of certain fields that means a submenu can be launched from this field. A sub-menu contains additional options for a field parameter. You can use arrow keys ( $\uparrow\downarrow$ ) to highlight the field and press <Enter> to call up the sub-menu. Then you can use the control keys to enter values and move from field to field within a sub-menu. If you want to return to the main menu, just press the <Esc>.

## General Help <F1>

The BIOS setup program provides a General Help screen. You can call up this screen from any menu by simply pressing <F1>. The Help screen lists the appropriate keys to use and the possible selections for the highlighted item. Press <Esc> to exit the Help screen.

#### The Main Menu

Once you enter BIOS CMOS Setup Utility, the Main Menu will appear on the screen. The Main Menu allows you to select from the setup functions and two exit choices. Use arrow keys to select among the items and press <Enter> to accept or enter the sub-menu.

| ► Standard CMOS Features | ► Cell Menu             |
|--------------------------|-------------------------|
| ► Advanced BIOS Features | ▶ M-Flash               |
| ▶ Integrated Peripherals | ► Overclocking Profile  |
| ▶ Power Management Setup | Load Fail-Safe Defaults |
| ► H/W Monitor            | Load Optimized Defaults |
| ► Green Power            | Save & Exit Setup       |
| ▶ BIOS Setting Password  | Exit Without Saving     |
|                          |                         |

#### Standard CMOS Features

Use this menu for basic system configurations, such as time, date etc.

#### Advanced BIOS Features

Use this menu to setup the items of the BIOS special enhanced features.

#### Integrated Peripherals

Use this menu to specify your settings for integrated peripherals.

#### Power Management Setup

Use this menu to specify your settings for power management.

#### H/W Monitor

This entry shows your PC health status.

#### ▶ Green Power

Use this menu to specify the power phase.

#### BIOS Setting Password

Use this menu to set the password for BIOS.

#### ► Cell Menu

Use this menu to specify your settings for frequency/voltage control and overclocking.

#### ► M-Flash

Use this menu to read/ flash the BIOS from storage drive (FAT/ FAT32 format only).

#### ► Overclocking Profile

Use this menu to save/ load your settings to/ from CMOS for BIOS.

#### ► Load Fail-Safe Defaults

Use this menu to load the default values set by the  $\ensuremath{\mathsf{BIOS}}$  vendor for stable system performance.

#### ► Load Optimized Defaults

Use this menu to load the default values set by the mainboard manufacturer specifically for optimal performance of the mainboard.

#### ► Save & Exit Setup

Save changes to CMOS and exit setup.

#### Exit Without Saving

Abandon all changes and exit setup.

When enter the BIOS Setup utility, follow the processes below for general use.

 Load Optimized Defaults : Use control keys (↑↓) to highlight the Load Optimized Defaults field and press <Enter> , a message as below appears:

| Load Optimal Defaults? |  |
|------------------------|--|
| [Ok] [Cancel]          |  |

Select [Ok] and press Enter to load the default settings for optimal system performance.

2. Setup Date/ Time : Select the Standard CMOS Features and press <Enter> to enter the Standard CMOS Features-menu. Adjust the Date, Time fields.

| CMOS Setup Utility     | - Copyright (C) 1985-2005, Amer | ican Megatrends, Inc. |  |  |
|------------------------|---------------------------------|-----------------------|--|--|
| Standard CMOS Features |                                 |                       |  |  |
| Date(MM:DD:YY) :       | [Tue <mark>01</mark> /06/2009]  | Help Item             |  |  |
| Time (nn (nn (a))      | 103.05.131                      | LICO (ENTER) (TAR)    |  |  |

3. Save & Exit Setup : Use control keys (↑↓) to highlight the Save & Exit Setup field and press <Enter>, a message as below appears:

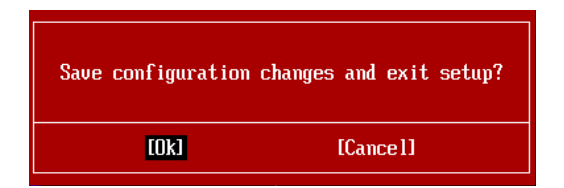

Select [Ok] and press Enter to save the configurations and exit BIOS Setup utility.

#### Important

The configuration above are for general use only. If you need the detailed settings of BIOS, please see the English manual on MSI website.

 Cell Menu Introduction : This menu is for advanced user who want to overclock the mainboard.

| CMOS Setup Utility - Copyright (C) 1985-2005, American Megatrends, Inc. |                                             |                                                 |  |
|-------------------------------------------------------------------------|---------------------------------------------|-------------------------------------------------|--|
|                                                                         | Cell Menu                                   |                                                 |  |
| Current CPU Frequency                                                   | 2.20GHz (200x11)                            | Help Item                                       |  |
| Current DRAM Frequency                                                  | 1066MHz                                     |                                                 |  |
| Current CPU-NB Frequency                                                | 2000MHz                                     | CPU Information                                 |  |
| CDU Surrifing                                                           | Dunan Fataul                                |                                                 |  |
| C CDU Epsture                                                           | Intess Enterl                               |                                                 |  |
| AND Contracture                                                         | Interi                                      |                                                 |  |
| HHD COOL N QUIET                                                        | LHUTOJ<br>TEb 1-31                          |                                                 |  |
| CIL Support                                                             | LENADIELI                                   |                                                 |  |
| Hajust CPU FSB Frequency (HHZ)                                          | 12001                                       |                                                 |  |
| UU Stepping                                                             | LUisabled                                   |                                                 |  |
| Adjust CPU Katio                                                        | LAutol                                      |                                                 |  |
| Adjusted CPU Frequency (MHz)                                            | 2200                                        |                                                 |  |
| Adjust CPU-NB Ratio                                                     | [Auto]                                      |                                                 |  |
| Adjusted CPU-NB Frequency (MHz)                                         | 2000                                        |                                                 |  |
| Unlock CPU Core                                                         | [Disabled]                                  |                                                 |  |
| CPU Core Control                                                        | [Auto]                                      |                                                 |  |
| OC Genie Lite                                                           | [Disabled]                                  |                                                 |  |
|                                                                         |                                             |                                                 |  |
| ► MEMORY-Z                                                              | [Press Enter] 🔹                             |                                                 |  |
| †∔⇔:Move Enter:Select +/-/<br>F4:CPU Spec F5:Memory-Z F6                | /:Value F10:Save ES<br>3:Fail-Safe Defaults | C:Exit F1:General Help<br>F6:Optimized Defaults |  |

## Important

Change these settings only if you are familiar with the chipset.

#### ► Current CPU / DRAM / CPU-NB Frequency

These items show the current clocks of CPU, Memory and CPU-NB speed. Read-only.

#### ► CPU Specifications

Press <Enter> to enter the sub-menu. This submenu shows the information of installed CPU.

#### CPU Technology Support

Press <Enter> to enter the sub-menu. This sub-menu shows the technologies that the installed CPU supported.

#### ► CPU Feature

Press <Enter> to enter the sub-menu.

#### ► AMD Cool'n'Quiet

The Cool'n'Quiet technology can effectively and dynamically lower CPU speed and power consumption.

#### Important

To ensure that Cool'n'Quiet function is activated and will be working properly, it is required to double confirm that:

 Run BIOS Setup, and select Cell Menu. Under Cell Menu, find AMD Cool'n'Quiet, and set this item to "Enabled".  Enter Windows, and select [Start]->[Settings]->[Control Panel]->[Power Options]. Enter Power Options Properties tag, and select Minimal Power Management under Power schemes.

#### ► C1E Support

To enable this item to read the CPU power consumption while idle. Not all processors support Enhanced Halt state (C1E).

#### ► SVM Support

This item is used to enable/ disable SVM.

#### ► AMD Cool'n'Quiet

The Cool'n'Quiet technology can effectively and dynamically lower CPU speed and power consumption.

#### ► C1E Support

To enable this item to read the CPU power consumption while idle. Not all processors support Enhanced Halt state (C1E).

#### Adjust CPU FSB Frequency (MHz)

This item allows you to select the CPU Front Side Bus clock frequency (in MHz).

#### ► OC Stepping

This item will be enabled after you set the overclocking frequency in the "Adjust CPU FSB Frequency (MHz)". And the following items will appear. This items will help the system to overclock step by step after system booting up.

#### Start OC Stepping From (MHz)

This item is used to set the initial FSB clock. The system will boot with the initial FSB clock, and start to overclock from initial FSB clock to set FSB clock that you set in "Adjust CPU FSB Frequency (MHz)" step by step.

#### ► OC Step

This item is used to set how many steps for FSB colck overclocking.

#### OC Step Count Timer

This item is used to set the buffer time for every step.

#### ► Adjust CPU Ratio

This item is used to adjust CPU clock multiplier (ratio). It is available only when the processor supports this function.

#### Adjusted CPU Frequency (MHz)

It shows the adjusted CPU frequency. Read-only.

#### ► Adjust CPU-NB Ratio

This item is used to adjust CPU-NB ratio.

#### Adjusted CPU-NB Frequency (MHz)

It shows the adjusted CPU NB frequency. Read-only.

#### ► Unlock CPU Core

This item is used to unlock the CPU core. Please refer to the procedures below for CPU core unlocked in BIOS setup.

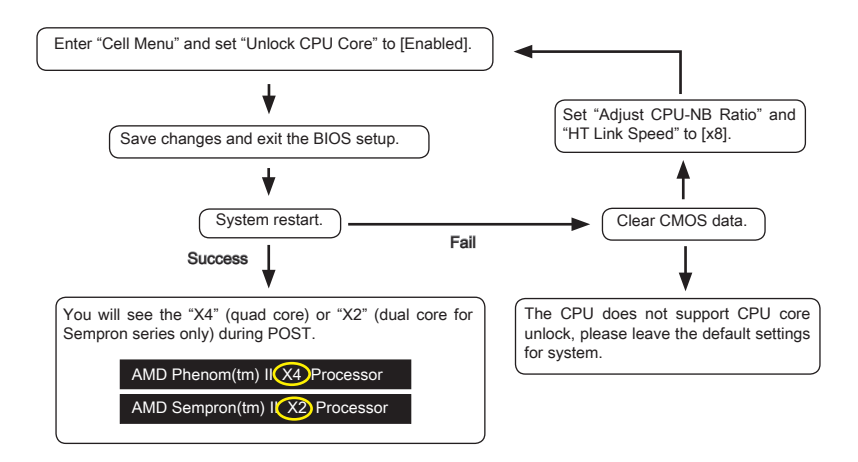

## Important

- This CPU core unlocked behavior depends on the CPU ability/ characteristic, and it is not guaranteed.
- Depend on CPU's characteristic, once you get instable scenario, please restore the default settings for system.
- You can also check the core numbers in performance tab of Windows task manager.

#### ► CPU Core Control

This item allows you to select the number of active processor cores.

#### ► OC Genie Lite

Setting this item to [Enabled] allows the system to detect the maximum FSB clock and to overclock automatically. If overclocking fails to run, you can try the lower FSB clock for overclocking successfully.

#### ► MEMORY-Z

Press <Enter> to enter the sub-menu.

#### ► DIMM1~4 Memory SPD Information

Press <Enter> to enter the sub-menu. The sub-menu displays the information of installed memory.

#### Advance DRAM Configuration

Press <Enter> to enter the sub-menu.

#### DRAM Timing Mode

This field has the capacity to automatically detect all of the DRAM timing.

#### 1T/2T Memory Timing

This item controls the SDRAM command rate. Select [1T] makes SDRAM signal controller to run at 1T (T=clock cycles) rate. Selecting [2T] makes SDRAM signal controller run at 2T rate.

#### ► DCT Unganged Mode

This feature is used to Integrate two 64-bit DCTs into a 128-bit interface.

#### Bank Interleaving

Bank Interleaving is an important parameter for improving overclocking capability of memory. It allows system to access multiple banks simultaneously.

#### ▶ Power Down Enable

This is a memory power-saving technology. When the system does not access memory over a period of time, it will automatically reduce the memory power supply.

#### MemClk Tristate C3/ATLVID

This setting allows you to enable/disable the MemClk Tristating during C3 and ATLVID.

#### ► FSB/DRAM Ratio

This item allows you to select the ratio of FSB/ DRAM.

#### Adjusted DRAM Frequency (MHz)

It shows the adjusted Memory frequency. Read-only.

#### HT Link Control

Press <Enter> to enter the sub-menu.

#### ▶ HT Incoming/ Outgoing Link Width

These items allow you to set the Hyper-Transport Link width. Setting to [Auto], the system will detect the HT link width automatically.

#### ► HT Link Speed

This item allows you to set the Hyper-Transport Link speed. Setting to [Auto], the system will detect the HT link speed automatically.

#### Adjusted HT Link Frequency (MHz)

It shows the adjusted HT Link frequency. Read-only.

#### Adjust PCI-E Frequency (MHz)

This field allows you to select the PCIE frequency (in MHz).

#### Auto Disable DRAM/PCI Frequency

When set to [Enabled], the system will remove (turn off) clocks from empty DRAM/ PCI slots to minimize the electromagnetic interference (EMI).

 CPU VDD Voltage (V)/ CPU-NB VDD Voltage (V)/ CPU Voltage (V)/ CPU-NB Voltage (V)/ CPU PLL Voltage (V)/ CPU DDR-PHY Voltage (V)/ DRAM Voltage (V)/ DDR VTT Voltage (V)/ NB Voltage (V)/ NB PCI-E Voltage (V)/ SB Voltage (V)/ HT Link Voltage (V)

These items are used to adjust the voltage of CPU, Memory and chipset.

#### Spread Spectrum

When the mainboard's clock generator pulses, the extreme values (spikes) of the pulses create EMI (Electromagnetic Interference). The Spread Spectrum function reduces the EMI generated by modulating the pulses so that the spikes of the pulses are reduced to flatter curves.

## Important

- If you do not have any EMI problem, leave the setting at [Disabled] for optimal system stability and performance. But if you are plagued by EMI, select the value of Spread Spectrum for EMI reduction.
- The greater the Spread Spectrum value is, the greater the EMI is reduced, and the system will become less stable. For the most suitable Spread Spectrum value, please consult your local EMI regulation.
- Remember to disable Spread Spectrum if you are overclocking because even a slight jitter can introduce a temporary boost in clock speed which may just cause your overclocked processor to lock up.

## Software Information

Take out the Driver/Utility DVD that is included in the mainboard package, and place it into the DVD-ROM drive. The installation will auto-run, simply click the driver or utility and follow the pop-up screen to complete the installation. The Driver/Utility DVD contains the:

- Driver menu : The Driver menu shows the available drivers. Install the driver by your desire and to activate the device.
- Utility menu : The Utility menu shows the software applications that the mainboard supports.

## Important

Please visit the MSI website to get the latest drivers and BIOS for better system performance.

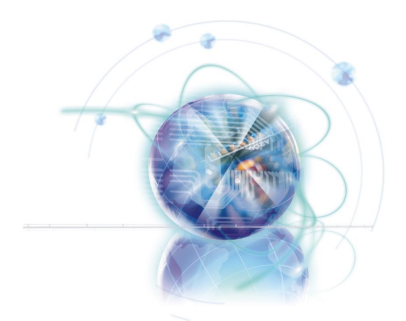

## Deutsch

# 870A Fuzion Power Edition Serie

**Europe Version** 

## Spezifikationen

#### Prozessoren

■ AMD<sup>®</sup> Phenom<sup>™</sup> II Serie, Athlon<sup>™</sup> II Serie und Sempron<sup>™</sup> Serie Prozessoren für Sockel AM3.

(Weitere CPU Informationen finden Sie unter http://www.msi.com/index. php?func=cpuform2)

#### HyperTransport

■ HyperTransport<sup>™</sup> 3.0, unterstützt bis zu 5,2 GT/s

#### Chipsatz

- North-Bridge: AMD<sup>®</sup> RX780 Chipsatz
- South-Bridge: AMD® SB850/ SB810 Chipsatz
- Lucid® LT22102

#### Speicher

- DDR3 1600 \*(OC)/ 1333/ 1066 DRAM (gesamt max.16 GB)
- 4 DDR3 DIMMs, unterstützt die Modus Dual-Kanal
   \*(Weitere Informationen zu kompatiblen Speichermodulen finden Sie unter http://www.msi.com/index.php?func=testreport)

#### LAN

Unterstützt PCIE LAN (10/100/1000) über Realtek<sup>®</sup> RTL8111DL

#### **IEEE 1394**

- Onboard Chip über VIA<sup>®</sup> VT6315N
- Unterstützt 1 IEEE 1394 Anschluss (Rückplatte) & 1 IEEE 1394 Stiftleiste

#### Audio

- HD-Audio-Codec wird von Realtek® ALC892/ ALC889 integriert
- 8-Kanal Audio-Ausgang mit "Jack Sensing"

#### SATA

- 6 SATA 6Gb/s Anschlüsse über AMD<sup>®</sup> SB850
- Oder 6 SATA 3Gb/s Anschlüsse über AMD<sup>®</sup> SB810
- Unterstützt Hotplug & asynchrone Benachrichtigung

#### USB 3.0

2 USB 3.0 Anschlüsse über NEC uPD720200F1

#### RAID

- SATA1~6 Anschlüsse unterstützen die Modi RAID 0/ 1/ 5/ 10 über AMD® SB850
- Or SATA1~6 Anschlüsse unterstützen die Modi RAID 0/ 1/ 10 über AMD<sup>®</sup> SB810

#### Anschlüsse

- Hintere Ein-/ und Ausgänge
  - 1 PS/2 Tastaturanschluss
  - 1 PS/2 Mausanschluss
  - 1 CMOS leeren-Taste
  - 1 koaxialer S/PDIF-Ausgang
  - 1 optischer S/PDIF-Ausgang
  - 6 USB 2.0 Anschlüsse
  - 1 USB 3.0 Anschluss
  - 1 IEEE 1394 Anschluss
  - 1 LAN Anschluss
  - 6 Audiobuchsen
- On-Board
  - 3 USB 2.0 Stiftleisten
  - 1 USB 3.0 Stiftleiste
  - 1 IEEE 1394 Stiftleiste
  - 1 Gehäusekontaktschalter
  - 1 S/PDIF-Ausgang Stiftleiste
  - 1 Audio Stiftleiste für Gehäuse Audio Ein-/ Ausgänge
  - 1 Serielle Stiftleiste
  - 1 TPM Stiftleiste
  - 1 Ein-/ Ausschalter
  - 1 Reset-Taste
  - 1 GreenPower Taste
  - 1 OC Genie Taste

#### Steckplätze

- 2 PCIE x16-Steckplätze
  - Unterstützt Multi-GPU Rechentechnologie
  - Unterstützt die ATI CrossFireX™ Technologie
- 3 PCIE x1-Steckplätze
- 1 PCI-Steckplatz, unterstützt 3,3V/ 5V PCI Bus Interface

#### Form Faktor

ATX (24,5cm X 30,5 cm)

#### Montage

9 Montagebohrungen

\* Wenn Sie für Bestellungen von Zubehör Teilenummern benötigen, finden Sie diese auf unserer Produktseite unter http://www.msi.com/index.php

#### MS-7660 Mainboard

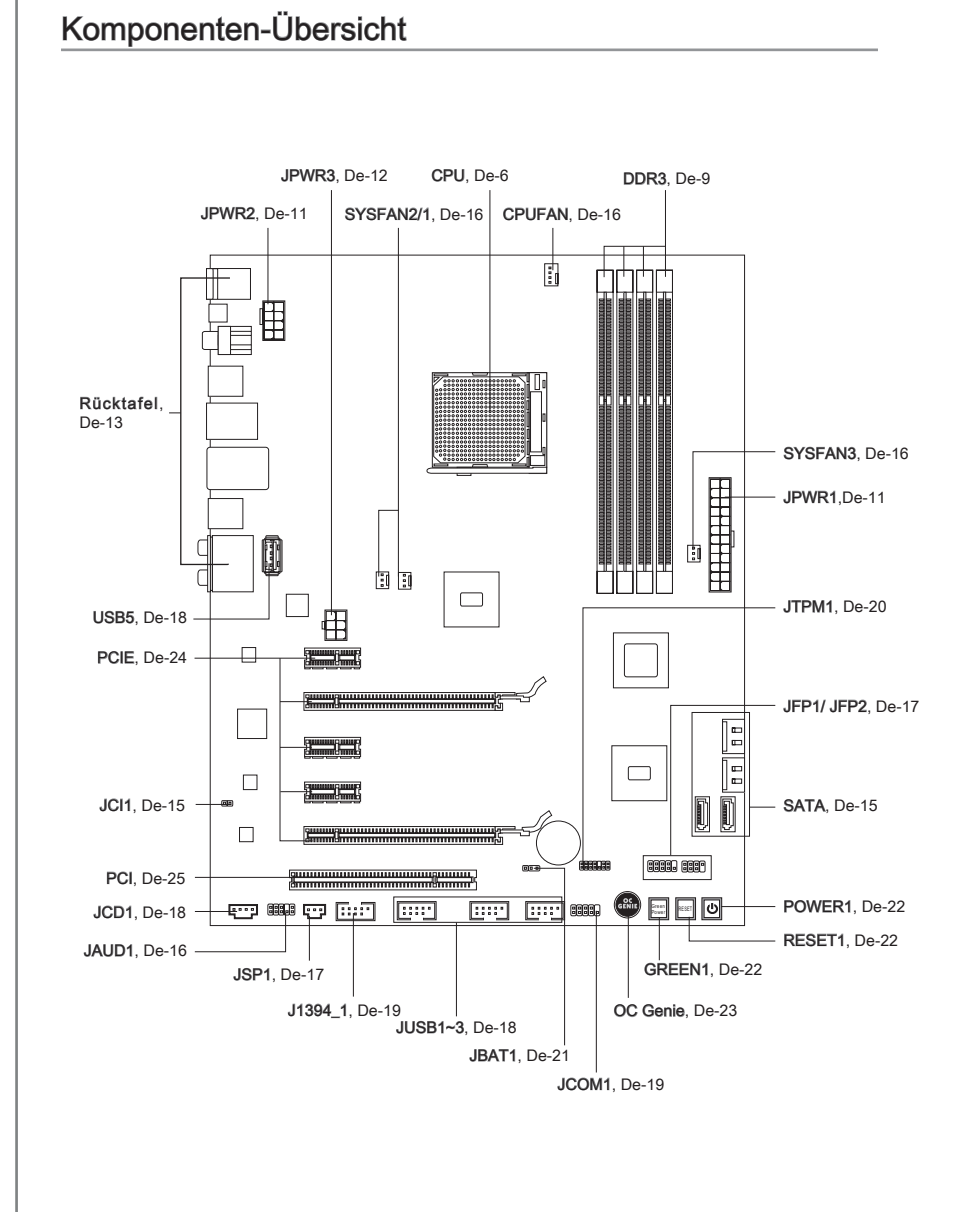

## Schraubenlöcher

Wenn Sie das Mainboard zu installieren, müssen Sie das Mainboard in das Chassis in der korrekten Richtung setzen. Die Standorte von Schraubenlöchern auf dem Mainboard sind wie nachfolgend gezeigt.

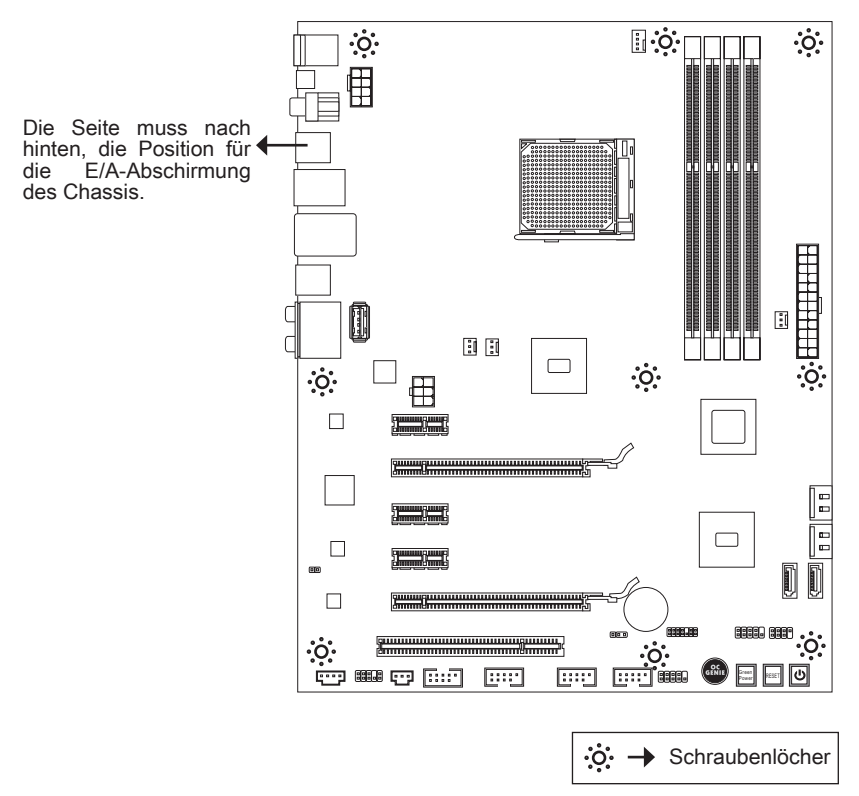

Verweisen Sie das obige Bild, um Abstandshalter in den entsprechenden Orten auf Chassis installieren und dann Schraube durch das Mainboard Schraubenlöcher in den Abstandshaltern.

## Wichig

- Zur Verhütung von Schäden auf dem Mainboard, jeglichen Kontakt zwischen dem Mainboard Stromkreis und dem Chassis oder unnötige Abstandshalter montiert auf dem Chassis ist verboten.
- Bitte stellen Sie sicher, dass keine metallischen Komponenten auf dem Mainboard ausgesetzt ist oder innerhalb des Chassis, Kurzschluss des Mainboards verursachen kann.

## **CPU** (Prozessor)

Wenn Sie die CPU einbauen, stellen Sie bitte sicher, dass Sie auf der CPU einen Kühler anbringen, um Überhitzung zu vermeiden. Verfügen Sie über keinen Kühler, setzen Sie sich bitte mit Ihrem Händler in Verbindung, um einen solchen zu erwerben und zu installieren. Um die neuesten Informationen zu unterstützten Prozessoren zu erhalten. besuchen Sie bitte http://www.msi.com/index.php?func=cpuform2

## Wichile

#### Überhitzung

Überhitzung beschädigt die CPU und das System nachhaltig. Stellen Sie stets eine korrekte Funktionsweise des CPU Kühlers sicher, um die CPU vor Überhitzung zu schützen. Überprüfen Sie eine aleichmäßige Schicht der thermischen Paste (oder thermischen Klebeandes) zwischen der CPU und dem Kühlblech anwenden, um Wärmeableitung zu erhöhen.

#### CPU Wechsel

Stellen Sie vor einem Wechsel des Prozessors stets sicher, dass das ATX Netzteil ausgeschaltet und der Netzstecker gezogen ist, um die Unversehrtheit der CPU zu gewährleisten.

#### Übertakten

Dieses Motherboard wurde so entworfen, dass es Übertakten unterstützt. Stellen Sie jedoch bitte sicher, dass die betroffenen Komponenten mit den abweichenden Einstellungen während des Übertaktens zurecht kommen. Von jedem Versuch des Betriebes außerhalb der Produktspezifikationen kann nur abgeraten werden. Wir übernehmen keinerlei Garantie für die Schäden und Risiken, die aus unzulässigem oder Bet rieb jensei ts der Produktspezifikationen resultieren.

#### Die Obserseite der AM3 CPU

Vergessen Sie nicht, etwas Siliziumwärmeleitpaste auf die CPU auf zut ragen. um eine Ableitung der Hitze zu erzielen.

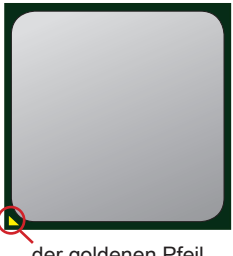

## CPU & Kühler Einbau

Wenn Sie die CPU einbauen, stellen Sie bitte sicher, dass Sie auf der CPU einen Kühler anbringen, um Überhitzung zu vermeiden. Vergessen Sie nicht, etwas Siliziumwärmeleitpaste auf die CPU aufzutragen, bevor Sie den Prozessorkühler installieren, um eine Ableitung der Hitze zu erzielen.

Folgen Sie den Schritten unten, um die CPU und den Kühler ordnungsgemäß zu installieren. Ein fehlerhafter Einbau führt zu Schäden an der CPU und dem Mainboard.

 Ziehen Sie den Hebel leicht seitlich vom Sockel weg, heben Sie ihn danach bis zu einem Winkel von ca. 90° an.

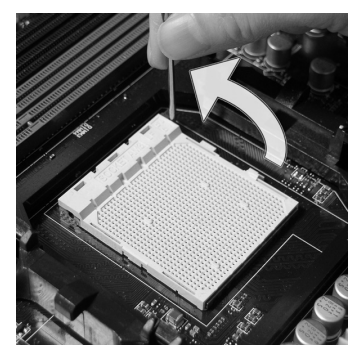

 Ist die CPU korrekt installiert, sollten die Pins an der Unterseite vollständig versenkt und nicht mehr sichtbar sein. Beachten Sie bitte, dass jede Abweichung von der richtigen Vorgehensweise beim Einbau Ihr Mainboard dauerhaft beschädigen kann.

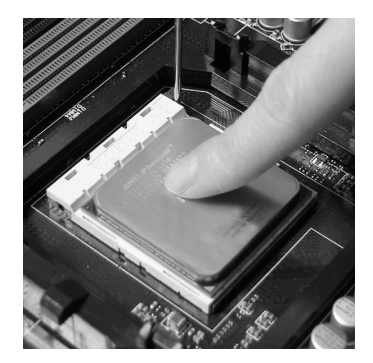

 Machen Sie den goldenen Pfeil auf der CPU ausfindig. Die CPU passt nur in der korrekten Ausrichtung. Setzen Sie die CPU in den Sockel.

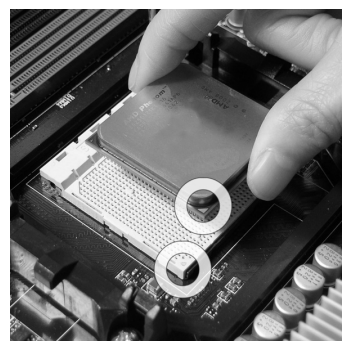

4. Drücken Sie die CPU fest in den Sockel und drücken Sie den Hebel wieder nach unten bis in seine Ursprungsstellung. Da die CPU während des Schließens des Hebels dazu neigt, sich zu bewegen, sichern Sie diese bitte während des Vorgangs durch permanenten Fingerdruck von oben, um sicherzustellen, dass die CPU richtig und vollständig im Sockel sitzt.

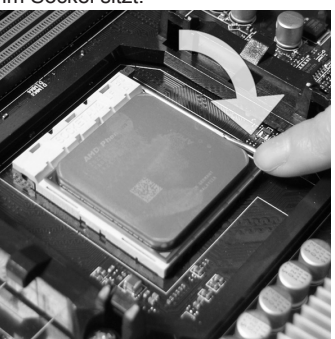

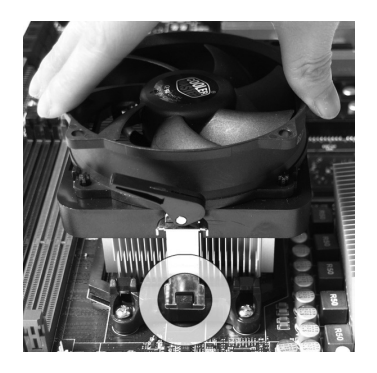

7. Drücken Sie den Sicherungshebel.

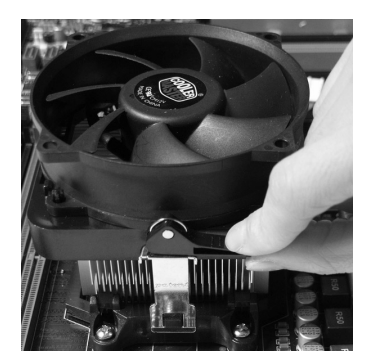

## Wichtig

- Die Fotos des Mainboard in diesem Abschnitt dienen nur Demonstrationszwecken. Die Erscheinung Ihres Mainboards kann in Abhängigkeit vom Modell abweichen.
- Es besteht Verletzungsgefahr, wenn Sie den Sicherungshaken vom Sicherungsbolzen trennen. Sobald der Sicher-ungshaken gelöst wird, schnellt der Sicherungshaken sofort zurück.

 Dann drücken Sie das andere Ende des Bügels herunter, um den Kühler auf der Kühlerhalterung zu fixieren . Anschließend ziehen Sie den Sicherungshebel an der Seite fest.

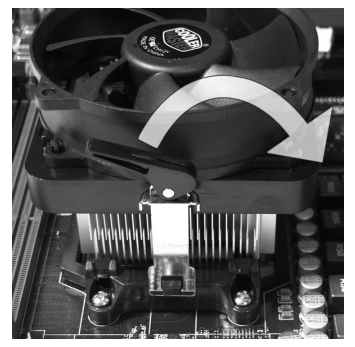

 Verbinden Sie das Stromkabel des CPU Lüfters mit dem Anschluss auf dem Mainboard.

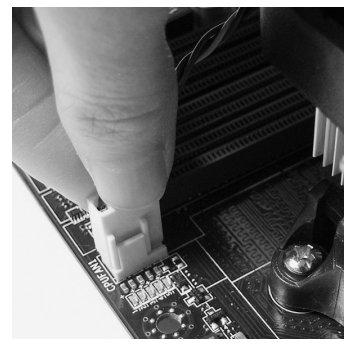

## Speicher

Diese DIMM-Steckplätze nehmen Arbeitsspeichermodule auf. Die neusten Informationen über kompatible Bauteile finden Sie unter *http://www.msi.com/index. php?func=testreport* 

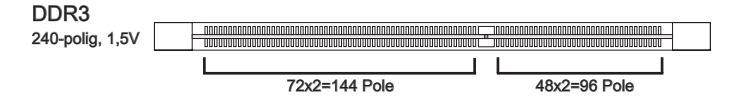

#### Populationsregeln für Dual-Kanal-Speicher

Im Dual-Kanal-Modus können Arbeitsspeichermodule Daten über zwei Datenbusleitungen gleichzeitig senden und empfangen. Durch Aktivierung des Dual-Kanal-Modus wird die Leistung Ihres Systems verbessert. Bitte beachten Sie die folgenden Abbildungen zur Veranschaulichung der Populationsregeln im Dual-Kanal-Modus.

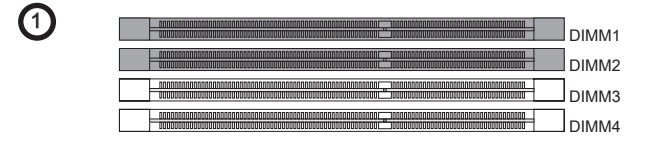

| 2 |  |
|---|--|
|   |  |
|   |  |
|   |  |

|        | installiert |
|--------|-------------|
| =; : : | leer        |

## Wichilg

- DDR3 und DDR2 können nicht untereinander getauscht werden und der Standard DDR3 ist nicht abwärtskompatibel. Installieren Sie DDR3 Speichermodule stets in DDR3 DIMM Slots.
- Stellen Sie im Zweikanalbetrieb bitte sicher, dass Sie Module des gleichen Typs und identischer Speicherdichte in den DIMM Slots unterschiedlicher Kanäle verwenden.
- Um einen sicheren Systemstart zu gewährleisten, bestücken Sie immer DIMM1 zuerst.
- Aufgrund der Chipsatzressourcennutzung wird nur eine Systemdichte bis 15+GB (nicht volle 16GB) erkannt, wenn jeder DIMM Slot mit einem 4GB Speichermodul besetzt wird.

## Vorgehensweise beim Einbau von Speicher Modulen

- 1. Die Speichermodulen haben nur eine Kerbe in der Mitte des Moduls. Sie passen nur in einer Richtung in den Sockel.
- Stecken Sie das Arbeitsspeichermodul senkrecht in den DIMM-Steckplatz ein. Drücken Sie anschlie
  ßnd das Arbeitsspeichermodul nach unten, bis die Kontaktseite richtig tief in dem DIMM-Steckplatz sitzt. Der Kunststoffbügel an jedem Ende des DIMM-Steckplatzes schnappt automatisch ein, wenn das Arbeitsspeichermodul richtig eingesetzt ist.
- 3. Prüfen Sie von Hand, ob das Arbeitsspeichermodul von den seitlichen Bügeln am DIMM-Steckplatz richtig gehalten wird.

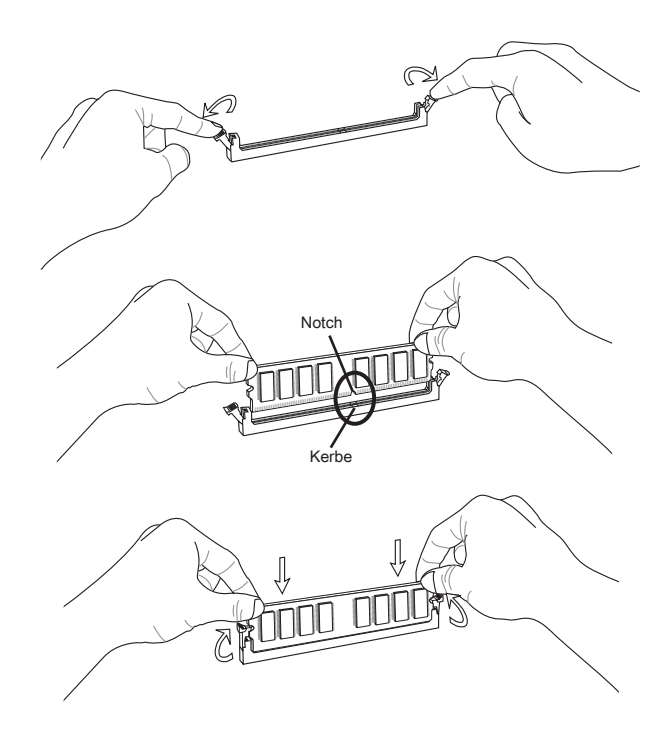

## Wichilg

Die goldenen Kontakte sind kaum zu sehen, wenn das Arbeitsspeichermodul richtig im DIMM-Steckplatz sitzt.

# Deutsch

## Stromversorgung

## ATX 24-poliger Stromanschluss: JPWR1

Mit diesem Anschluss verbinden Sie den ATX 24-poligen Anschluss des Netzteils. Achten Sie bei dem Verbinden des ATX 24-poligen Stromanschlusses darauf, dass der Anschluss des Netzteils richtig auf den Anschluss an der Hauptplatine ausgerichtet ist. Drücken Sie dann den Anschluss des Netzteils fest nach unten, um eine richtige Verbindung zu gewährleisten.

Sie können auch den 20-poligen ATX-Stromanschluss des Netzteils verwenden. In diesem Fall muss eine Ecke des 20-poligen ATX-Stromanschlusses des Netzteils auf den Pol 1 bzw. Pol 13 des Anschlusses an der Hauptplatine ausgerichtet werden.

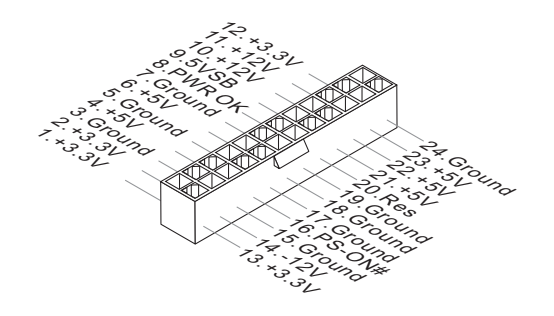

## ATX 8-poliger Stromanschluss: JPWR2

Dieser 12V Stromanschluss wird verwendet, um die CPU mit Strom zu versorgen.

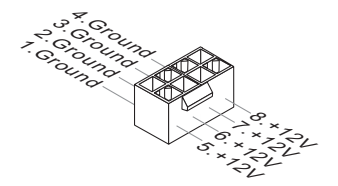

## ATX 6-poliger Stromanschluss: JPWR3

Dieser Stromanschluss wird verwendet, um die Grafikkarte mit Strom zu versorgen.

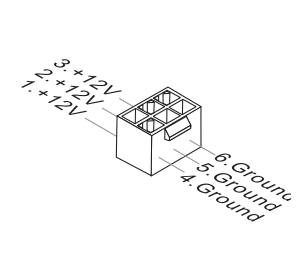

## Wichtig

 Stellen Sie sicher, dass diese Anschlüsse mit den richtigen Anschlüssen des Netzteils verbunden werden, um einen stabilen Betrieb der Hauptplatine sicherzustellen.

## Rücktafel

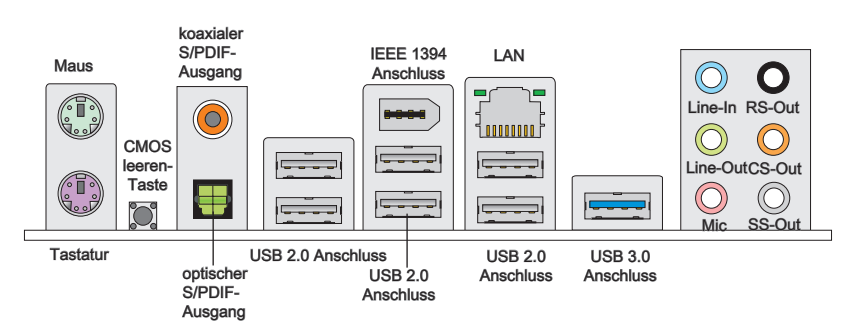

#### ► Maus/Tastatur

Die Standard PS/2® Maus/Tastatur Stecker Mini DIN ist für eine PS/2® Maus/Tastatur.

#### ► CMOS leeren-Taste

Der CMOS Speicher wird über eine Betterie mit Strom versotgt, damit die Daten nach Abschalten des PC-systems erhalten bleiben. Weiterhin sind Informationen für den Start des Systems in dem Speicher hinterlegt. Sollten Sie Fehlermeldungen während des Startvorganges erhalten, kann ein Zurücksetzen des CMOS Speichers in den ursprünglichen Werkszustand helfen. Drücken Sie dazu leicht den Schalter.

#### Wichtig

Stellen Sie sicher, dass das System ausgeschaltet ist, bover Sie den CMOS Speicher in den Werkszustand zurücksetzen.

Nachdem es diesen Taster zu den klare CMOS Daten in einem Leistung-Auszustand (G3) betätigt hat, startet das System automatisch.

#### Koaxialer S/PDIF-Ausgang

Dieser S/PDIF (Sony & Philips Digital Interconnect Format) Ausgang dient als digitale Schnittstelle zur Audioausgabezur den externen Lautsprechern durch ein Koaxialkabel.

#### Optischer S/PDIF-Ausgang

Dieser S/PDIF (Sony & Philips Digital Interconnect Format) Ausgang dient als digitale Schnittstelle zur Audioausgabezur den externen Lautsprechern durch ein optischen Fasernkabel.

#### ► USB 2.0 Anschluss

Der USB (Universal Serial Bus) Anschluss zum direkten Anschluss von USB- Geräten, wie etwa Tastatur, Maus oder weiterer USB-kompatibler Geräte. Unterstützt Datentransferraten bis 480Mbit/s (Hi-Speed).

#### ► IEEE 1394 Anschluss

Das IEEE 1394 Anschluss auf der hintere Anschlusspanel zu den Vorrichtungen IEEE1394.

#### ► USB 3.0 Anschluss

Der USB 3.0 Anschluss ist abwärtskompatibel mit USB 2.0-Geräten. Unterstützt Datentransferraten bis 5 Gbit/s (SuperSpeed).

## Wichtig

Wenn Sie ein USB 3.0 Gerät verwenden möchten, müssen Sie das USB 3.0 Kabel verwenden, um an das USB 3.0 Anschluss anzuschließen.

#### ► LAN

Die Standard RJ-45 Buchse ist für Anschlus zum an ein Lokales Netzwerk (Local Area Network -LAN). Hier kann ein Netzwerkkabel angeschlossen werden.

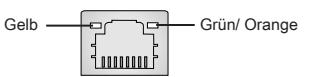

| LED    | Farbe  | LED Status                  | Zustand                                                     |
|--------|--------|-----------------------------|-------------------------------------------------------------|
| Links  | Gelb   | Aus                         | Keine Verbindung mit dem LAN.                               |
|        |        | An (Dauerleuchten)          | Verbindung mit dem LAN.                                     |
|        |        | An An (heller & pulsierend) | Der Computer kommuniziert mit einem anderen Rechner im LAN. |
| Rechts | Grün   | Aus                         | Gewählte Datenrate 10 MBit/.                                |
|        |        | An                          | Gewählte Datenrate 100 MBit/s.                              |
|        | Orange | An                          | Gewählte Datenrate 1000 MBit/s.                             |

#### Audioanschlüsse

Diese Audioanschlüsse dienen zur Verbindung mit Audiogeräten. Durch die Farben erkennen Sie die unterschiedlichen Funktionen der Audioanschlüsse.

- Line-In (Blau) Der Anschluss "Line In" kann einen externen CD-Player, Tapeplayer oder ein sonstiges Audiogerät aufnehmen.
- Line-Out (Grün) An den Anschluss "Line Out" können Sie Lautsprecher oder Kopfhörer anschließen.
- Mikrofon (Rosa) Der Anschluss "Mic" nimmt ein Mikrofon auf.
- RS-Out (Schwarz) Dieser Anschluss nimmt die hinteren Surround-Lautsprecher im 4/ 5,1/ 7,1-Kanalmodus auf.
- CS-Out (Orange) Dieser Anschluss nimmt die mittleren oder Subwoofer- Lautsprecher im 5,1/7,1-Kanalmodus auf.
- SS-Out (Grau) Dieser Anschluss nimmt die seitlichen Surround-Lautsprecher im 7,1-Kanalmodus auf.

## Anschlüssen

## Serial ATA Anschluss: SATA1~6

Der Anschluss ist eine Hochgeschwindigkeitsschnittstelle der Serial ATA. Pro Anschluss kann ein S-ATA Gerät angeschlossen werden.

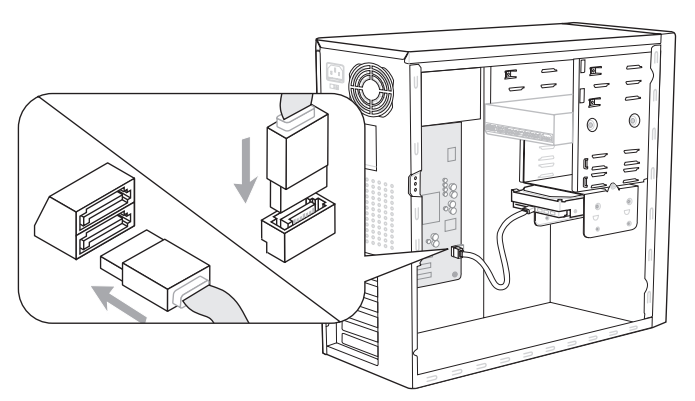

\* Das MB-Layout in dieser Abbildung haben nur Orientierungscharakter.

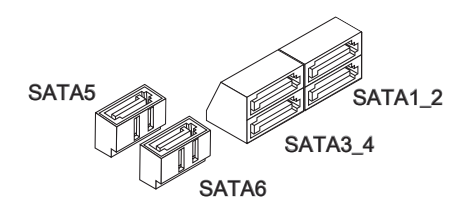

## Wichig

Bitte falten Sie das Serial ATA Kabel nicht in einem Winkel von 90 Grad, da dies zu Datenverlusten während der Datenübertragung führt.

## Gehäusekontaktanschluss: JCI1

Dieser Anschluss wird mit einem Kontaktschalter verbunden. Wird das Gehäuse geöffnet, wird der Schalter geschlossen und das System zeichnet dies auf und gibt auf dem Bildschirm eine Warnung aus. Um die Warnmeldung zu löschen, muss das BIOS aufgerufen und die Aufzeichnung gelöscht werden.

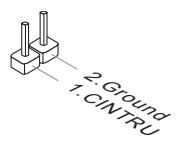

## Stromanschlüsse für Lüfter: CPUFAN, SYSFAN1~3

Die Anschlüsse unterstützen aktive Systemlüfter mit + 12V. Wenn Sie den Anschluss herstellen, sollten Sie immer darauf achten, dass der rote Draht der positive Pol ist, und mit +12V verbunden werden sollte. Der schwarze Draht ist der Erdkontakt und sollte mit GND verbunden werden. Ist Ihr Mainboard mit einem Chipsatz zur Überwachung der Systemhardware versehen, dann brauchen Sie einen speziellen Lüfter mit Tacho, um die Vorteile der Steuerung des CPU Lüfters zu nutzen.

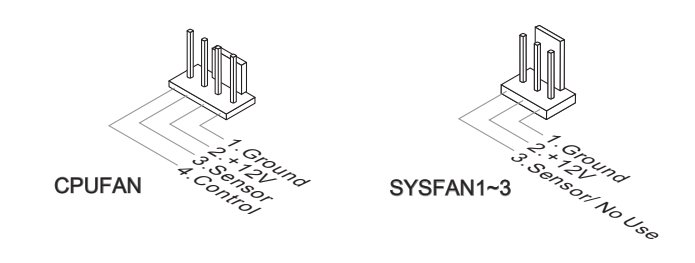

## Wichtig

- Bitte informieren Sie sich auf der offiziellen Website vom Prozessor über empfohlene CPU Kühler oder fragen Sie Ihren Händler nach einem geeigneten Lüfter.
- CPUFAN unterstützen die L
  üfterkontrolle. Sie k
  önnen das Utility Control Center installieren, welches automatisch die Geschwindigkeiten des CPUFAN in Abh
  ängigkeit von der CPUFAN Temperaturen steuert.
- CPUFAN kann die Lüfter/Kühler mit drei- und vierpoligen Steckern unterstützen.

#### Audioanschluss des Frontpanels: JAUD1

Dieser Anschluss ermöglicht den Anschluss von Audioein und -ausgängen eines Frontpanels. Der Anschluss entspricht den Richtlinien des "Intel<sup>®</sup> Front Panel I/O Connectivity Design Guide".

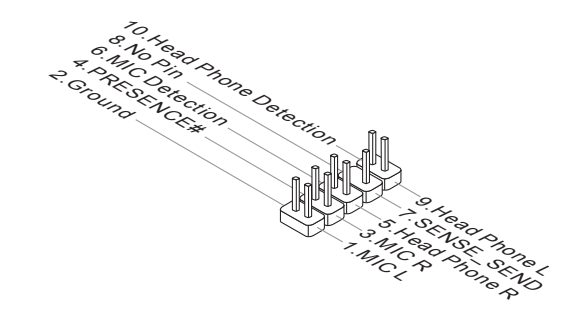

## Frontpanel Anschlüsse: JFP1, JFP2

Diese Anschlüsse sind für das Frontpanel. Sie dienen zum Anschluss der Schalter und LEDs des Frontpanels. JFP1 erfüllt die Anforderungen des "Intel® Front Panel I/O Connectivity Design Guide".

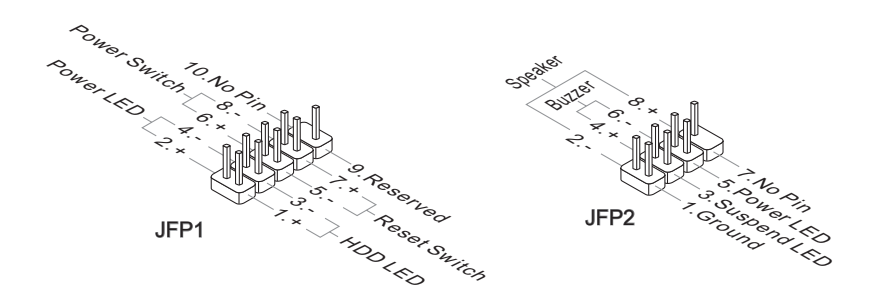

## S/PDIF-Ausgang: JSP1

Die S/PDIF (Sony & Philips Digital Interconnect Format) Schnittstelle wird für die Übertragung digitaler Audiodaten verwendet.

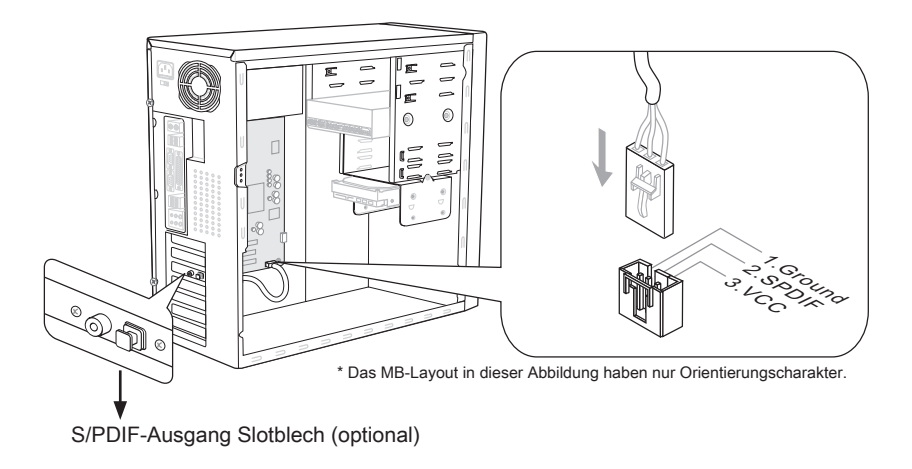

## USB Vorderanschluss: JUSB1 / JUSB2 / JUSB3/ USB5

Dieser Anschluss entspricht den Richtlinien des Intel<sup>®</sup> I/O Connectivity Design Guide. Er ist bestens geeignet, Hochgeschwindigkeits- USB- Peripheriegeräte anzuschließen, wie z.B. USB Festplattenlaufwerke, Digitalkameras, MP3-Player, Drucker, Modems und ähnliches.

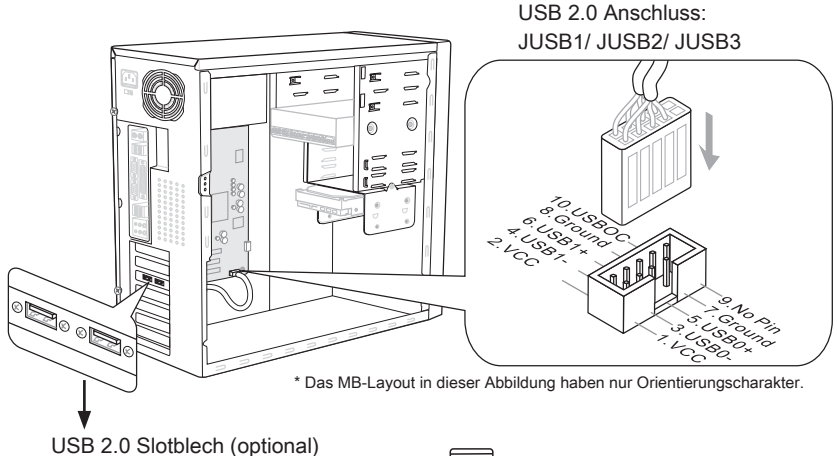

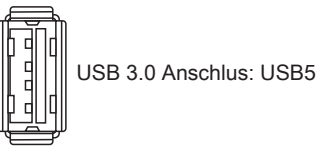

## Wichilg

- Bitte beachten Sie, dass Sie die mit VCC (Stromführende Leitung) und GND (Erdleitung) bezeichneten Pins korrekt verbinden müssen, ansonsten kann es zu Schäden kommen.
- Wenn Sie ein USB 3.0 Gerät verwenden möchten, müssen Sie das USB 3.0 Kabel verwenden, um an das USB 3.0 Anschluss anzuschließen.

## **CD-Eingang: JCD1**

Dieser Anschluss wird für externen Audioeingang zur Verfügung gestellt.

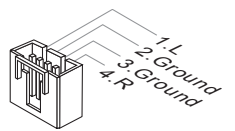

## IEEE 1394 Anschluss: J1394\_1

Mit diesem Anschluss verbinden Sie ein optionales IEEE 1394-Slotblech, das den Anschluss eines IEEE 1394-Gerätes ermöglicht.

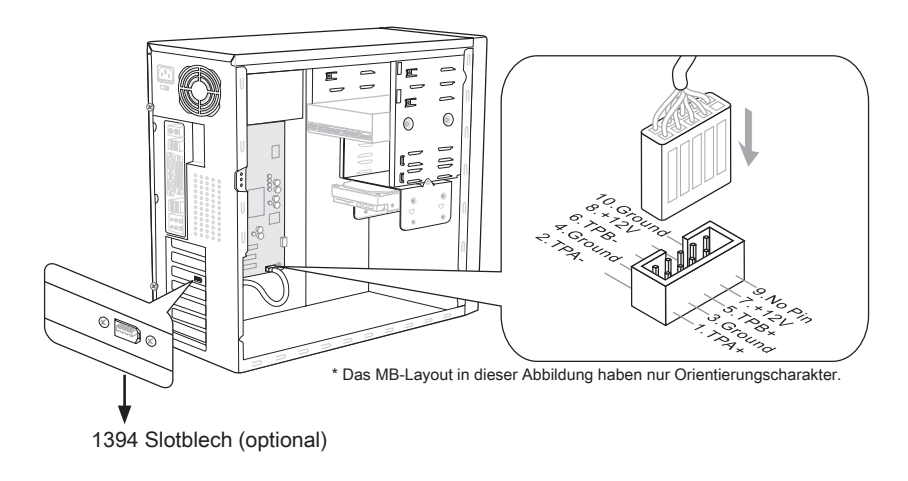

## Serieller Anschluss: JCOM1

Es handelt sich um eine 16550A Kommunikationsschnittstelle, die 16 Bytes FIFOs sendet/empfängt. Hier lässt sich eine serielle Maus oder andere serielle Geräte direkt anschließen.

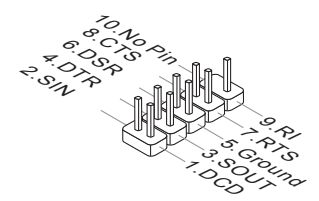

## TPM Modul Anschluss: JTPM1

Dieser Anschluss wird für das optionale TPM Modul (Trusted Platform Module) verwendt. Weitere Informationen über den Einsatz des optionalen TPM Modules entnehmen Sie bitte dem TPM Plattform Handbuch.

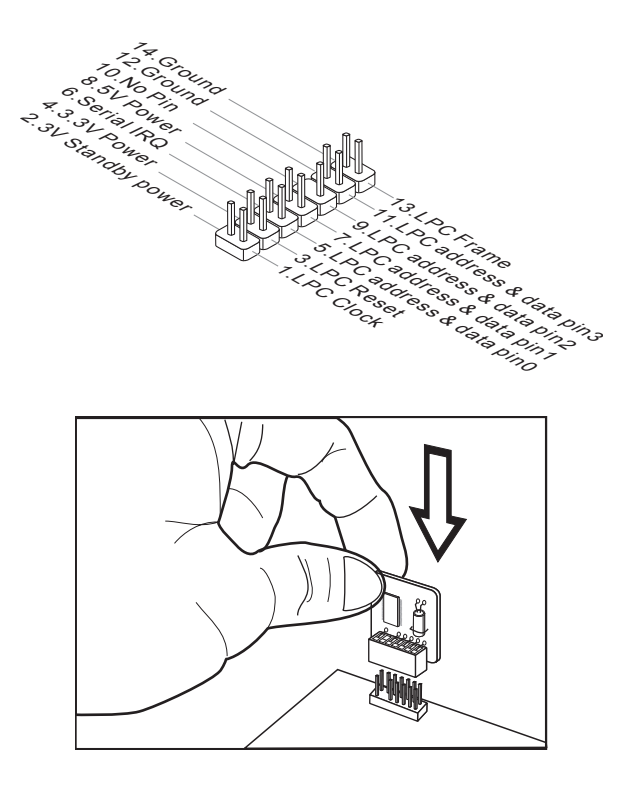

## Steckbrücke

## Steckbrücke zur CMOS- Löschung: JBAT1

Der Onboard CMOS Speicher (RAM) wird über eine zusätzliche Betterie mit Strom versorgt, um die Daten der Systemkonfiguration zu speichern. Er ermöglicht es dem Betriebssystem, mit jedem Einschalten automatisch hochzufahren. Wenn Sie die Systemkonfiguration löschen wollen, müssen Sie die Steckbrücke für kurze Zeit umsetzen (Löschen Daten).

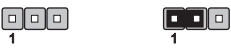

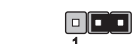

JBAT1

Halten Daten

Löschen Daten

## Wichtig

Wenn das System ausgeschaltet ist, können Sie die Steckbrücke auf den Pol 2 und 3 stecken, um die Daten im CMOS zu löschen. Stecken Sie anschließnd die Steckbrücke auf den Pol 1 und 2 zurück. Versuchen Sie niemals die Daten im CMOS zu löschen, wenn das System eingeschaltet ist. Die Hauptplatine kann dadurch beschädigen.

## Tasten

Das Motherboard unterstützt die folgende Tasten, um die Funktion des Computers einzustellen. Dieser Abschnitt beschreibt, wie man die Funktionen des Motherboards durch den Gebrauch der Taste ändert.

## Ein-/Ausschalter: POWER1

Dieser Ein-/ Ausschalter verwendet, um das System ein- und auszuschalten. Drücken Sie diese Taste, um das System ein- bzw. auszuschalten.

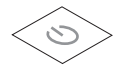

## Reset-Taste: RESET1

Diese Reset-Taste wird verwendet, um das System zurückzusetzen. Drücken Sie die Taste, um das System zurückzusetzen.

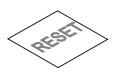

## GreenPower Taste: GREEN1

Diese Taste kann die LED-Funktion des System schalten. Wenn Sie die Taste drücken, schält das System das LED zwischen deaktivierter Modus und automatischer Modus.

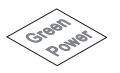

## OC Genie Taste: OC Genie

Diese Taste wird zum Selbstübertaktung für das System benutzt. Drücken Sie diese Taste, um der OC Genie Funktion zu ermöglichen, wenn das System im spannungslosen Zustand ist, unterdessen die Taste beleuchtet und sich verriegelt. Nach dem Boot des Systems und wird das System die optimalen Werte automatisch ermitteln und übertaktet das System automatisch. Um die OC Genie Funktion zu sperren, drücken Sie bitte die Taste wieder nach der Abschaltung des Systems. Gleichzeitig schaltet und entsperren die Tastelicht aus. Das System stellt die Standard-Werte für nächste Start wiederher.

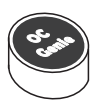

## Wichilg

- Bitte installieren Sie DDR3 1333 und größer Speicher und rüsten Sie bessere Kühlkopper/ Kühler mit OC Genie Funktion aus.
- Wir garantieren nicht der OC Genie Übertaktungs-Bereich und die Beschädigungen oder die Gefahren, die durch das OC Genie Übertaktungsverhalten verursacht werden.
- Sie können die OC Genie Funktion in der BIOS-Einstellung sperren. Und wir schlagen Sie vor, um die OC Genie Konfiguration zu Übertaktungsprofil im BIOS für die zukunftigen Verwenden zu speichern.
- Der Verbrauch von OC Genie ist an Ihrer eigenen Gefahr. Übertaktung wird nie durch MSI garantiert.

## Steckplätze

## PCIE (Peripheral Component Interconnect Express) Steckplatz

Der PCIE-Steckplatz unterstützt eine Erweiterungskarte mit der PCIE-Schnittstelle.

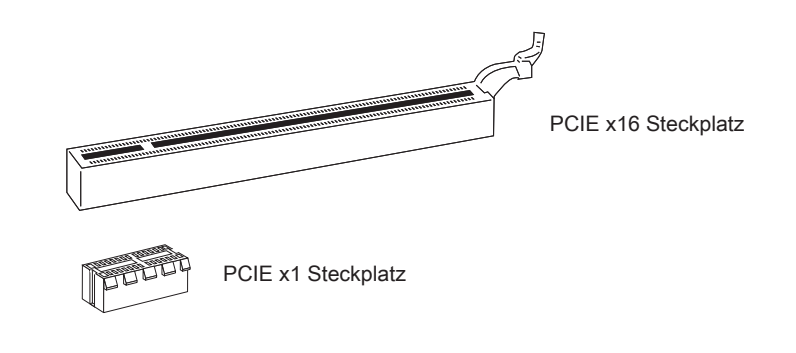

## Wichtig

Achten Sie darauf, dass Sie zuerst das Netzkabel aus der Steckdose herausziehen, bevor Sie eine Erweiterungskarte installieren oder entfernen. Denken Sie bitte auch daran die Dokumentation der Erweiterungskarte zu lesen, um notwendige Hardwareoder Softwareeinstellungen für die Erweiterungskarte wie z.B. Jumper-, Schalter- oder BIOS-Einstellungen vorzunehmen.
# PCI (Peripheral Component Interconnect) Steckplatz

Der PCI-Steckplatz kann LAN-Karten, SCSI-Karten, USB-Karten und sonstige Zusatzkarten aufnehmen, die mit den PCI-Spezifikationen konform sind.

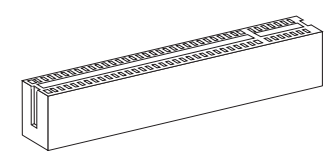

32-Bit PCI Steckplatz

# Wichilg

Achten Sie darauf, dass Sie zuerst das Netzkabel aus der Steckdose herausziehen, bevor Sie eine Erweiterungskarte installieren oder entfernen. Denken Sie bitte auch daran die Dokumentation der Erweiterungskarte zu lesen, um notwendige Hardwareoder Softwareeinstellungen für die Erweiterungskarte wie z.B. Jumper-, Schalter- oder BIOS-Einstellungen vorzunehmen.

# PCI-Unterbrechungsanforderungs-Routing

Eine IRQ (Interrupt Request; Unterbrechungsanforderung)-Leitung ist eine Hardwareleitung, über die ein Gerät Unterbrechungssignale zu dem Mikroprozessor schicken kann. Die PCI IRQ-Pole werden in der Regel mit dem PCI-Bus-Polen wie folgt verbunden:

|                 | Folge1 | Folge2 | Folge3 | Folge4 |  |
|-----------------|--------|--------|--------|--------|--|
| PCI Steckplatz1 | INT E# | INT F# | INT G# | INT H# |  |

# LED Statusdikatoren

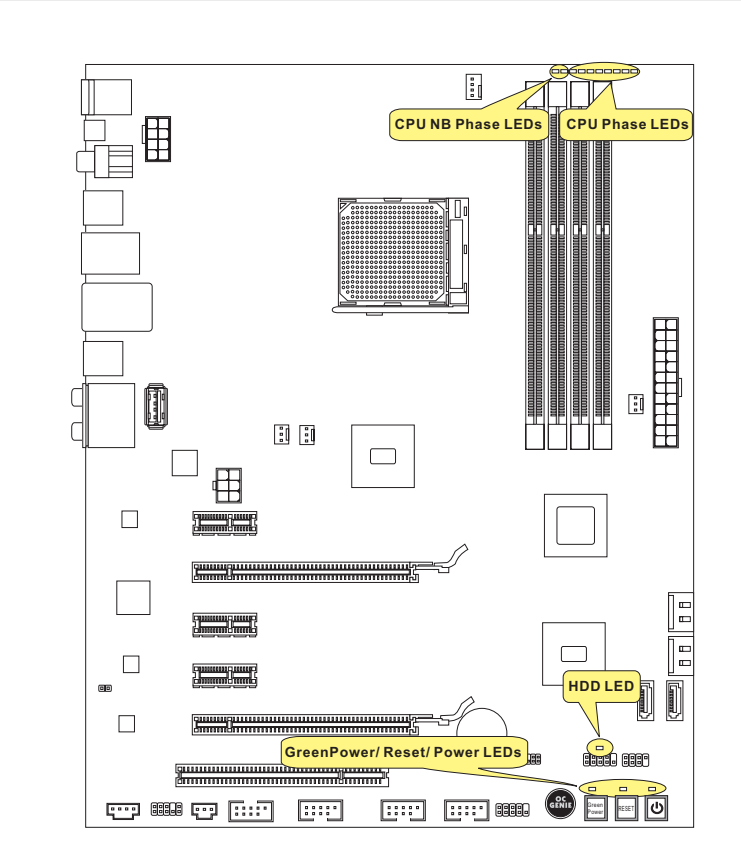

# **CPU NB Phase LEDs**

Diese LEDs zeigen den gegenwärtigen CPU-NB Power-Modus an. Lesen Sie die folgenden Anweisungen.

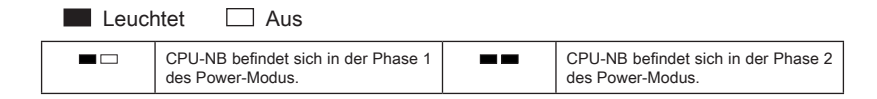

# **CPU Phase LEDs**

Diese LEDs zeigen den gegenwärtigen CPU Power-Modus an. Lesen Sie die folgenden Anweisungen.

| Leuchtet 🗌 Aus |                                                   |
|----------------|---------------------------------------------------|
|                | CPU befindet sich in der Phase 2 des Power-Modus. |
|                | CPU befindet sich in der Phase 4 des Power-Modus. |
|                | CPU befindet sich in der Phase 6 des Power-Modus. |
|                | CPU befindet sich in der Phase 8 des Power-Modus. |

# Power LED

Jedes Mal wenn Sie den Netzschalter drücken und es ist funktional, blinkt die Power LED einmal.

# Reset LED

Jedes Mal wenn Sie den Reset-Taste drücken und es ist funktional, blinkt die Reset-LED einmal.

# GreenPower LED

Diese Leuchtdiode leuchtet, wenn Sie die GreenPower-Taste drücken, um das System-LEDs anzuschalten.

# HDD LED

Diese Leuchtdiode leuchtet, wenn die Festplatte in Betrieb ist.

# **BIOS Setup**

Dieses Kapitel enthält Informationen über das BIOS Setup und ermöglicht es Ihnen, Ihr System optimal auf Ihre Anforderungen einzustellen. Notwendigkeit zum Aufruf des BIOS besteht, wenn:

- Während des Bootvorgangs des Systems eine Fehlermeldung erscheint und Sie zum Aufruf des BIOS SETUP aufgefordert werden.
- Sie die Werkseinstellungen zugunsten individueller Einstellungen ändern wollen.

# Wichtig

- Die Menüpunkte jeder BIOS Kategorie, die in diesem Kapitel beschrieben wird, werden permanent auf den neuesten Stand gebracht, um die Systemleistung zu verbessern. Aus diesem Grunde kann die Beschreibung geringfügig von der aktuellsten Version des BIOS abweichen und sollte dementsprechend lediglich als Anhaltspunkt dienen.
- Während des Hochfahrens, wird die BIOS Version in der ersten Zeile nach dem Hochzählen des Speichers angezeigt, üblicherweise im Format dieses Beispiels:

A7660AMS V1.X 061410 wobei:

Die erste Stellen den BIOS-Hersteller bezeichnet, dabei gilt A = AMI, W = AWARD, und P = PHOENIX.

2te - 5te Stelle bezeichnen die Modelnummer.

6te Stelle bezeichen den Chipsatzhersteller, A = AMD, I = Intel, V = VIA, N =Nvidia, U = ULi.

7te - 8te Stelle beziehen sich auf den Kunden, MS=alle Standardkunden

V1.X bezieht sich auf die BIOS Version.

061410 bezeichnet das Datum der Veröffentlichung des BIOS.

# Aufruf des BIOS Setups

Nach dem Einschalten beginnt der Computer den POST (Power On Self Test -Selbstüberprüfung nach Anschalten). Sobald die Meldung unten erscheint, drücken Sie die Taste <Entf>(<Del>) um das Setup aufzurufen.

### Press DEL to enter SETUP

### (ENTF drücken, um das Einstellungsprogramm zu öffnen)

Wenn die Nachricht verschwindet, bevor Sie reagieren und Sie möchten immer noch ins Setup, starten Sie das System neu, indem Sie es erst AUS- und danach wieder ANSCHALTEN, oder die "RESET"-Taste am Gehäuse betätigen. Sie können das System außerdem neu starten, indem Sie gleichzeitig die Tasten <Strg>,<Alt> und <Entf> drücken (bei manchen Tastaturen <Ctrl>,<Alt> und <Del>).

### Hilfe finden

Nach dem Start des Setup Menüs erscheint zuerst das Hauptmenü.

### Hauptmenü

Das Hauptmenü listet Funktionen auf, die Sie ändern können. Sie können die Steuertasten ( ↑↓ ) verwenden, um einen Menüpunkt auszuwählen. Die Online-Beschreibung des hervorgehobenen Menüpunktes erscheint am unteren Bildschirmrand.

### Bildschirmrand

Wenn Sie an der linken Seite bestimmter Felder ein Dreieckssymbol finden (wie rechts dargestellt), bedeuted dies, dass Sie über das entsprechende Feld ein Untermenü mit zusätzlichen Optionen aufrufen können. Durch die Steuertasten ( ↑↓ ) können Sie ein Feld hervorheben und durch Drücken der Eingabetaste <Enter> in das Untermenü gelangen. Dort können Sie mit den Steuertasten Werte eingeben und navigieren. Durch Drücken von <Esc > kommen Sie zurück ins Hauptmenü.

# Allgemeine Hilfe <F1>

Das BIOS Setup verfügt über eine Allgemeine Hilfe (General Help). Sie können diese aus jedem Menü einfach durch Drücken der Taste <F1> aufrufen. Sie listet die Tasten und Einstellungen zu dem hervorgehobenen Menüpunkt auf. Um die Hilfe zu verlassen, drücken Sie <Esc>.

### Das Hauptmenü

Nachdem Sie das BIOS CMOS Setup Utility, aufgerufen haben, erscheint das Hauptmenü. Es weist zehn Setup- Funktionen und zwei Arten das Menü zu verlassen auf. Verwenden Sie die Pfeiltasten, um im Menü zu navigieren und drücken Sie die Eingabetaste (<Enter>), um ein Untermenü aufzurufen.

| ► Standard CMOS Features | ► Cell Menu             |
|--------------------------|-------------------------|
| ► Advanced BIOS Features | ▶ M-Flash               |
| ▶ Integrated Peripherals | ▶ Overclocking Profile  |
| ▶ Power Management Setup | Load Fail-Safe Defaults |
| ► H/W Monitor            | Load Optimized Defaults |
| ► Green Power            | Save & Exit Setup       |
| ▶ BIOS Setting Password  | Exit Without Saving     |

### Standard CMOS Features

In diesem Menü können Sie die Basiskonfiguration Ihres Systems anpassen, so z.B. Uhrzeit, Datum usw.

### Advanced BIOS Features

Verwenden Sie diesen Menüpunkt, um weitergehende Einstellungen an Ihrem System vorzunehmen.

### Integrated Peripherals

Verwenden Sie dieses Menü, um die Einstellungen für in das Board integrierte Peripheriegeräte vorzunehmen.

### Power Management Setup

Verwenden Sie dieses Menü, um die Einstellungen für die Stromsparfunktionen vorzunehmen.

### ► H/W Monitor

Dieser Eintrag zeigt den generellen Systemstatus.

### ► Green Power

Verwenden Sie dieses Menü um Einstellungen der Stromversorgung vorzunehmen.

### BIOS Setting Password

Verwenden Sie dieses Menü, um das Kennwort für das BIOS einzugeben.

### ► Cell Menu

Hier können Sie Einstellungen zu Frequenzen/Spannungen und Übertaktung vornehmen.

### ► M-Flash

In diesem Menü können Sie das BIOS vom Speicher-Antrieb abtasten/ aufblinken (nur FAT/ FAT32 Format).

### ► Overclocking Profile

Abspeichern/ laden die Einstellungen im/ vom CMOS für BIOS.

### ► Load Fail-Safe Defaults

Hier können Sie die BIOS- Werkseinstellungen für stabile Systemleistung laden.

### ► Load Optimized Defaults

In diesem Menü können Sie die BIOS-Voreinstel I ungen laden, die der Mainboardhersteller zur Erzielung der besten Systemleistung vorgibt.

### Save & Exit Setup

Abspeichern der BIOS-Änderungen im CMOS und verlassen des BIOS.

### Exit Without Saving

Verlassen des BIOS' ohne Speicherung, vorgenommene Änderungen verfallen

Wenn Sie das BIOS Dienstprogramm öffnen, folgen Sie den untenstehenden Anweisungen.

 Laden der optimalen Voreinstellung : Verwenden Sie die Steuerschlüssel (↑↓), um dem Laden der optimalen Voreinstellung zu wählen und drücken Sie auf <Eingabe>. Dann erscheint die folgende Meldung:

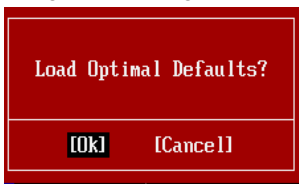

Drücken Sie auf [OK] und <Enter>, um die im Werk eingestellten Standardwerte für eine optimale Systemleistung zu laden.

 Die Datum/Zeit Einstellung : W\u00e4hlen Sie die "Standard-CMOS Features" vor und dr\u00fccken Sie <Eingabe> um das Standard-CMOS Features-Men\u00fc zu w\u00e4hlen. Passen Sie nun die Felder "Datum" und "Zeit" an.

| CMOS Setup Utility -                 | Copyright (C) 1985-2005, Amer | ican Megatrends, Inc. |
|--------------------------------------|-------------------------------|-----------------------|
| Standard CMOS Features               |                               |                       |
| Date(MM:DD:YY) :<br>Time(HH:MM:SS) : | [Tue 01/06/2009]              | Help Item             |
| Time(nn;nn;oo);                      | 103.03.131                    | Use (ENTER) (TAR)     |

 Abspeichern u. Beenden der Einstellung: Verwenden Sie die Steuerschlüssel (↑ ↓), um dem Abspeichern u. Beenden der Einstellungen zu wählen und drücken Sie auf <Eingabe>. Es erscheint folgende Meldung:

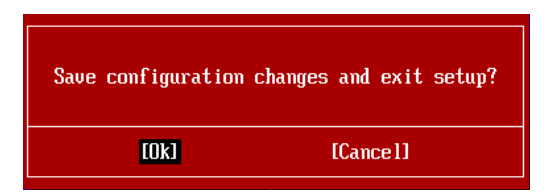

Drücken Sie auf [OK] und <Enter>, um die (neuen) Einstellungen zu speichern und das BIOS Setup zu verlassen.

# Wichtig

Die Konfiguration oben dienen nur generellen Zwecken. Wenn Sie detaillierte BIOS-Einstellungen benötigen, dann sehen Sie bitte das Handbuch in Englischer Sprache auf der MSI Website ein. 4. Cell Menu Introduction: Das Menü ist für den weiteren Benutzer, der die Hauptplatine übertakten mögen.

| CMOS Setup Utility - Copyright                           | t (C) 1985-2005, Ame<br>Cell Menu          | rican Megatrends, Inc.                           |
|----------------------------------------------------------|--------------------------------------------|--------------------------------------------------|
| Current CPU Frequency                                    | 2.20GHz (200x11)                           | Help Item                                        |
| Current DRHM Frequency<br>Current CPU-NB Frequency       | 2000MHz                                    | CPU Information                                  |
| ► CPU Specifications                                     | [Press Enter]                              |                                                  |
| ► CPU Feature<br>AMD Cool'n'Quiet                        | [Press Enter]<br>[Auto]                    |                                                  |
| C1E Support<br>Adjust CPU FSB Frequency (MHz)            | [Enabled]<br>[200]                         |                                                  |
| OC Stepping<br>Adjust CPU Ratio                          | [Disabled]<br>[Auto]                       |                                                  |
| Adjusted CPU Frequency (MHz)                             | 2200<br>[Auto]                             |                                                  |
| Adjusted CPU-NB Frequency (MHz)                          | ) 2000                                     |                                                  |
| CPU Core Control                                         | [Auto]                                     |                                                  |
| OC Genie Lite                                            | Disabled]                                  |                                                  |
| ► MEMORY-Z                                               | [Press Enter]                              |                                                  |
| 1↓↔:Move Enter:Select +/-/<br>F4:CPU Spec F5:Memory-Z F6 | /:Value F10:Save E<br>B:Fail-Safe Defaults | SC:Exit F1:General Help<br>F6:Optimized Defaults |

# Wichtig

Nur wenn Sie mit dem Chipsatz vertraut sind, können Sie die Einstellung ändern.

### ► Current CPU / DRAM / CPU-NB Frequency

Zeigt die derzeitige Frequenz der CPU/ des Speichers & die Geschwindigkeit des CPU-NBs. Nur Anzeige.

### CPU Specifications

Press <Enter> to enter the sub-menu. This submenu shows the information of installed CPU.

### ► CPU Technology Support

Drücken Sie die Eingabetaste <Enter>, um das Untermenü aufzurufen. Das Untermenü zeigt die Technologien des installierten CPUs.

### ► CPU Feature

Drücken Sie die Eingabetaste < Enter>, um das Untermenü aufzurufen.

### AMD Cool'n'Quiet

Die Cool'n'Quiet-Technologie kann die CPU-Geschwindigkeit und den Stromverbrauch effizient und dynamisch herabsetzen.

# Wichtig

Für eine einwandfreie Funktion von Cool'n'Quiet muss folgende Vorgehensweise unbedingt sichergestellt werden:

• BIOS Setup ausführen und wählen Cell Menu aus Unter Cell Menu setzen Sie AMD

### Cool'n'Quiet, auf "Enabled".

 Öffnen Sie Windows und wählen Sie [Start] -> [Ein tellungen] -> [Systemsteuerung] -> [Energieoptionen]. Gehen Sie zu Eigenschaften von Energieoptionen (Power Options Properties), und wählen Sie Minimaler Energieverbrauch (Minimal Power Management) under Energieschemas (Power schemes).

### ► C1E Support

Während des Leerlaufs aktiviert die Funktion, um die Stromaufnahme lesen. Nicht alle Prozessor unterstützt Enhanced Halt Stand (C1E).

### ► SVM Support

Diese Option aktiviert oder deaktiviert das SVM.

### AMD Cool'n'Quiet

Die Cool'n'Quiet-Technologie kann die CPU-Geschwindigkeit und den Stromverbrauch effizient und dynamisch herabsetzen.

### ► C1E Support

Während des Leerlaufs aktiviert die Funktion, um die Stromaufnahme lesen. Nicht alle Prozessor unterstützt Enhanced Halt Stand (C1E).

### Adjust CPU FSB Frequency (MHz)

Hier können Sie die CPU FSB Frequenz verändern (in MHz).

### ► OC Stepping

OC Stepping ist aktiviert, nachdem Sie die Frenquenz der Übertaktung im "Adjust CPU FSB Frequency (MHz)" einstellt. Die folgenden Einzelteile erscheinen und das System kann Schritt für Schritt übertaken nach System Laden des Betriebssystems oben.

### Start OC Stepping From (MHz)

Hier kann den Angangs-FSB-Takt angeben. Das system bootet mit dem Angangs-FSB-Takt, und übertakt vom Angangs-FSB-Takt zu eingestellten FSB-Takt, die im "Adjust CPU FSB Frequency (MHz)" Schritt für Schritt einsetzen.

### ► OC Step

Stellt wieviele Schritte für das niedrige FSB-Takt Übertaktung ein.

### ► OC Step Count Timer

Stellt die Pufferzeit für jeden Schritt ein.

### Adjust CPU Ratio

Hier können Sie die CPU-Taktmultiplikator (Ratio) angeben. Dies können Sie nur benutzen, wenn der Prozessor die Funktion unterstützt.

### Adjusted CPU Frequency (MHz)

Zeigt die verstellte Frequenz der CPU. Nur Anzeige.

### ► Adjust CPU-NB Ratio

Hier können Sie die CPU-NB-Taktmultiplikator (Ratio) angeben.

### Adjusted CPU-NB Frequency (MHz)

Zeigt die verstellte Frequenz der CPU-NB. Nur Anzeige.

### ► Unlock CPU Core

Hier können Sie den CPU-Kern freischalten. Bitte beachten Sie dazu die nachfolgend beschriebenen Verfahren beziehen, um die CPU-Kern im BIOS-Setup freizuschalten.

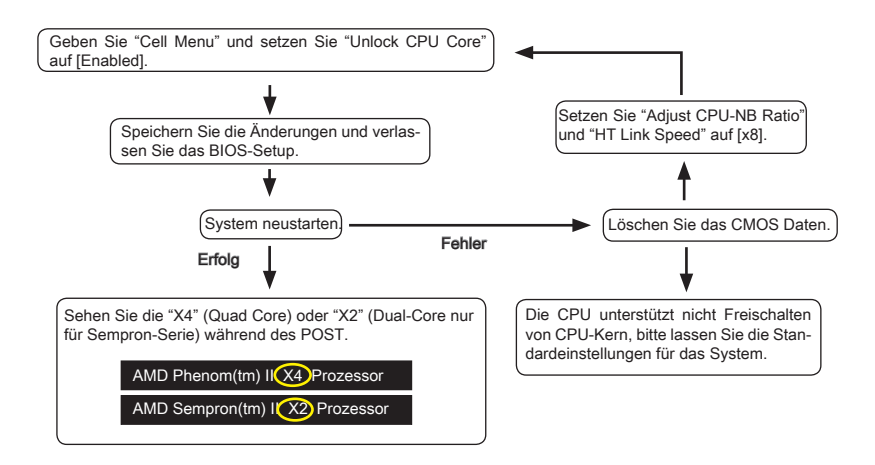

# Wichtig

- Hängen Sie von der Eigenschaft CPU, sobald Sie instabil Szenario erhalten, bitte wieder die Standardeinstellungen für die System.
- Sie können die Kernzahlen in die Registerkarte Leistung des Windows Task-Manager pr
  üfen.

### CPU Core Control

Hier können Sie die Zahl der aktiven Prozessorkernen vorwählen.

### ► OC Genie Lite

Die Einstellung [Enabled] erlaubt das System, maximaler FSB-Takt zu erkennen und automatish zu übertakten. Wenn die Übertaktung nicht ausgeführt werden kann, können Sie bei niedriger FSB-Takt für erfolgreiche Übertaktung versuchen.

### ► MEMORY-Z

Drücken Sie die Eingabetaste < Enter>, um das Untermenü aufzurufen.

### DIMM1~4 Memory SPD Information

Drücken Sie die Eingabetaste <Enter>, um das Untermenü aufzurufen. Das Untermenü zeigt die Informationen des installierten Speichers an.

### Advance DRAM Configuration

Drücken Sie die Eingabetaste < Enter>, um das Untermenü aufzurufen.

### DRAM Timing Mode

Dieses kann alles DRAM Timing automatisch auffangen.

### 1T/2T Memory Timing

Legt die SDRAM Kommandorate fest. Die Einstellung [1T] lässt den SDRAM Signal Kontroller mit einem 1T (Taktzyklus) laufen. Bei [2T] läuft er mit zwei Zyklen.

#### DCT Unganged Mode

Im Unganged Modus, ein logisches DIMM irgendein ein 128-Bit DIMM.

#### Bank Interleaving

Bank Interleaving ist ein wichtiger Parameter für das Verbessern von Übertaktung Fähigkeit des Speichers. Es lässt System mehrfache Bänke gleichzeitig zugänglich machen.

### Power Down Enable

Es ist eine energiesparende Technologie des Speicher. Wenn das System nicht auf den Speicher uber einen Zeitraum von Zeit zugreift, verringert es automatisch die Stromversorgung des Speichers.

#### MemClk Tristate C3/ATLVID

Diese Einstellung erlaubt Ihnen, das MemClk Tristating wahrend C3 und ATLVID zu aktivieren/ deaktivieren.

### ► FSB/DRAM Ratio

Können Sie hier den FSB/Speicher des Ratios anpassen.

### Adjusted DRAM Frequency (MHz)

Gibt der verstellt Frequenz des DDR Speicher. Nur Anzeige.

### HT Link Control

Drücken Sie die Eingabetaste < Enter>, um das Untermenü aufzurufen.

### ▶ HT Incoming/ Outgoing Link Width

Setzt die Bandbreite des Hyper-Transport Links fest. Mit der Einstellung [Auto], erkennt das System die HT Link Bandbreite automatisch.

### HT Link Speed

Gibt die Betriebsfrequenz des Taktgebers des Hypertransport Links vor. Mit der Einstellung [Auto], erkennt das System die HT Link Geschwindigkeit automatisch.

### Adjusted HT Link Frequency (MHz)

Gibt der verstellt Frequenz des HT-Links. Nur Anzeige.

### Adjust PCI-E Frequency (MHz)

Gestattet die Wahl der PCI-E Frequenz (in MHz).

### Auto Disable DRAM/PCI Frequency

Lautet die Einstellung auf [Enabled] (eingeschaltet), deaktiviert das System die Taktung leerer PCI Sockel, um die Elektromagnetische Störstrahlung (EMI) zu minimieren.

► CPU VDD Voltage (V)/ CPU-NB VDD Voltage (V)/ CPU Voltage (V)/ CPU-NB Voltage (V)/ CPU PLL Voltage (V)/ CPU DDR-PHY Voltage (V)/ DRAM Voltage (V)/ DDR VTT Voltage (V)/ NB Voltage (V)/ NB PCI-E Voltage (V)/ SB Voltage (V)/ HT Link Voltage (V)

Diese Option bietet Ihnen an, die Spannung des CPU, des Speichers und des Chipsatz anzupassen.

### Spread Spectrum

Pulsiert der Taktgenerator des Motherboards, erzeugen die Extremwerte (Spitzen) der Pulse EMI (Elektromagnetische Interferenzen). Die Spread Spectrum Funktion reduziert die erzeugten EMI, indem die Pulse so moduliert werden, das die Pulsspitzen zu flacheren Kurven reduziert werden.

# Wichilg

- Sollten Sie keine Probleme mit Interferenzen haben, belassen Sie es bei der Einstellung [Disabled] (ausgeschaltet), um bestmögliche Systemstabilität und -leistung zu gewährleisten. Stellt für sie EMI ein Problem dar, wählen Sie die gewünschte Bandbreite zur Reduktion der EMI.
- Je größer Spread Spectrum Wert ist, desto größer nimmt der EMI ab, und das System wird weniger stabil. Bitte befragen Sie Ihren lokalen EMI Regelung zum meist passend Spread Spectrum Wert.
- Denken Sie daran Spread Spectrum zu deaktivieren, wenn Sie übertakten, da sogar eine leichte Schwankung eine vorübergehende Taktsteigerung erzeugen kann, die gerade ausreichen mag, um Ihren übertakteten Prozessor zum einfrieren zu bringen.

# Software-Information

Die im Mainboard-Paket enthaltene DVD enthält alle notwendigen Treiber. Um die Installation automatisch laufen zu lassen, klicken Sie einfach den Treiber oder Utiltig und folgen Sie dem Pop-Up Schirm, um die Installation durchzuführen. Der Treibergebrauchs-DVD enthält:

- Treibermenü das Treibermenü zeigt die vorhandenen Treiber. Aktivieren Sie den gewünschten Treiber.
- Gebrauchsmenü das Gebrauchsmenü zeigt die Software-Anwendungen der die Mainboard Unterstützungen.

# Wichilg

Besuchen Sie bitte die MSI Website, um die neuesten Treiber und BIOS für bessere System Leistung zu erhalten.

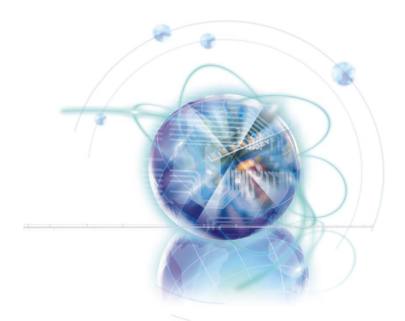

# Français

# 870A Fuzion Power Edition Séries

Europe version

# Spécifications

### Processeurs Supportés

 AMD<sup>®</sup> Phenom<sup>™</sup> II séries, Athlon<sup>™</sup> II séries et Sempron<sup>™</sup> séries processeurs dans le paquet AM3. (Pour plus d'information sur le CPU, veuillez visiter http://www.msi.com/index. php?func=cpuform2)

### HyperTransport

■ HyperTransport<sup>™</sup> 3.0, supporte jusqu'à 5.2 GT/s

### Jeu de puces

- North Bridge : puce AMD<sup>®</sup> RX780
- South Bridge : puce AMD® SB850/ SB810
- Lucid® LT22102

### Mémoire supportée

- DDR3 1600 \*(OC)/ 1333/ 1066 DRAM (total 16GB Max)
- 4 DDR3 DIMMs, supporte le double-canaux
   \*(Pour plus d'information sur les composants compatible, veuillez visiter http://www.msi.com/index.php?func=testreport)

### LAN

Supporte PCIE LAN (10/100/1000) par Realtek<sup>®</sup> RTL8111DL

### **IEEE 1394**

- Puce intégrée par VIA<sup>®</sup> VT6315N
- Supporte 1 port IEEE 1394 (panneau arrière) et 1 connecteur IEEE 1394

### Audio

- HD audio codec intégré par Realtek<sup>®</sup> ALC892/ ALC889
- 8-canaux audio flexibles avec détection de prise

### SATA

- 6 ports SATA 6Gb/s par AMD<sup>®</sup> SB850
- Ou 6 ports SATA 3Gb/s par AMD<sup>®</sup> SB810
- Supporte la déconnection à chaud et la notification asynchrone

### USB 3.0

2 ports USB 3.0 par NEC uPD720200F1

### RAID

- SATA1~6 ports supportent le mode RAID 0/ 1/ 5/ 10 par AMD<sup>®</sup> SB850
- Ou SATA1~6 ports supportent le mode RAID 0/ 1/ 10 par AMD<sup>®</sup> SB810

### Connecteurs

- Panneau arrière
  - 1 port clavier PS/2
  - 1 port souris PS/2
  - 1 bouton d'effacement CMOS
  - 1 port coaxial S/PDIF-Out
  - 1 port optique S/PDIF-Out
  - 6 ports USB 2.0
  - 1 port USB 3.0
  - 1 port IEEE 1394
  - 1 port LAN
  - 6 ports audio flexibles
- Connecteurs intégrés
  - 3 connecteurs USB 2.0
  - 1 connecteur USB 3.0
  - 1 connecteur IEEE 1394
  - 1 connecteur Châssis Intrusion
  - 1 connecteur S/PDIF-Out
  - 1 connecteur audio avant
  - 1 connecteur de port sérial
  - 1 connecteur du Module TPM
  - 1 bouton d'alimentation
  - 1 bouton réinitialisation
  - 1 bouton Green Power
  - 1 bouton OC Genie

### Emplacments

- 2 emplacements PCIE x16
  - Supporte la technologie informatique Multi-GPU
  - Supporte la technologie ATI CrossFireX™
- 3 emplacements PCIE x1
- 1 emplacement PCI, supporte l'Interface bus PCI 3.3V/ 5V

### Dimension

ATX (24.5cm X 30.5 cm)

### Montage

9 trous de montage

\* Si vous désirez acheter des accessoires et vous avez besoin de numéros des pièces, vous pouvez chercher sur la page website et trouver les détails sur notre adresse cidessous http://www.msi.com/index.php

Carte mère MS-7660

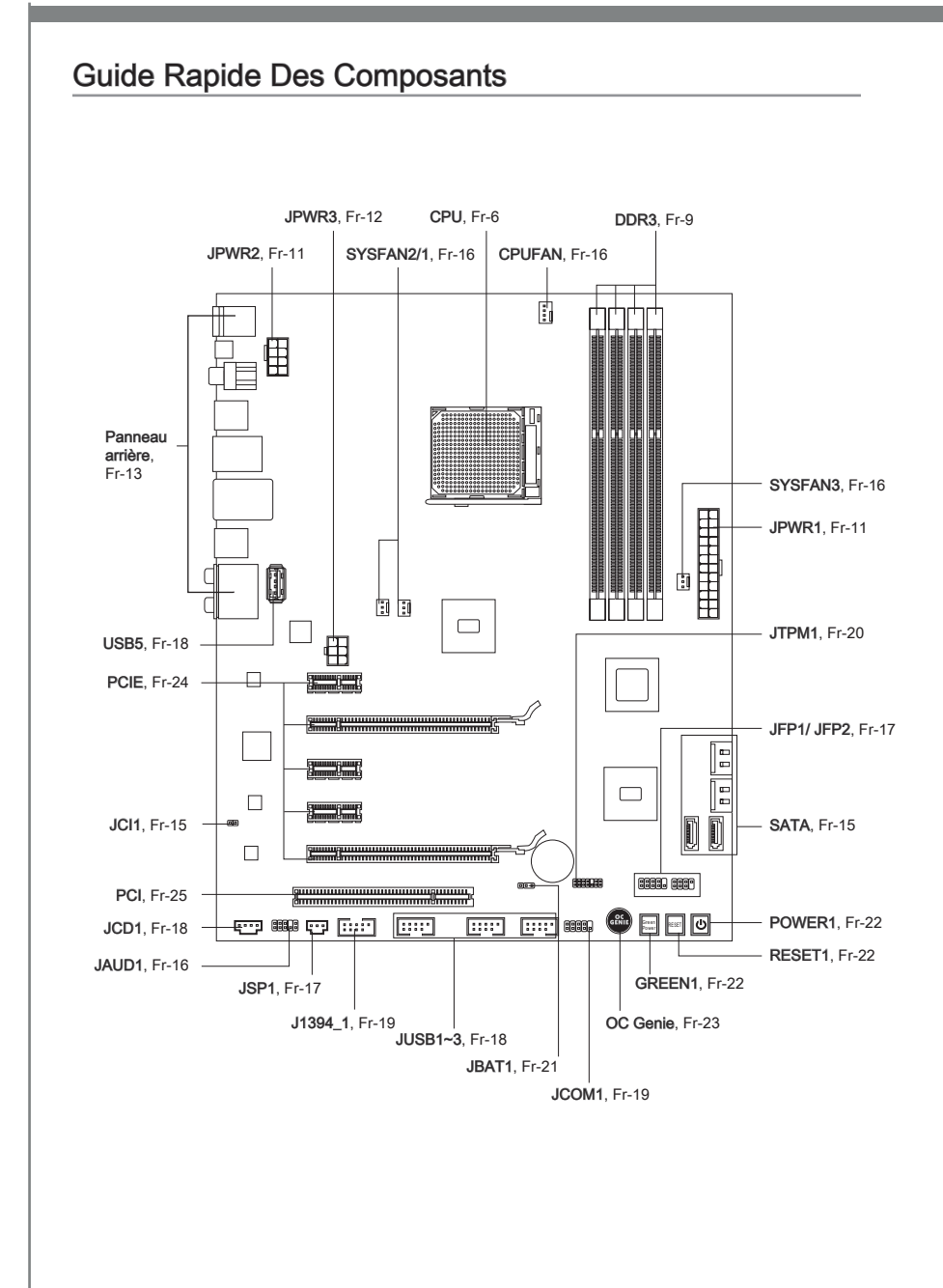

# Trous Taraudés

Quand vous installez la carte mère, il faut déposer la carte dans le châssis en bonne position. La situation des trous taraudés sont montrée dans la figure ci-dessous.

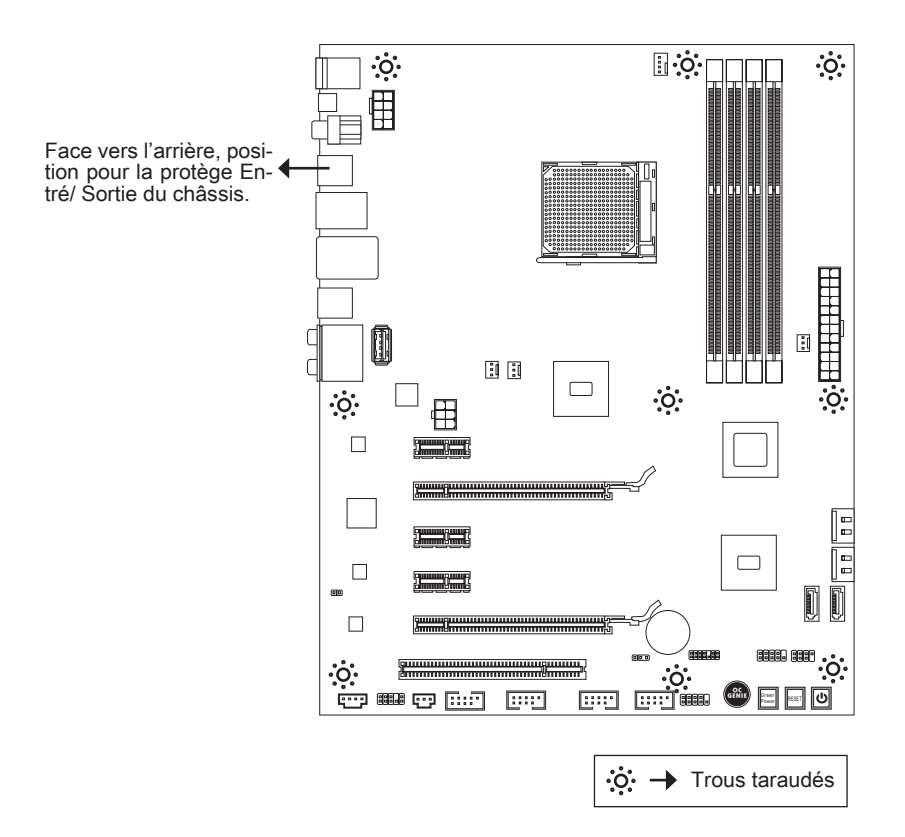

Veuillez vous référer à la figure pour installer le support dans une position appropriée sur le châssis et puis de fixer la carte à travers les trous taraudés sur le support.

# Important

- Pour prévenir les endommages à la carte mère, il est interdit de mettre toute sorte de contact entre le circuit et le châssis ou de mettre un support inutile sur le châssis.
- Veuillez vous assurer qu'il n'y pas de composant en métal mis dans la carte ou le châssis qui entraînerait un court circuit à la carte mère.

# Processeur : CPU

Quand vous installez le CPU, veuillez vous assurer d'installer un ventilateur pour éviter la surchauffe. Si vous n'en avez pas, contactez votre revendeu pour en acheter et installez-les avant d'allumer votre ordinateur.

Pour plus d'informations sur le CPU, veuillez visiter http://www.msi.com/index. php?func=cpuform2

### Important

### Surchauffe

La surchauffe endommage sérieusement l'unité centrale et le système. Assurez-vous toujours que le ventilateur de refroidissement fonctionne correctement pour protéger l'unité centrale contre la surchauffe. Assurez-vous d'appliquer une couche d'enduit thermique (ou film thermique) entre l'unité centrale et le dissipateur thermique pour améliorer la dissipation de la chaleur.

### Remplacement de l'unité centrale

Lorsque vous remplacez l'unité centrale, commencez toujours par couper l'alimentation électrique de l'ATX ou par débrancher le cordon d'alimentation de la prise mise à la terre pour garantir la sécurité de l'unité centrale.

### Overclocking

Cette carte mère supporte l'overclocking. Néanmoins, veuillez vous assurer que vos composants soient capables de tolérer ces configurations anormales, lors d'overclocking. Tout envie d'opérer au dessus des spécifications du produit n'est pas recommandé. Nous ne garantissons pas les dommages et risques causés par les opérations insuffisantes ou au dessus des spécifications du produit.

# Introduction du AM3 CPU

La surface du CPU. N'oubliez pas d'appliquer une couche d'enduit thermique pour améliorer la dissipation de la chaleur.

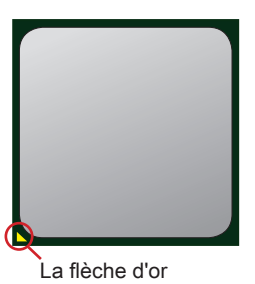

### Installation du CPU et son ventilateur

Quand vous installez le CPU, assurez-vous que le CPU soit équipé d'un ventilateur de refroidissement attaché sur le dessus pour éviter la surchauffe. Méanmoins, n'oubliez pas d'appliquer une couche d'enduit thermique sur le CPU avant d'installer le ventilateur pour une meilleure dissipation de chaleur.

Suivez les instruction suivantes pour installer le CPU et son ventilateur correctement. une faute installation peut endommager votre CPU et la carte mère.

 Enlevez le levier de côté de la douille et assurez-vous de lever le levier jusqu'à 90 degrés.

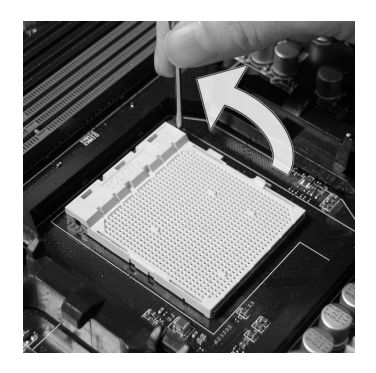

 Si le CPU est correctement installé, les pins doivent s'intégrer complètement dans la douille et sont invisibles. Veuillez noter que toute violence ou une fausse installation peut endommager votre carte mère en permanance.

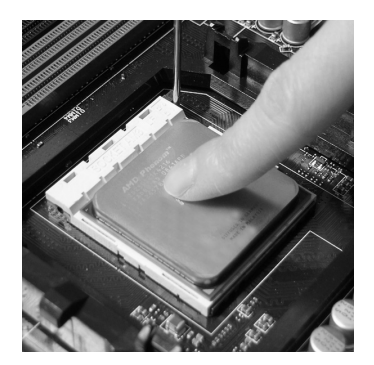

 Trouvez la flèche d'or du CPU et mettez-la comme montré dans l'image. Le CPU ne s'installe que dans la position correcte.

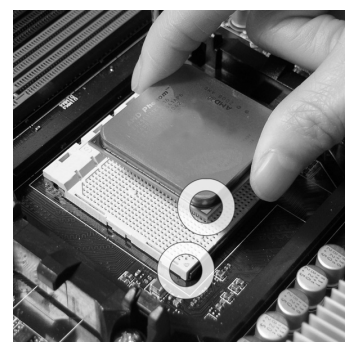

 Appuyez sur le CPU fermement dans la douille et fermez le levier. Puisque le CPU a une tendance de bouger lors de la fermeture du levier, il faut fermer le levier en appuyant sur le CPU pour qu'il soit complètement et correctement installé dans la douille.

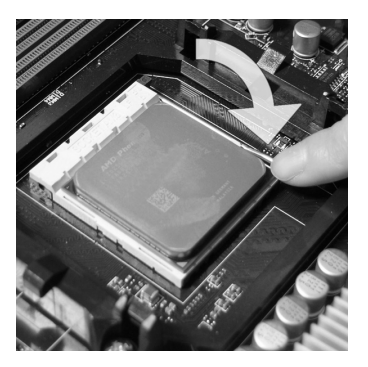

 Déposez l'ensemble du ventilateur sur le mécanisme de rétention. Accrochez un côté du clip d'abord.

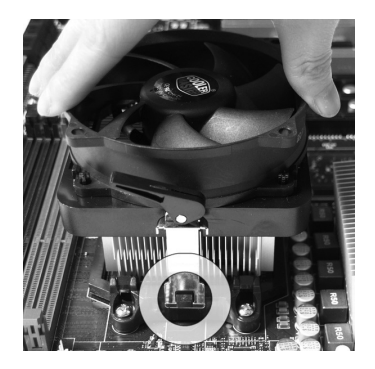

7. Fixez le levier.

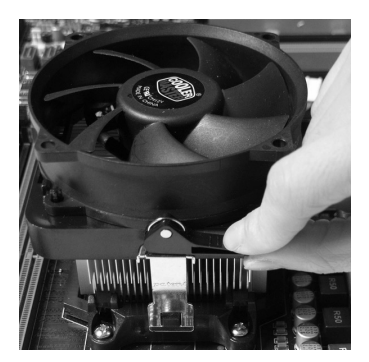

# Important

 Puis appuyez sur l'autre côté du clip pour fixer l'ensemble du ventilateur sur le mécanisme de rétention. Localisez le levier de fixe et levez-le.

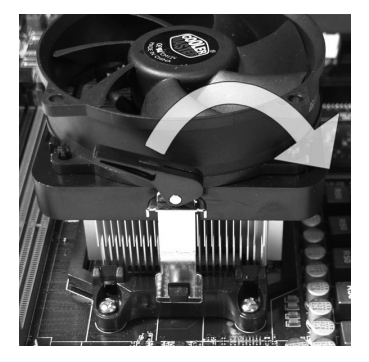

 Attachez le câble du ventilateur de CPU au connecteur sur la carte mère.

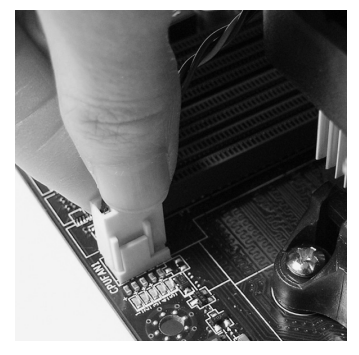

- Les photos de la carte mère montrées dans cette partie ne sont que pour une démonstration. L'apparence de votre carte mère peut varier selon le modèle que vous achetez.
- Quand vous déconnectez le Crochet de Sécurité du verrou fixé, il faut garder un oeil sur vos doigts, parce qu'une fois le Crochet de Sécurité est déconnecté du verrou, le levier fixé jaillira immédiatement.

# Mémoire

Ces slots DIMM sont destinés à installer les modules de mémoire. Pour plus d'informations sur les composants compatibles, veuillez visiter http://www.msi.com/index.php?func=testreport

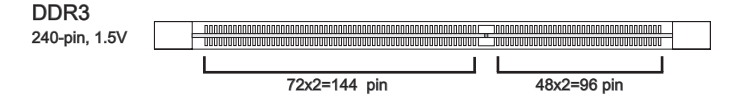

### Règle de population en mode double-canaux

En mode de canaux-double, les modules de mémoire peuvent transmettre et recevoir les données avec simultanément deux lignes omnibus de données. L'activation du mode de canaux-double peut améliorer les performances du système. Veuillez vous reporter aux illustrations suivantes pour connaître les règles de population en mode de canaux-double.

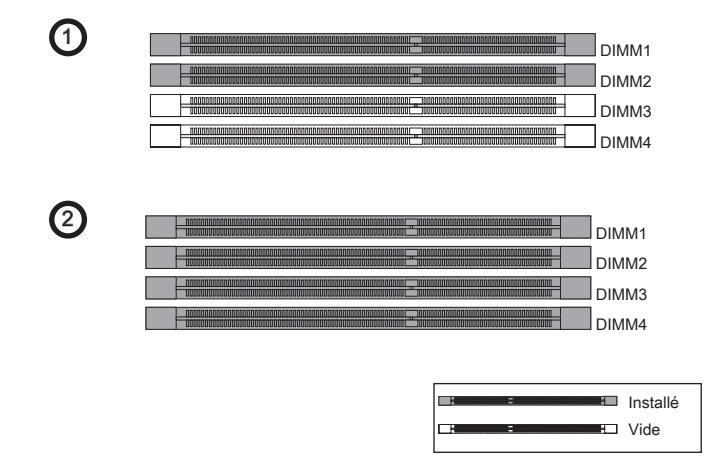

# Important

- Les modules de mémoire DDR3 ne sont pas interchangeables par DDR2 et vice versa. Vous devez toujours installer les modules de mémoire DDR3 dans les slots DDR3 DIMM.
- En mode double canaux, assurez-vous que vous installez les modules de mémoire du même type et de la même densité dans les slots DIMM de canaux différents.
- Pour lancer avec succès votre système, insérez tout d'abord les modules de mémoire dans le DIMM1.
- A cause du développement de la ressource du chipset, la densité du système sera détecté seulement jusqu'à 15+GB (non 16GB plein) quand chaque DIMM est installé avec un module de mémoire de 4GB.

### Installation des modules de mémoire

- 1. Le module de mémoire possède une seule encoche en son centre et ne s'adaptera que s'il est orienté de la mqnière convenable.
- Insérez le module de mémoire à la verticale dans le slot du DIMM. Poussez-le ensuite jusqu'à l'extrémité dorée du module de mémoire, soit profondément insérée dans le slot du DIMM. Les clips en plastique situés de chaque côté du module va se fermer automatiquement.
- Vérifiez manuellement si la barrette mémoire a été verrouillée en place par les clips du slot DIMM sur les côtés.

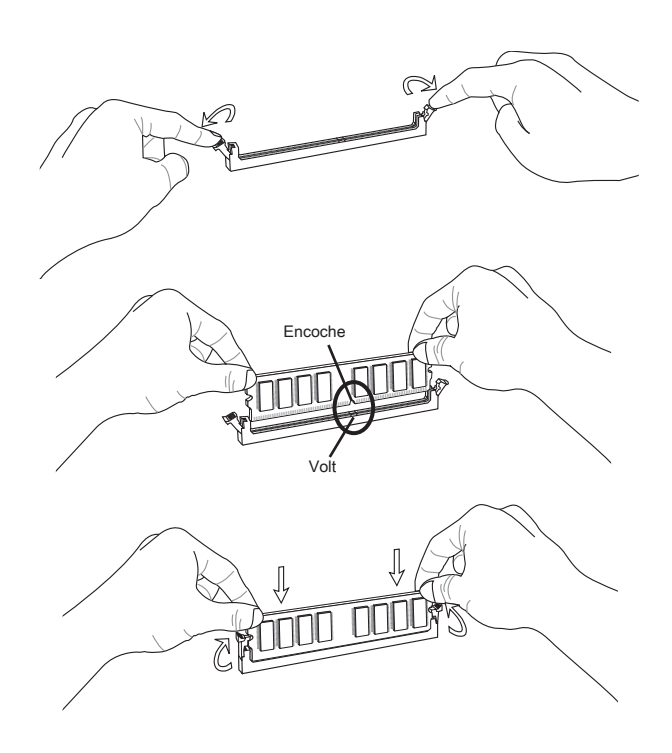

# Important

Vous pourriez à peine voir l'extrémité dorée si le module de mémoire est correctement inséré dans le slot du DIMM.

# Connecteurs d'alimentation

# Connecteur d'alimentation ATX 24-pin : JPWR1

Ce connecteur vous permet de connecter l'alimentation ATX 24-pin. Pour cela, assurez-vous que la prise d'alimentation est bien positionnée dans le bon sens et que les goupilles soient alignées. Enfoncez alors la prise dans le connecteur.

Vous pourvez aussi utiliser un alimentation 20-pin selon vos besoins. Veuillez brancher votre alimentation d'énergie avec le pin 1 et le pin 13 si vous voulez utiliser l'alimentation ATX 20-pin.

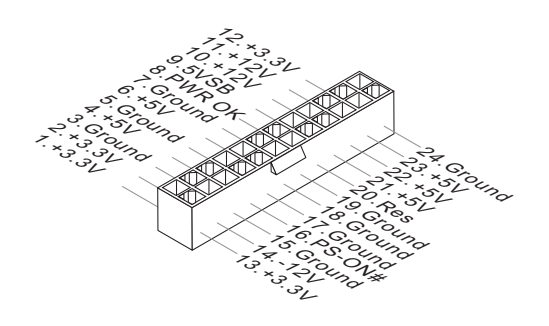

# Connecteur d'alimentation ATX 8-pin : JPWR2

Ce connecteur d'alimentation sert à fournir de l'alimentation de 12V au CPU.

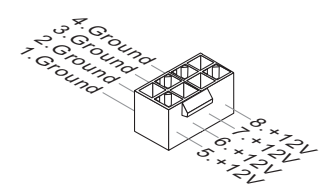

# Connecteur d'alimentation ATX 6-pin : JPWR3

Ce connecteur d'alimentation sert à fournir de l'alimentation à la carte graphics.

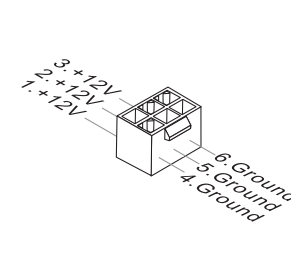

# Important

 Veuillez vous assurer que tous les connecteurs sont connectés aux correctes alimentations ATX pour garantir une opération stable de la carte mère.

# Panneau arrière

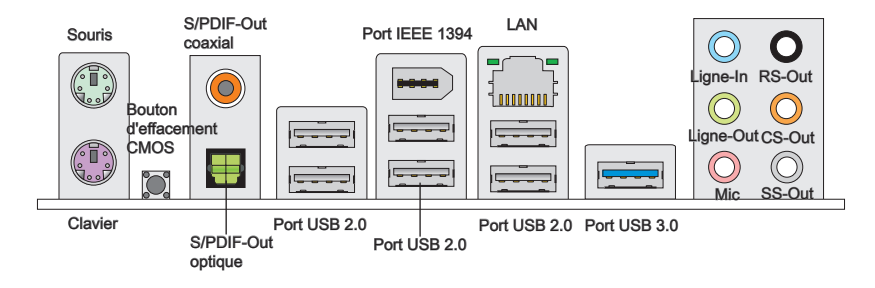

### ► Souris/Clavier

Le standard connecteur de souris/clavier DIN de PS/2 $^{\circ}$  est pour une souris ou un clavier de PS/2 $^{\circ}$ .

### Bouton d'effacement CMOS

Il y a un CMOS RAM intégré, qui possède un bloc d'alimentation alimenté par une batterie externe, destiné à conserver les données de configuration du système. Avec le CMOS RAM, le système peut lancer automatiquement le système d'exploitation chaque fois qu'il est allumé. Si vous souhaitez effacer la configuration du système, utilisez ce bouton pour effacer les données. Appuyez le bouton pour effacer les données.

# Important

Veuillez vous assurer d'éteindre le système avant d'effacer les données CMOS.

Après avoir appuyé ce bouton pour effacer les données CMOS au statut éteint (G3), le système se réinitialise automatiquement.

### ► S/PDIF-Out coaxial

Ce connecteur est utilisé pour relier l'interface S/PDIF (Sony et Philips Digital Interconnect Format) de la transmission audio numérique à un haut-parleur externe via un câble coaxial.

### ► S/PDIF-Out optique

Ce connecteur est utilisé pour relier l'interface S/PDIF (Sony et Philips Digital Interconnect Format) de la transmission audio numérique à un haut-parleur externe via un câble de fibre optique.

### ▶ Port USB 2.0

Le port USB (Universal Serial Bus) sert à brancher des périphériques USB tels que le clavier, la souris, ou d'autres périphériques compatibles USB. Supporte la trasmission de données jusqu'à 480Mbit/s (Hi-Speed).

### ▶ Port IEEE 1394

Le port IEEE1394 sur le panneau arrière fournit une connexion aux périphériques IEEE1394.

### ▶ Port USB 3.0

Le port USB 3.0 est inférieur-compatible avec les périphériques USB 2.0. Il supporte le taux de transfert jusqu'à 5 Gbit/s (Super-Vitesse).

# Importent

Si vous voulez appliquer un périphérique USB 3.0, il faut utiliser une câble USB 3.0 pour connecter au port USB 3.0.

םו

1<u>.0000000</u> )

Vert/ Orange

### ► LAN

La prise standard RJ-45 LAN sert à la connexion Jaune au réseau local (Local Area Network (LAN)). Vous pouvez y relier un câble de réseau.

| ED     | Couleur | LED Statut                                | Condition                                                                 |
|--------|---------|-------------------------------------------|---------------------------------------------------------------------------|
| Gauche | Jaune   | Eteinte                                   | La connexion au réseau LAN n'est pas établie.                             |
|        |         | Allumée (Stable)                          | La connexion au réseau LAN est établie.                                   |
|        |         | Allumée (plus brillant<br>et clignotante) | L'ordinateur communique avec un autre ordinateur sur le réseau local LAN. |
| Droite | Vert    | Eteinte                                   | Un débit de 10 Mbits/sec est sélectionné.                                 |
|        |         | Allumée                                   | Un débit de 100 Mbits/sec est sélectionné.                                |
|        | Orange  | Allumée                                   | Un débit de 1000 Mbits/sec est sélectionné.                               |

### ► Ports Audio

1

Ces connecteurs audio servent pour les périphériques audio. Vous pouvez différencier la couleur des prises audio pour obtenir divers effets sonores.

- Ligne-In (Bleu) Ligne In, est utilisée pour un appareil de CD externe, cassette ou d'autre périphériques.
- Ligne-Out (Vert) Ligne Out, est destiné aux haut-parleurs ou aux casques d'écoute.
- Mic (Rose) Mic, est un connecteur pour les microphones.
- RS-Out (Noir) Rear-Surround Out en mode de canal 4/ 5.1/ 7.1.
- CS-Out (Orange) Center/ Subwoofer Out en mode de canal 5.1/7.1.
- SS-Out (Gris) Side-Surround Out en mode de canal 7.1.

# Connecteurs

# Connecteur Sérial ATA : SATA1~6

Ce connecteur est un port d'interface de série ATA haut débit. Chaque connecteur peut être relié à un appareil de série ATA.

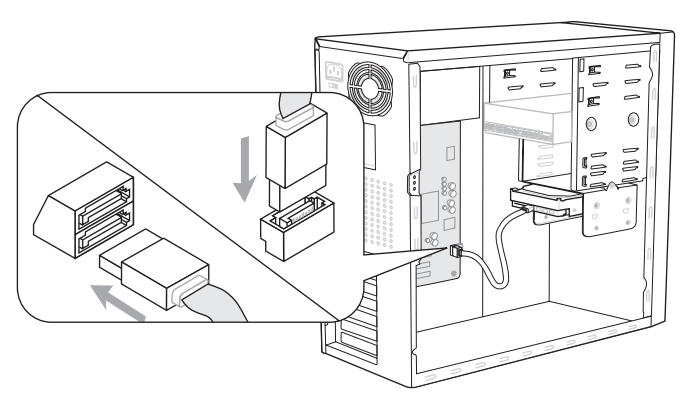

\* Le schéma de carte mère dans la figure n'est qu'à titre de référence.

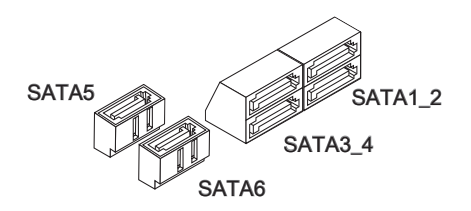

# Important

Veuillez ne pas plier le câble de série ATA à 90°. Autrement des pertes de données pourraient se produire pendant la transmission.

# Connecteur Châssis Intrusion : JCI1

Ce connecteur est connecté à un câble châssis intrusion switch. Si le châssis est ouvert, le switch en informera le système, qui enregistera ce statut et affichera un écran d'alerte. Pour effacer ce message d'alerte, vous devez entrer dans le BIOS et désactiver l'alerte.

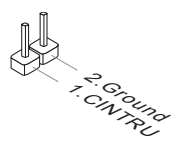

# Connecteur d'alimentation du ventilateur : CPUFAN, SYSFAN1~3

Les connecteurs de courant du ventilateur supportent le ventilateur de refroidissement du système avec +12V. Lors du branchement des fils aux connecteurs, faites toujours en sorte que le fil rouge soit le fil positif devant être relié au connecteur +12V; et que le fil noir soit le fil de mise à la terre devant être relié au connecteur de mise à la terre GND. Si la carte mère est équipée d'un jeu de puces intégré pour moniteur de matériel de système, vous devrez utiliser un ventilateur spécial pourvu d'un capteur de vitesse afin de contrôler le ventilateur de l'unité centrale.

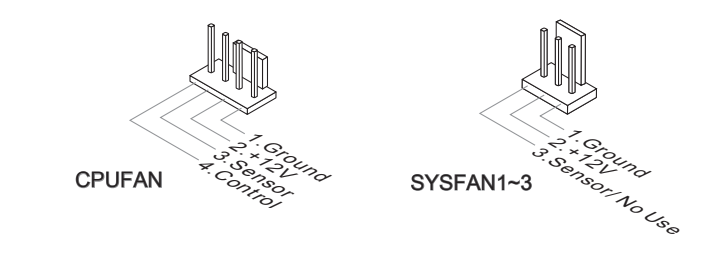

# Important

- Veuillez vous référer aux ventilateurs de CPU recommandés sur le site officiel du processeur ou consulter votre revendeur pour un ventilateur de CPU approprié.
- CPUFAN supporte le contrôle Smart fan. Vous pouvez installer l'unité Control Center qui contrôlera automatiquement la vitesse du ventilateur de CPU selon sa température actuelle.
- Le connecteur d'alimentation du ventilateur du CPU avec 3 ou 4 pins sont tous disponibles pour CPUFAN.

### Connecteur audio panneau avant : JAUD1

Ce connecteur vous permet de connecter un audio sur le panneau avant.Il est conforme au guide de conception de la connectivité Entrée/sortie du panneau avant Intel®.

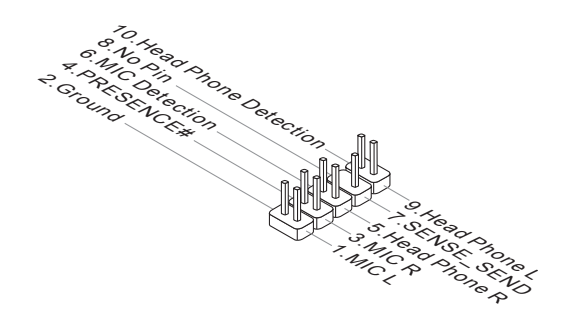

# Connecteur panneau avant : JFP1, JFP2

Ce connecteur est fourni pour la connecxion électrique aux interrupteuts et LEDs du panneau avant. Le JFP1 est conforme au guide de conception de la connectivité Entrée/sortie du panneau avant Intel<sup>®</sup>.

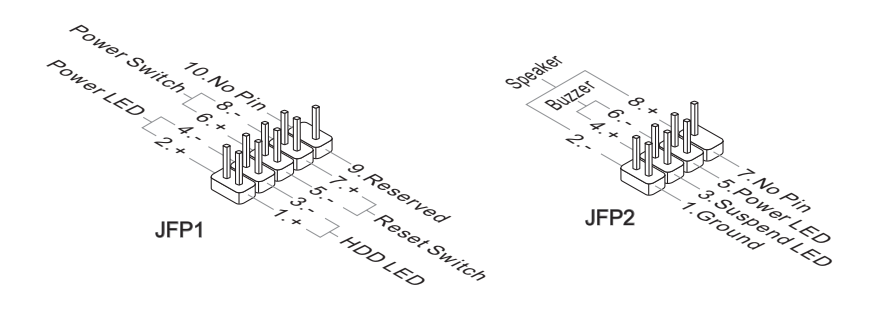

# Connecteur S/PDIF-Out : JSP1

Ce connecteur sert à connecter l'interface S/PDIF (Sony & Philips Digital Interconnect Format) pour une transmission audio numérique.

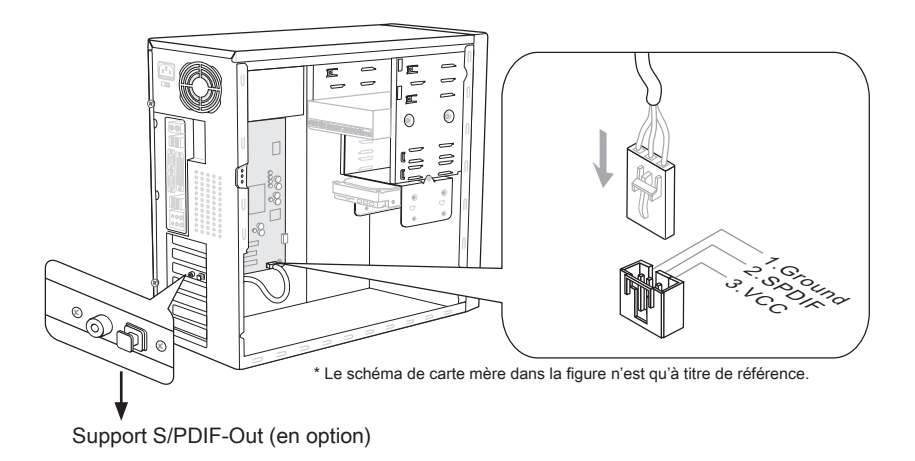

# Connecteur USB avant : JUSB1 / JUSB2 / JUSB3/ USB5

Ce connecteur est conforme au guide de conception de la connectivité Entrée/sortie du panneau avant Intel<sup>®</sup>, il est idéal pour relier les périphériques d'interface USB à haut débit tels les disques durs externes, les appareils photo numériques, les lecteurs MP3, les imprimantes, les modems et les appareils similaires.

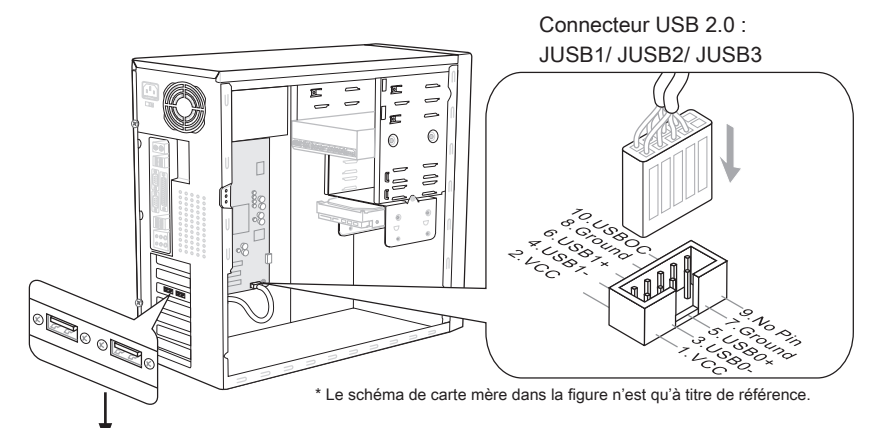

Support USB 2.0 (en option)

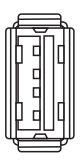

Connecteur USB 3.0 : USB5

# Important

- Notez que les pins de VCC (Connexion de virtuelle) et GND (terre) doivent être branchées correctement afin d'éviter tout dommage possible.
- Si vous voulez appliquer un périphérique USB 3.0, il faut utiliser une câble USB 3.0 pour connecter au port USB 3.0.

# Connecteur CD-In : JCD1

Ce connecteur est fournit pour un audio externe d'entrer.

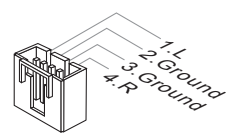

# Connecteur IEEE1394 : J1394\_1

Ce connecteur vous permet de relier un appareil IEEE1394 via un support en option IEEE1394.

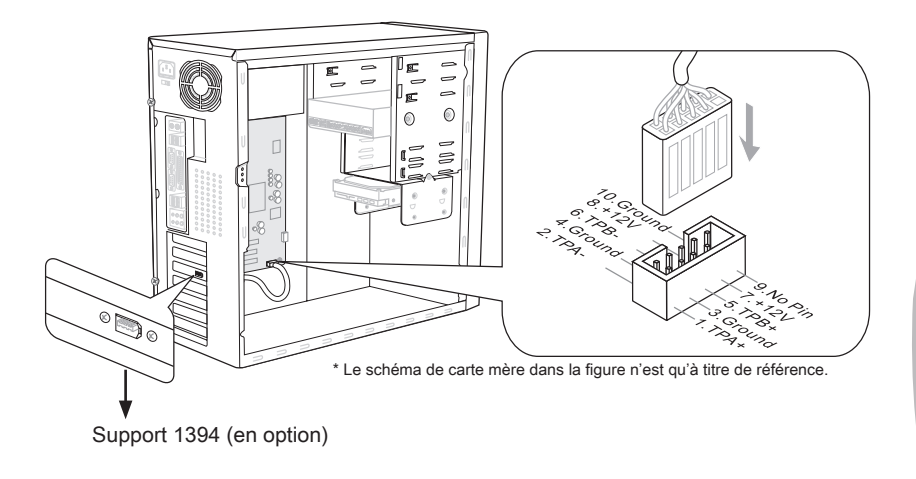

# Connecteur de port sérial : JCOM1

Le port serial est un port de communications de haute vitesse de 16550A, qui envoie/ reçoit 16 bytes FIFOs. Vous pouvez attacher un périphérique sérail.

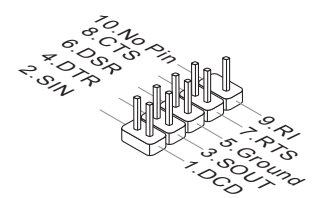

# Connecteur du Module TPM : JTPM1

Ce connecteur est rélié à TPM (Trusted Platform Module) Module (en option). Veuillez vous référer au manuel de TPM plat-forme (en option) de sécurité pour plus de détails et d'utilisations.

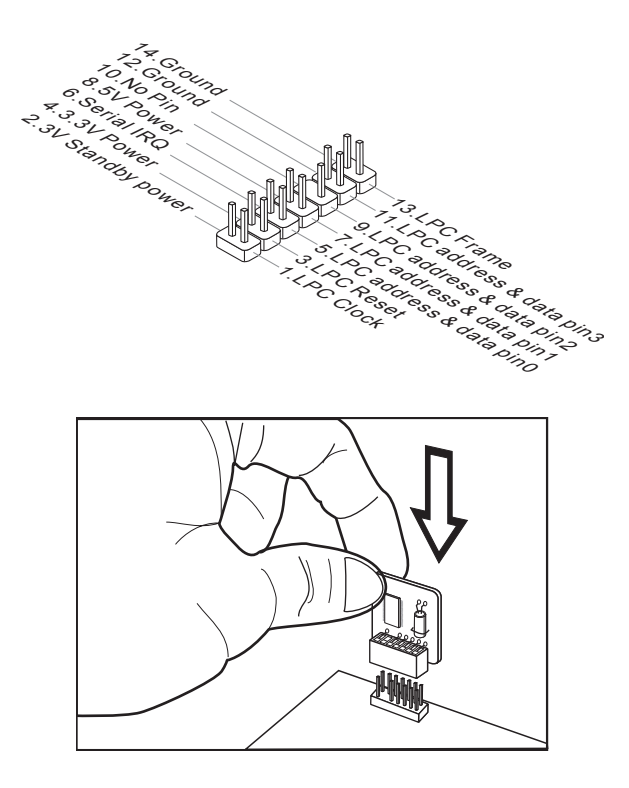

# Cavalier

### Cavalier d'effacement CMOS : JBAT1

Il y a un CMOS RAM intégré, qui possède un bloc d'alimentation alimenté par une batterie externe, destiné à conserver les données de configuration du système. Avec le CMOS RAM, le système peut lancer automatiquement le système d'exploitation chaque fois qu'il est allumé. Si vous souhaitez effacer la configuration du système, réglez le cavalier pour effacer les données.

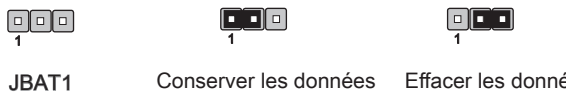

### Effacer les données

# Importent

Vous pouvez effacer le CMOS en raccourcissant 2-3 pins quand le système est éteint. Retournez ensuite en position 1-2 pins. Evitez d'effacer le CMOS pendant que le système est allumé; cela endommagerait la carte mère.

# Bouton

La carte mère possède des boutons ci-dessous pour vous de régler la fonction de l'ordinateur. Cette section vous explique comment changer la fonction de votre carte mère avec ces boutons.

# Bouton d'alimentation : POWER1

Ce bouton d'alimentation sert à allumer ou éteindre le système. Appuyez ce bouton pour allumer ou éteindre le système.

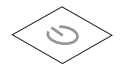

# Bouton de réinitialisation : RESET1

Ce bouton sert à réinitialiser le système. Appuyez ce bouton pour le réinitialiser.

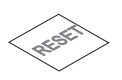

# Bouton Alimentation verte : GREEN1

Ce bouton sert à intervenir la fonction LED du système. Une fois vous appuyez ce bouton, le système alterne le LED entre le mode activé et désactivé.

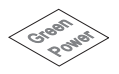
# Bouton OC Genie : OC Genie

Ce bouton sert à auto-overclocker pour le système. Appuyez sur ce bouton pour activer la fonction OC Genie lorsque le système est au statut éteint, néanmoins, le bouton s'allume et se verrouille. En suite, le système détectera automatiquement les valeurs optimum pour overclocker après l'initialisation du système. Pour désactiver la fonction OC Genie, veuillez appuyer sur le bouton encore après éteindre le système, néanmoins, le bouton s'éteint et se déverrouille, et le système conserve le défaut pour la prochaine initialisation.

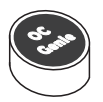

# Important

- Veuillez installer une mémoire de DDR3 1333 et supérieure et meilleur équipements pour la dissipation de la chaleur avec la fonction OC Genie.
- Nous ne garantissons pas la gamme et les dommages ou risques causés par le comportements d'overclocking OC Genie.
- Vous pouvez désactiver la fonction OC Genie dans le réglage du BIOS. Et nous vous proposons de conserver la configuration d'OC Genie au profil d'overclocking dans le BIOS pour s'en servir dans la future.
- L'utilisation d'OC Genie est une risque pour vous. L'overclocking n'est jamais garanti par MSI.

# **Emplacements**

Emplacement PCIE (Peripheral Component Interconnect Express)

L'emplacement PCIE supporte la carte d'extension d'Interface PCIE.

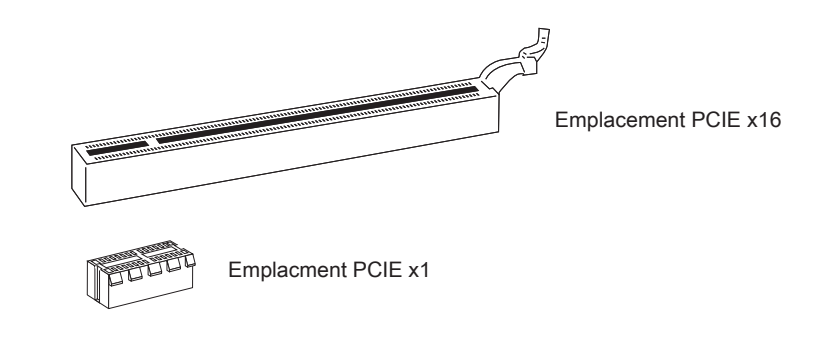

# Important

Lorsque vous ajoutez ou retirez une carte d'extension, assurez-vous que le PC n'est pas relié au secteur. Lisez la documentation pour faire les configurations nécessaires du matériel ou du logiciel de la carte d'extension, tels que cavaliers, interrupteurs ou la configuration du BIOS.

# **Emplacement PCI (Peripheral Component Interconnect)**

L'emplacement PCI supporte la carte LAN, la carte SCSI, la carte USB et d'autres cartes ajoutées qui sont compatibles avec les spécifications de PCI.

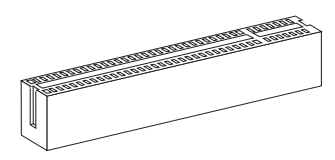

Emplacement 32-bit PCI

# Important

Lorsque vous ajoutez ou retirez une carte d'extension, assurez-vous que le PC n'est pas relié au secteur. Lisez la documentation pour faire les configurations nécessaires du matériel ou du logiciel de la carte d'extension, tels que cavaliers, interrupteurs ou la configuration du BIOS.

# Chemins de revendication d'interruption de PCI

IRQ est l'abréviation de "interrupt request line". Les IRQ sont des lignes de matériel sur lesquelles les périphériques peuvent émettre des signaux d'interruption au microprocesseur. Les pins de PCI IRQ sont typiquement connectés aux pins de bus PCI comme suivant :

|                   | Ordre1 | Ordre2 | Ordre3 | Ordre4 |
|-------------------|--------|--------|--------|--------|
| PCI Emplacement 1 | INT E# | INT F# | INT G# | INT H# |

# Indicateur de statut LED

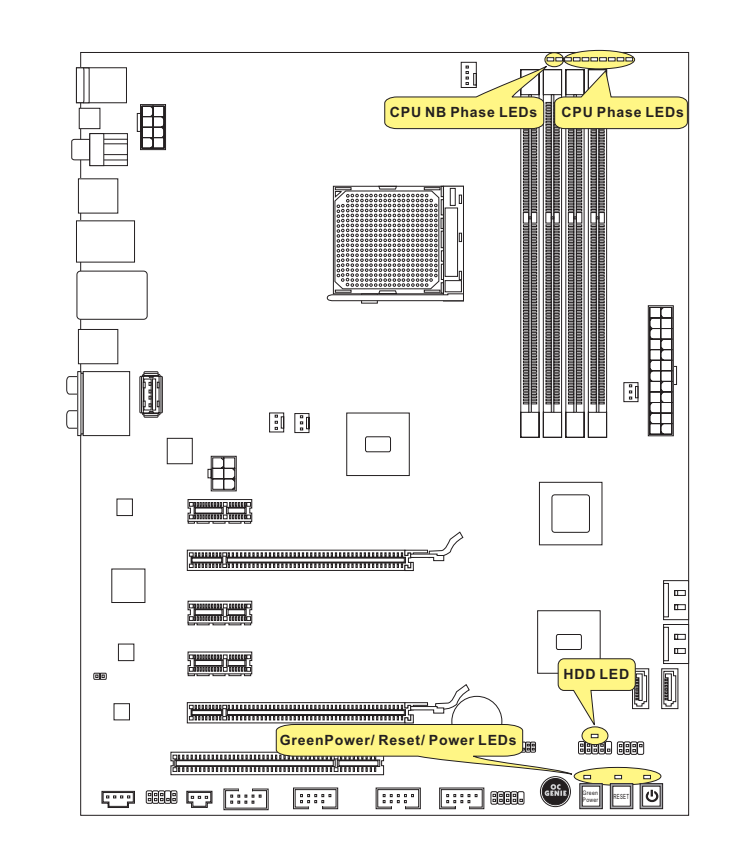

# LEDs de phase CPU NB

Ces LEDs indiquent le mode actuel de phase d'alimentation CPU-NB. Suivez les instructions ci-dessous pour le lire.

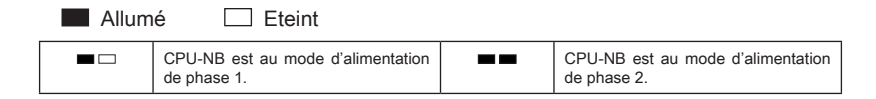

# LEDs de phase CPU

Ces LEDs indiquent le mode actuel de phase d'alimentation CPU. Suivez les instructions ci-dessous pour le lire.

| Allumé 🗌 Etein | t                                          |
|----------------|--------------------------------------------|
|                | CPU est au mode d'alimentation de phase 2. |
|                | CPU est au mode d'alimentation de phase 4. |
|                | CPU est au mode d'alimentation de phase 6. |
|                | CPU est au mode d'alimentation de phase 8. |

# LED d'alimentation

A chaque fois que vous appuyez ce bouton d'alimentation et qu'il fonctionne, le LED d'alimentation clignote une fois.

# LED de réinitialisation

A chaque fois que vous appuyez ce bouton de réinitialisation et qu'il fonctionne, le LED de réinitialisation clignote une fois.

# LED d'alimentation verte

S'allume lorsque vous appuyez le bouton d'alimentation verte pour activer la fonction LED du système.

# LED HDD

S'allume lorsque le lecteur dur est en opération.

# **Réglage BIOS**

Ce chapitre donne des informations concernant le programme de réglage de BIOS et vous permet de configurer le système pour obtenir des performances d'utilisation optimum. Vous aurez peut-être besoin de lancer le programme de réglage quand :

- Un message d'erreur apparaît sur l'écran pendant le démarrage du système, qui vous demande de lancer BIOS SETUP (Réglage).
- Vous souhaitez changer les réglages par défaut des fonctions personnalisées.

# Important

- Les objets situés sous chaque catégorie BIOS décrits dans ce chapitre sont en cours de mise à jour continue pour améliorer les performances du système. C'est pourquoi il est possible que la description soit légèrement différente du BIOS le plus récent, et ne doit servir que comme référence.
- Au redémarrage, la première ligne qui apparaît après le compte de la mémoire, est la version BIOS. Elle est généralement sous la forme :

A7660AMS V1.X 061410 où :

Le 1er caractère se rapporte au fabricant du BIOS : A = AMI, W = AWARD, et P = PHOENIX.

Les caractères de 2ème à 5ème se rapportent au numéro de modèle.

Le 6ème caractère se rapporte au jue de puces : I = Intel, N = NVIDIA, A = AMD et V = VIA.

Les caractères de 7ème à 8ème se rapportent au client : MS = all standard customers (tous les clients standard).

V1.X se rapporte à la version de BIOS.

061410 se rapporte à la date à laquelle est sortie ce BIOS.

# Réglages d'Entrée

Allumez l'ordinateur et le système lancera le processus POST (Test automatique d'allumage). Lorsque le message ci-dessous apparaît à l'écran, appuyez sur la touche <DEL> pour entrer dans les réglages.

# Press DEL to enter SETUP (Appuyez sur DEL pour entrer dans SETUP)

Si le message disparaît avant que vous ne répondiez et que vous souhaitez encore entrer dans Setup (Réglages), redémarrez le système en OFF (éteignant) puis en On (rallumant) en appuyant sur le bouton RESET (Réinitialiser). Vous pouvez également redémarrer le système en appuyant simultanément sur les touches <Ctrl>, <Alt>, et <Delete>.

## Obtenir de l'aide

Après être entré dans le menu de Réglage, le premier menu que vous verrez apparaître sera le menu principal.

### Menu principal

Le menu principal établit la liste des fonctions de réglage que vous pouvez modifier. Vous pouvez utiliser les touches de flèche ( ↑↓ ) pour sélectionner l'objet. La description en ligne des fonctions de réglages illuminées est affichée au bas de l'écran.

### Sous-Menu

Si vous un symbole de pointeur droit (comme indiqué sur la vue de droite) apparaît sur la gauche de certains champs, cela signifie qu'un sous-menu peut être lancé à partir de ce champ. Un sous-menu contient des options supplémentaires pour un paramètre de champ. Vous pouvez utiliser les touches de flèche ( ↑↓ ) pour illuminer le champ puis appuyez sur <Enter> pour faire apparaître le sous-menu. Vous pourrez alors utiliser les touches de commande pour saisir des valeurs et vous déplacer d'un champ à un autre à l'intérieur d'un sous-menu. Si vous souhaitez revenir au menu principal, appuyez juste sur <Esc>.

# Aide générale <F1>

Le programme de réglages BIOS fournit un écran d'aide générale. Vous pouvez faire sortir cet écran à partir de n'importe quel menu en appuyant simplement sur <F1>. L'écran d'aide donne une liste des touches appropriées à utiliser et les sélections possibles pour l'objet illuminé. Appuyez sur <Esc> pour quitter l'écran d'aide.

### Menu principal

Une fois entré dans l'unité de réglages BIOS CMOS, le menu principal appaît sur l'écran. Le Menu Principal vous permet de sélectionner parmi les fonctions et les choix de sorties. Utilisez les touches de flèche pour sélectionner parmi les objets et appuyez sur <Enter> pour accepter ou entrer dans le sous-menu.

| ► Cell Menu             |
|-------------------------|
| ► M-Flash               |
| ► Overclocking Profile  |
| Load Fail-Safe Defaults |
| Load Optimized Defaults |
| Save & Exit Setup       |
| Exit Without Saving     |
|                         |

Standard CMOS Features (Fonctions CMOS standard)

Utilisez ce menu pour les configurations du système de base, tel que l'heure, la date.

Advanced BIOS Features (Fonctions BIOS avancées)

Utilisez ce menu pour régler les objets des fonctions améliorées spéciales.

Integrated Peripherals (Périphériques intégrés)

Utilisez ce menu pour définir vos réglages des périphériques intégrés.

▶ Power Management Setup (Réglages de la gestion de l'énergie)

Utilisez ce menu pour définir vos réglages de la gestion de l'énergie.

► H/W Monitor (Moniteur H/W)

Cette entrée indique l'état de santé de votre PC.

Green Power (Alimentation verte)

Utilisez ce menu pour spécifier la phase d'alimentation.

BIOS Setting Password (Mot de passe de réglage BIOS)

Utilisez ce menu pour régler le mot de passe du BIOS.

► Cell Menu (Menu Cell)

Utilisez ce menu pour définir vos réglages du contrôle de la fréquence/ voltage et de l'overclocking.

### ► M-Flash

Utilisez ce menu pour lire/ flash le BIOS du lecteur de stockage (FAT/ FAT32 format uniquement).

### Overclocking Profile (Profil d'overclocking)

Utilisez ce menu pour conserver/ charger vos réglages à/ de CMOS pour le BIOS.

### Load Fail-Safe Defaults (Défauts de sécurité de chargement intégrée)

Utilisez ce menu pour charger les valeur par défauts réglées par le vendeur de BIOS afin de garantir la stabilité des performances du système.

### Load Optimized Defaults (Chargement des réglages par défaut optimisés)

Utilisez ce menu pour charger les valeurs par défaut réglées par le fabricant de la carte mère spécifiquement pour obtenir des performances optimales de la carte mère.

### Save & Exit Setup (Sauvegarder et quitter les réglages)

Sauvegardez les changements apportés au CMOS puis quittez les réglages.

### Exit Without Saving (Quitter sans sauvegarder)

Abandonnez tous les changements et quittez les réglages.

Quand vous entrez dans l'unité de réglages BIOS, suivez les procédures suivantes pour l'utilisation générale.

 Load Optimized Defaults (Chargement des réglages par défaut optimisés) : Utilisez les touches de contrôle (1 + ) afin de surligner le domaine Load Optimized Defaults et appuyez sur <Enter>, le message suivant appaît :

| Load Opti | mal Defaults? |
|-----------|---------------|
| [Ok]      | [Cance1]      |

Choisir [Ok] et appuyer sur Enter chargera les valeurs par défauts pour une performance de système optimal.

 Setup Date/ Time (Réglage de l'heure et de la date) : Choisissez Standard CMOS Features et appuyez sur <Enter> afin d'entrer dans le menu Standard CMOS Features. Ajustez la date de l'heure.

| CMOS Setup Utility - Co              | ppyright (C) 1985-2005, Amer | ican Megatrends, Inc. |
|--------------------------------------|------------------------------|-----------------------|
| Standard CMOS Features               |                              |                       |
| Date(MM:DD:YY) :<br>Time(UH:MM:SS) : | ITue 01/06/2009]             | Help Item             |
| Time (nn : nn : 55) :                | 103:05:131                   |                       |

 Save & Exit Setup (Sauvegarder et quitter les réglages) : Utilisez les touches de contrôle (↑↓) afin de surligner le domaine de Save & Exit Setup et appuyez sur <Enter>, le message suivant appaît :

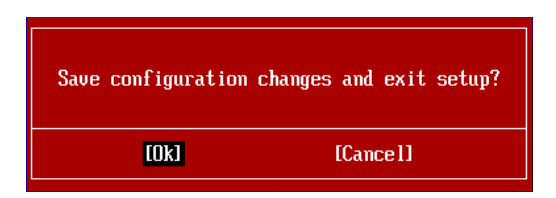

Choisir [Ok] et appuyer sur Enter afin de sauvegarder les configurations et l'unité de réglages de quitter BIOS.

## Important

Les configurations précédantes ne sont que pour l'utilisation générale. Si vous avez besoin de réglages détaillés du BIOS, veuillez vous référer au manuel de l'édition anglaise sur le site d'internet de MSI.  Cell Menu Introduction (Introduction du Menu Cell) : Ce menu est pour des utilisations avancées destinées à overclocker la carte mère.

| CMOS Setup Utility - Copyright                                                                                                    | (C) 1985-2005, Amer:                                                                                                    | ican Megatrends, Inc.                           |
|----------------------------------------------------------------------------------------------------|----------------------------------------------------------------------------------------------------|-------------------------------------------------|
|                                                                                                    | Cell Menu                                                                                                    |                                                 |
| Current CPU Frequency         2           Current DRAM Frequency         1           Current CPU-NB Frequency         2                                                                                                    | 2.20GHz (200x11) ▲<br>L066MHz<br>2000MHz                                                                                                    | Help Item<br>CPU Information                    |
| <ul> <li>CPU Specifications</li> <li>CPU Feature</li> <li>AMD Cool'n Quiet</li> <li>C1E Support</li> <li>Adjust CPU FSB Frequency (MHz)</li> <li>OC Stepping</li> <li>Adjust CPU Ratio</li> <li>Adjusted CPU Frequency (MHz)</li> <li>Adjusted CPU-NB Frequency (MHz)</li> <li>Adjusted CPU-NB Frequency (MHz)</li> <li>Unlock CPU Core</li> <li>CPU Core Control</li> <li>OC Genie Lite</li> <li>MEMORY-Z</li> </ul> | IPress Enter]         IPress Enter]         IAuto]         Enabled]         IZ00]         Disabled]         IAuto]         2200         IAuto]         2000         IDisabled]         IDisabled]         IDisabled]         IPress Enter] |                                                 |
| 1∔⇔:Move Enter:Select +/-/:<br>F4:CPU Spec F5:Memoru-Z F8:                                                                                                    | :Value F10:Save ESG<br>:Fail-Safe Defaults                                                                                                    | C:Exit F1:General Help<br>F6:Optimized Defaults |

# Important

Ne changez pas ces réglages sauf que vous connaissiez bien ces puces.

### ► Current CPU / DRAM / CPU-NB Frequency

Ces articles montrent les fréquences actuelles du CPU, de la mémoire et du CPU-NB. Lecture uniquement.

### CPU Specifications

Appuyez sur <Enter> pour entrer dans le sous-menu. Ce sous-menu montre l'information du CPU installé.

### CPU Technology Support

Appuyez sur <Enter> pour entrer dans le sous-menu. Ce sous-menu montre les technologies que le CPU installé supporte.

### ► CPU Feature

Appuyez sur <Enter> pour entrer dans le sous-menu.

### AMD Cool'n'Quiet

Cette Technologie Cool'n' Quiet peut effectivement et dynamiquement diminuer la vitesse du CPU et la consommation d'alimentation.

# Important

Afin d'assurer que la fonction Cool'n'Quiet est activée et qu'elle marchera correctment il est nécessaire de confirmer doublement que :

 Fonctionnez les réglages du BIOS, choisissez Cell Menu. Sous Cell Menu, trouvez AMD Cool'n'Quiet, mettez celui-là "Enabled".  Entrez dans Windows, choisissez [Start]->[Settings]->[Control Panel]->[Power Options]. Entrez dans Power Options Properties, et choissez Minimal Power Management sous Power schemes.

### ► C1E Support

Activer cet article pour lire la consommation d'alimentation du CPU lors de l'arrêt. Pas tous les processeurs supportent Enhanced Halt state (C1E).

### ► SVM Support

Cet article sert à activer/ désactiver SVM.

### ► AMD Cool'n'Quiet

Cette Technologie Cool'n' Quiet peut effectivement et dynamiquement diminuer la vitesse du CPU et la consommation d'alimentation.

### ► C1E Support

Activer cet article pour lire la consommation d'alimentation du CPU lors de l'arrêt. Pas tous les processeurs supportent Enhanced Halt state (C1E).

### Adjust CPU FSB Frequency (MHz)

Cet article vous permet de choisir la fréquence d'horloge FSB du CPU (en MHz).

### ► OC Stepping

Cet article est activé après que vous régliez la fréquence d'overclocking dans le "Adjust CPU FSB Frequency (MHz)". Et les articles suivants apparaissent. Cet article aide le système d'overclocker étape par étape après l'initialisation du système.

### Start OC Stepping From (MHz)

Cet article sert à régler l'horloge de FSB initial. Le système démarre avec l'horloge de FSB initial, et commence à overclocker de l'horloge de FSB initial jusqu'à celui que vous réglez dans le "Adjust CPU FSB Frequency (MHz)" étape par étape.

### ► OC Step

Cet article règle la quantité d'étapes pour l'overclocking d'horloge de FSB.

### ► OC Step Count Timer

Cet article sert à régler le buffer time pour chaque étape.

### Adjust CPU Ratio

Cet article sert à ajuster le multiplier d'horloge du CPU (ratio). Il est disponible seulement quand le processeur supporte cette fonction.

### Adjusted CPU Frequency (MHz)

Il montre la fréquence ajustée du CPU. Lecture uniquement.

### Adjust CPU-NB Ratio

Cet article sert à ajuster le ratio du CPU-NB.

### Adjusted CPU-NB Frequency (MHz)

Il montre la fréquence ajustée du CPU NB. Lecture uniquement.

### ► Unlock CPU Core

Cet article sert à déverrouiller le coeur du CPU. Veuillez vous référer aux procédures ci-dessous pour le déverrouiller dans le réglage BIOS.

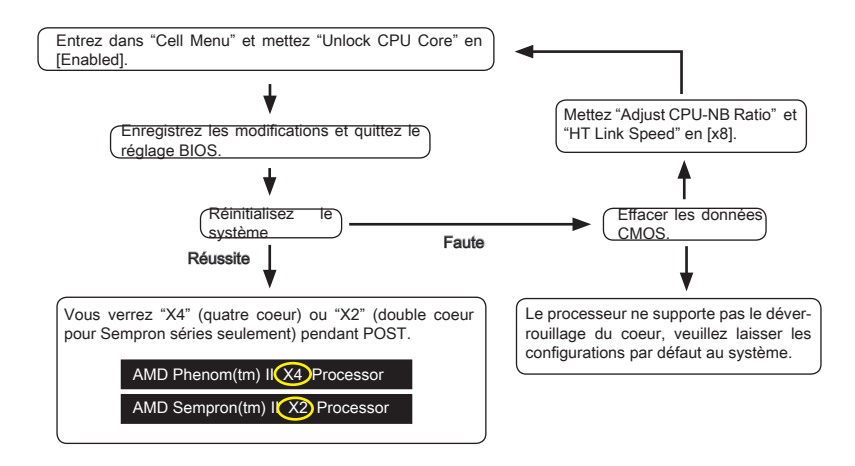

# Important

- Le comportement du coeur de processeur déverrouillé dépend des capacités et caractéristiques du processeur ; il n'est pas garanti.
- Si jamais le système semble instable, à cause des caractéristiques du processeur éventuellement, veuillez récupérer les configurations par défaut au système.
- Vous pouvez aussi vérifier le nombre des coeurs dans la table de performance du Gestionnaire des tâches de Windows.

### CPU Core Control

Cet article vous permet de choisir le nombre de puces actives du processeur.

### ► OC Genie Lite

La mise en [Enabled] de cet article permet au système de détecter l'horloge du FSB maximum et d'overclocker automatiquement. Si l'overclocking échoue, vous pouvez essayer une horloge du FSB moins haut pour y réussir.

### ► MEMORY-Z

Appuyez sur <Enter> pour entrer dans le sous-menu.

### DIMM1~4 Memory SPD Information

Appuyez sur <Enter> pour entrer dans le sous-menu. Le sous-menu affiche les informations de la mémoire installée.

### Advance DRAM Configuration

Appuyez sur <Enter> pour entrer dans le sous-menu.

### DRAM Timing Mode

Ce domaine est capable de détecter automatiquement tout le DRAM timing.

### 1T/2T Memory Timing

Cet article contrôle le taux d'ordre de SDRAM. La sélection en [1T] fait fonctionner en taux de 1T (T=cycles d'horloge) au contrôleur du signaux du SDRAM. La sélection en [2T] fait fonctionner en taux de 2T au contrôleur du signaux du SDRAM.

### DCT Unganged Mode

Cette fonction sert à intégrer deux 64-bit DCTs dans un interface de 128-bit.

### Bank Interleaving

Bank Interleaving est un paramètre important pour améliorer la capacité d'overclocking de la mémoire. Il permet au système d'accéder à multiples banques simultanément.

#### Power Down Enable

C'est une technologie pour économiser de l'énergie pour la mémoire. Lorsque le système n'accède pas à la mémoire pour un certain temps, il réduira automatiquement l'alimentation de la mémoire.

### MemClk Tristate C3/ATLVID

Ce réglage vous permet d'activer/ désactiver le MemClk Tristating pendant C3 et ATLVID.

### ► FSB/DRAM Ratio

Cet article vous permet de choisir le ratio du FSB/ DRAM.

### Adjusted DRAM Frequency (MHz)

Il montre la fréquence ajustée de la mémoire. Lecture uniquement.

### HT Link Control

Appuyez sur <Enter> pour entrer dans le sous-menu.

### ► HT Incoming/ Outgoing Link Width

Ces articles vous permettent de rélger le largeur du Hyper-Transport Link. Mis en [Auto], le système détectera automatiquement le largeur HT link.

### ► HT Link Speed

Cet article vous permet de régler la vitesse du Hyper-Transport Link. Mise en [Auto], le système détecte automatiquement la vitesse du HT link.

### Adjusted HT Link Frequency (MHz)

Il montre la fréquence ajustée du HT Link. Lecture uniquement.

### Adjust PCI-E Frequency (MHz)

Ce domaine vous permet de choisir la fréquence PCIE (en MHz).

### ► Auto Disable DRAM/PCI Frequency

Lorsque mis en [Enabled], le système éteindra les horloges des fentes vides de PCI pour réduire au minimum l'interface électromagnétique (EMI).

► CPU VDD Voltage (V)/ CPU-NB VDD Voltage (V)/ CPU Voltage (V)/ CPU-NB Voltage (V)/ CPU PLL Voltage (V)/ CPU DDR-PHY Voltage (V)/ DRAM Voltage (V)/ DDR VTT Voltage (V)/ NB Voltage (V)/ NB PCI-E Voltage (V)/ SB Voltage (V)/ HT Link Voltage (V)

Ces articles servent à ajuster le voltage du CPU, de la mémoire et des puces.

### Spread Spectrum

Lorsque le générateur d'horloge de la carte mère fonctionne, les valeurs extrêmes (spikes) créent des interférences électromagnétiques EMI (Electromagnetic Interference). La fonction Spread Spectrum réduit ces interférences en réglant les impultions pour que les spikes des impultions sont réduits au courbes plus plates.

### Important

- Si vous n'avez pas de problème d'EMI, laissez l'option sur [Disable], ceci vous permet d'avoir une stabilité du système et des performances optmales. Dans le cas contraire, choisissez Spread Spectrum pour réduire les EMI.
- Plus la valeur Spread Spectrum est importante, plus les EMI sont réduites, et le système devient moins stable. Pour la valeur Spread Spectrum la plus convenable, veuillez consulter le reglement EMI local.
- N'oubliez pas de désactiver la fonction Spread Spectrum si vous êtes en train d'overclocker parce que même un battement léger peut causer un accroissement temporaire de la vitesse de l'horloge qui verrouillera votre processeur overclocké.

# Information De Logiciel

Sortez le pilote/ Service du DVD, qui est inclus dans le paquet de la carte mère et placez-le dans le DVD-ROM. L'installation va automatiquement se déclencher, cliquez sur le pilote ou sur l'usage et suivez le pop-up de l'écran pour accomplir l'installation. Le pilote/Service DVD contient:

- Menu de pilote : Il montre les pilotes disponibles. Installez le pilote si vous le souhaitez pour activer le dispositif.
- Menu de service : Il montre les applications logicielles supportées par la carte mère.

# Important

Veuillez consulter le site Web de MSI pour obtenir les derniers pilotes et BIOS pour meilleure performance du système.

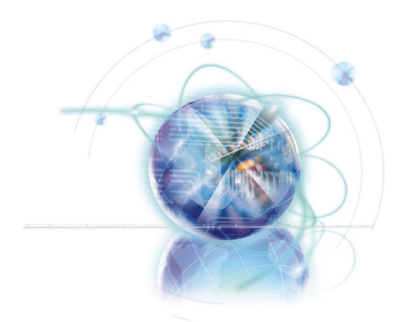

# Русский

# Серия 870A Fuzion Power Edition

Europe version

# Характеристики

### Процессоры

■ Процессоры серии AMD® Phenom™ II, Athlon™ II и Sempron™ в конструктиве AM3.

(Для получения самой новой информации о CPU, посетите сайт http://www.msi.com/index.php?func=cpuform2)

### HyperTransport

■ HyperTransport™ 3.0, поддержка скорости до 5.2 ГТ/с

### Чипсет

- Северный мост: AMD® RX780
- Южный мост: AMD® SB850/ SB810
- Lucid® LT22102

### Память

- DDR3 1600 \*(OC)/ 1333/ 1066 DRAM (16ГБ Max)
- 4 слота DDR3 DIMM, поддержка 2-х канального режима
   \*(За дополнительной информацией о совместимых компонентах посетите сайт http://www.msi.com/index.php?func=testreport)

### LAN

■ Поддержка PCIE LAN (10/100/1000) на чипсете Realtek® RTL8111DL

### **IEEE 1394**

- Интегрированный чипсет VIA® VT6315N
- Поддержка 1 порта IEEE 1394 (на задней панели) & 1 разъема IEEE 1394

### Аудио

- Аудио кодек высокой дефиниции Realtek® ALC892/ ALC889
- 8-канальное аудио с гибким переназначением разъемов

### SATA

- 6 портов SATA 6Гб/с на чипсете AMD® SB850
- Или 6 портов SATA 3Гб/с на чипсете AMD® SB810
- Поддержка Горячей Замены & асинхронного сообщения

### USB 3.0

2 порта USB 3.0 на чипсете NEC uPD720200F1

### RAID

- SATA1~6 поддерживают режимы RAID 0/ 1/ 5/ 10 на чипсете AMD® SB850
- Или SATA1~6 поддерживают режимы RAID 0/ 1/ 10 на чипсете AMD® SB810

### Коннекторы

- Задней панели
  - 1 PS/2 порт клавиатуры
  - 1 PS/2 порт мыши
  - 1 кнопка сброса CMOS
  - 1 порт коаксиального S/PDIF-Out
  - 1 порт оптического S/PDIF-Out
  - 6 портов USB 2.0
  - 1 порт USB 3.0
  - 1 порт IEEE 1394
  - 1 порт LAN
  - 6 звуковых разъемов с гибким переназначением
- Разъемы, установленные на плате
  - 3 разъема USB 2.0
  - 1 разъем USB 3.0
  - 1 разъем IEEE 1394
  - 1 разъем датчика открывания корпуса
  - 1 разъем S/PDIF-Out
  - 1 разъем для подключения аудио на передней панели
  - 1 разъем последовательного порта
  - 1 разъем ТРМ Модуля
  - 1 кнопка питания
  - 1 кнопка Reset
  - 1 кнопка Green Power
  - 1 кнопка ОС Genie

### Слоты

- 2 слота РСІЕ х16
  - Поддержка технологии Multi-GPU computing
  - Поддержка технологии ATI CrossFireX™
- З слота РСІЕ х1
- 1 слот PCI, поддержка интерфейса PCI шины с питанием 3.3V/ 5V

### Форм Фактор

ATX (24.5см X 30.5 см)

### Крепление

9 отверстий для крепления

\* Помощь в приобретении дополнительных аксессуаров и поиске номера изделия можно найти по адресу http://www.msi.com/index.php

### MS-7660 Системная плата

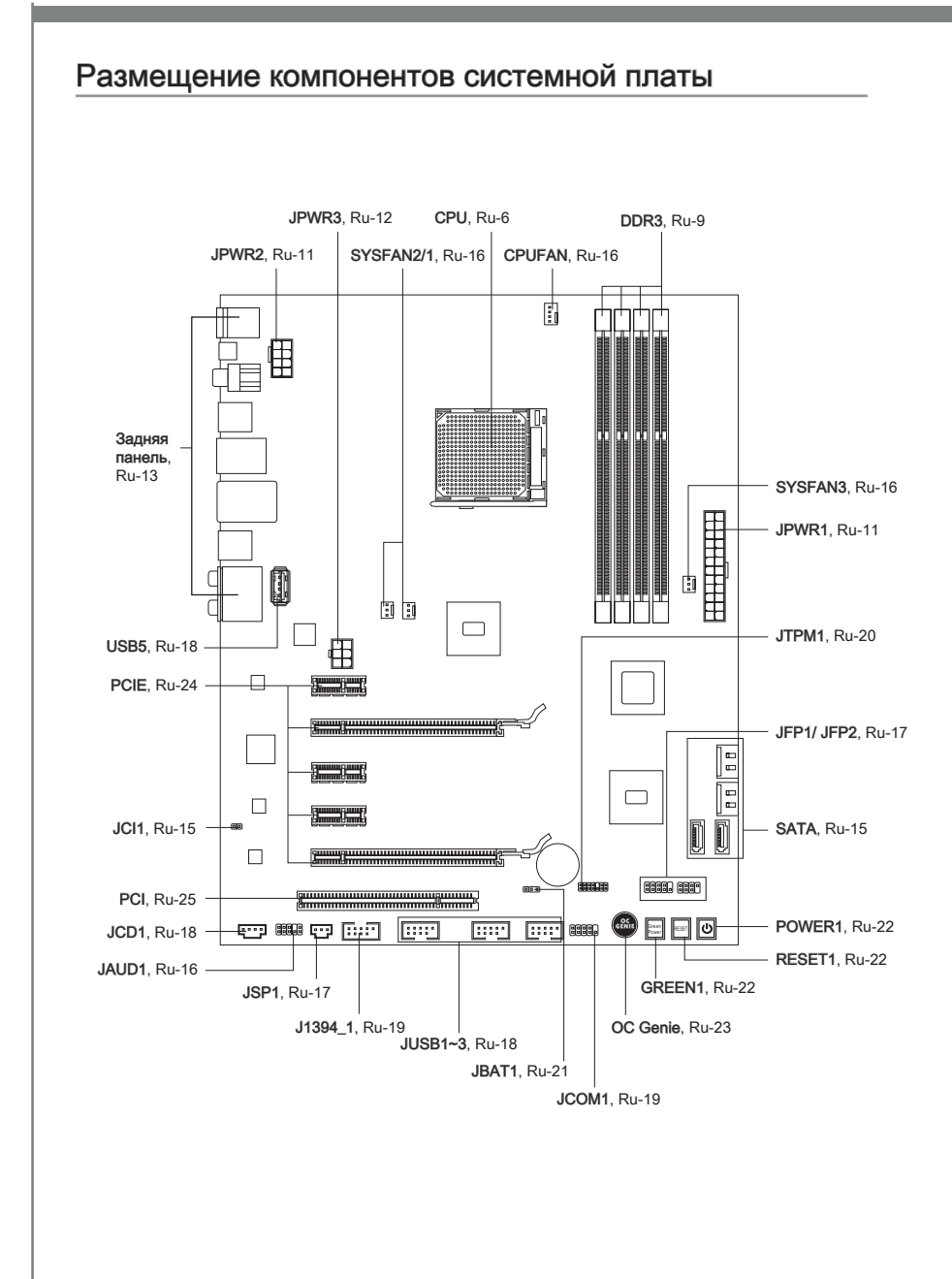

# Отверстия для крепления

При установке системной платы нужно вставить её в корпус в правильном направлении. Размещения отверстий для винтов показаны ниже.

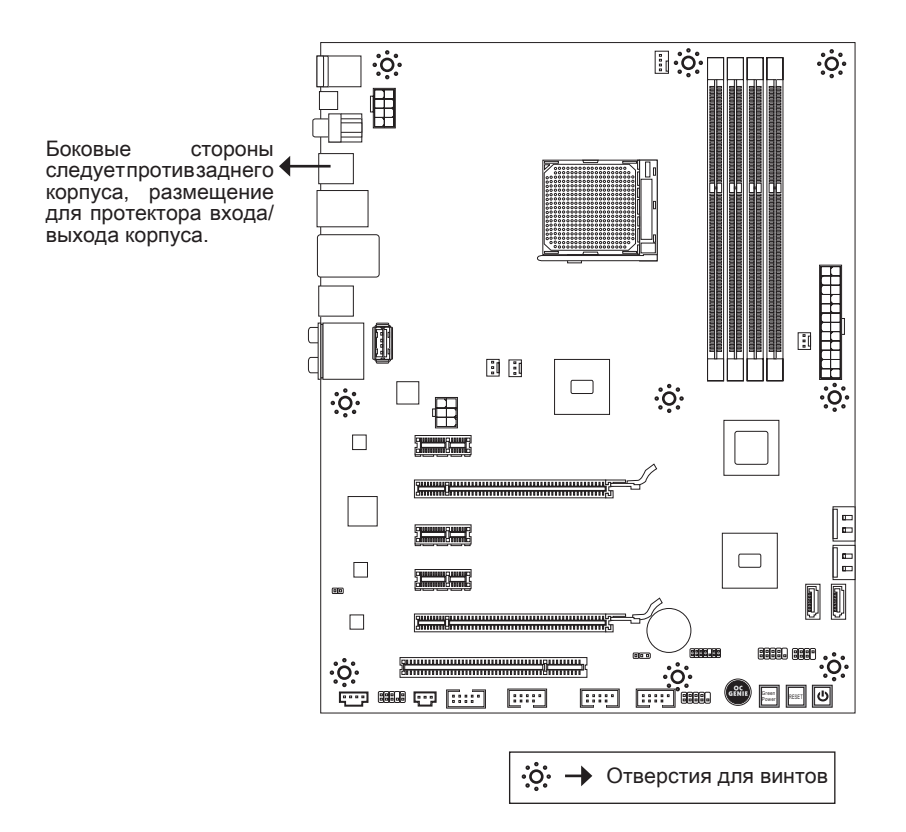

Следуйте указаниям выше указанно для установки держателей в правильном месте в корпусе и затем ввинтите винты через отверстия для винтов в держатели.

### Bhumahuə

- Во избежание повреждений к системной плате, любой контакт между проводками системной платы и корпусом или необязательный держатель установлен в корпусе запрещен.
- Убедитесь в том, что на системной плате или в корпусе нет никакого металлического компонента, который может вызвать закорачивание системной плате.

# СРU (Центральный процессор)

При установке CPU, чтобы уберечь процессор от перегрева, не забудьте установить процессорный кулер. Если у вас нет процессорного кулера, пожалуйста, свяжитесь с дилером с целью приобретения и его установки до того, как включите компьютер.

Последнюю информацию о поддержке процессоров можно получить на сайте http://www.msi.com/index.php?func=cpuform2

### Вниманиэ

### Перегрев

Перегрев может серьёзно повредить центральный процессор. Чтобы уберечь процессор от перегрева, убедитесь в том, что процессорный кулер работает нормально. Для улучшения теплоотвод необходимо нанести слой теплопроводящей пасты (или теплопроводящей ленты) между процессором и радиатором.

### Замена СРИ

При замене CPU, во избежание его повреждения, обязательно отключите источник питания или выньте вилку блока питания из розетки.

### Разгон

Эта системная плата поддерживает "разгон". Убедитесь, что компоненты системы способны работать в таких нестандартных режимах при разгоне. Не рекомендуется использовать продукт в режимах, не соответствующих указанным в спецификациях. Мы не гарантируем защиту от повреждений и рисков, вызванных неправильной эксплуатацией и установкой параметров с превышением характеристик.

### Внешний вид процессора АМЗ

Чтобы увеличить теплорассеивание, убедитесь в том, что нанесен слой теплопроводящей пасты на процессоре.

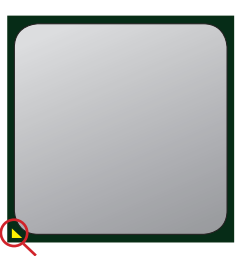

Золотая стрелка

### Установка процессора и вентилятора

Во избежание перегрева при работе обязательно установите вентилятор процессора. Одновременно, чтобы улучшить теплоотвод, убедитесь в том, что нанесён слой теплопроводящей пасты на процессоре перед установкой вентилятора.

Следуйте данным указаниям для правильной установки. Неправильная установка приведет к повреждению процессора и системной платы.

 Поднимите в вертикальное положение рычажок, находящийся сбоку разъема.

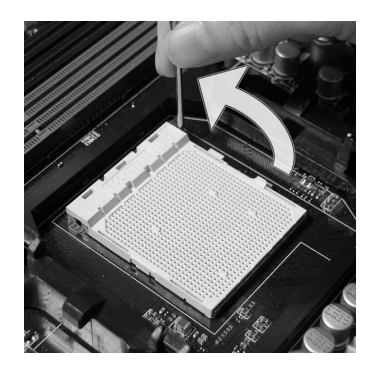

 При правильной установке CPU его контакты полностью войдут в разъем, и их не будет видно. Помните, что любое применение силы при установке CPU может вызвать серьёзные повреждения системной платы.

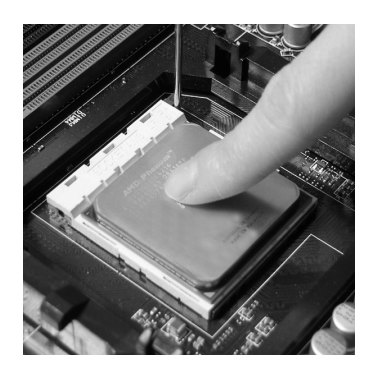

 Обратите внимание на золотую стрелку (gold arrow) на CPU. Она должна быть расположена так, как показано на рисунке. CPU можно вставить только при его правильной ориентации.

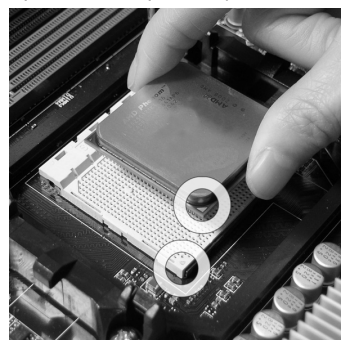

 Аккуратно прижмите СРUкразъему и опустите рычажок. Поскольку СРU при опускании рычажка может переместиться, осторожно прижмите СРU пальцами в центре так, чтобы он правильно и полностью зафиксировался в разъеме.

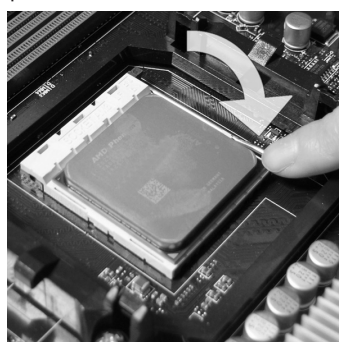

 Разместите вентилятор на узле крепления. Вначале зацепите один его край.

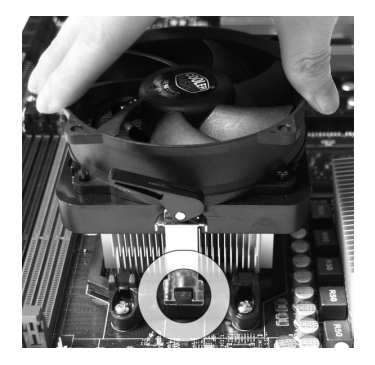

 Зафиксируйте радиатор дальнейшим поворотом рычага.

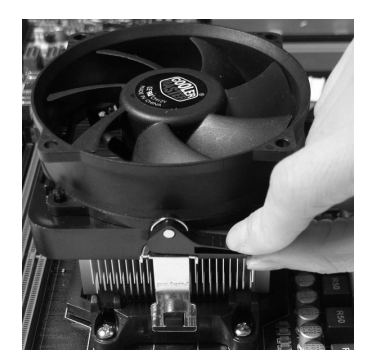

 Затем нажмите на другой край, чтобы установить радиатор на узел крепления. Найдите рычаг фиксации и поднимите его.

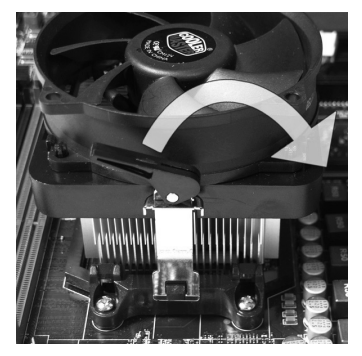

 Подключите кабель вентилятора СРU к соответствующему разъему системной платы.

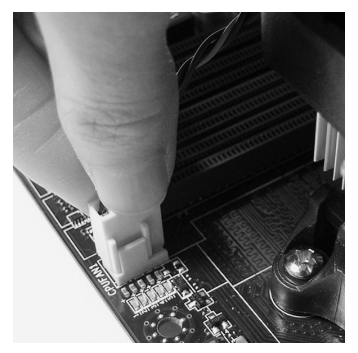

### Bhumahuə

- Фотографии системной платы в этом разделе приведены только для демонстрации. Внешний вид вашей модели может отличаться от приведенного здесь.
- При отсоединении фиксирующего рычага необходимо соблюдать осторожность, так как рычаг подпружинен и при отпускании он вернется с исходное положение.

# Память

Слоты DIMM используются для установки модулей памяти. За дополнительной информацией о совместимых компонентах обратитесь на сайт http://www.msi.com/index.php?func=testreport

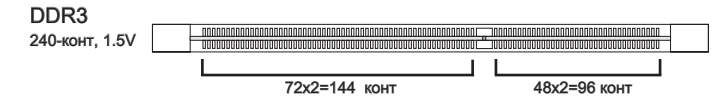

### Правила установки модулей памяти для работы в

### двухканальном режиме

В двухканальном режиме модули памяти могут передавать и принимать данные по 2 шинам одновременно. При использовании двухканального режима производительность системы повышается. Ниже приведены правила заполнения слотов памяти для работы в двухканальном режиме.

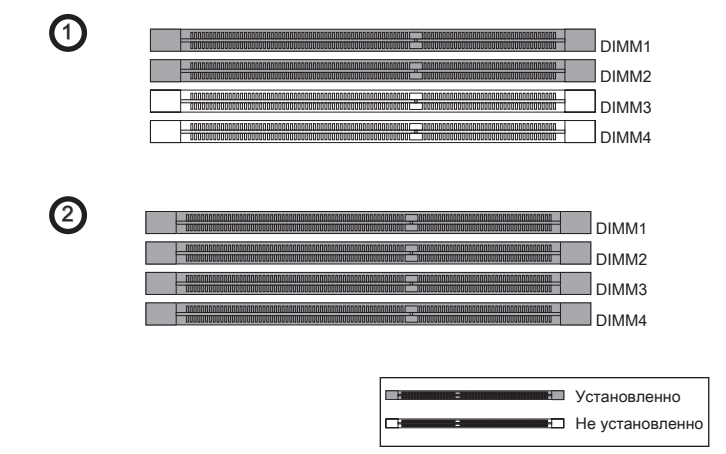

### Вниманиэ

- Модули DDR3 не взаимозаменяемы с модулями DDR2, и стандарт DDR3 не имеет обратной совместимости. Следует всегда устанавливать модули памяти DDR3 в разъемы DDR3 DIMM.
- Для работы в двухканальном режиме убедитесь, что в разъемах разных каналов у вас установлены модули **одного типа и одинаковой емкости**.
- Чтобы система загрузилась, вначале установите модули в разъем DIMM1.
- Из-за специфики распределения системных ресурсов чипсета, объём доступной памяти может максимально составить 15+ГБ (но не 16ГБ) при установке модулей памяти 4ГБ в каждый из слотов.

### Установка модулей памяти

- 1. Модули памяти имеют одну прорезь в средней части. Модуль войдет в разьем только при правильной ориентации.
- Вставьте модуль в DIMM слот в вертикальном направлении. Затем нажмите на него, чтобы золоченые контакты глубоко погрузились в DIMM слот. Если модуль памяти вставлен правильно, то пластиковые защелки на обоих концах закроются автоматически.
- Вручную убедитесь, что модуль закреплен в слоте DIMM защелками с обеих сторон.

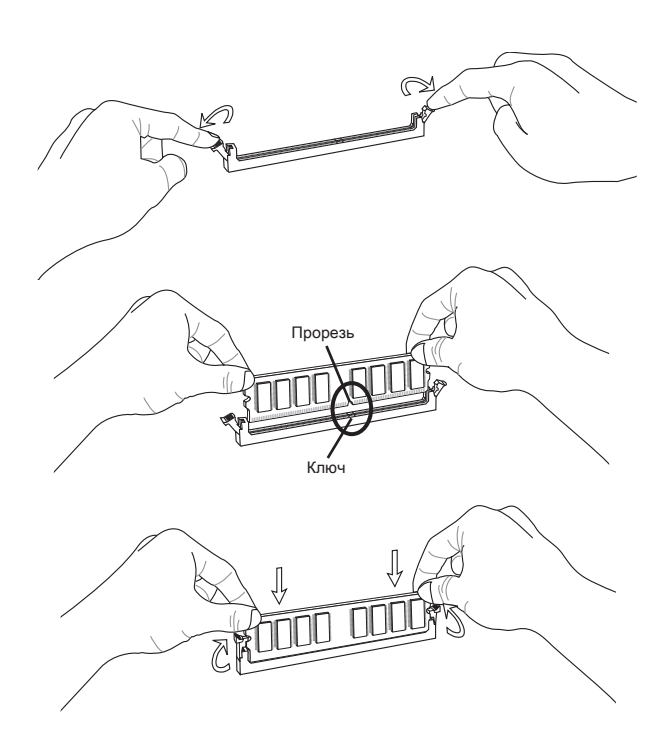

### Bhumahuə

Золотые контакты едва видны, если модули памяти правильно размещены в DIMM слоте.

# Разъем питания

# 24-контактный разъем питания ATX: JPWR1

Этот разъем позволяет подключить 24-контактный коннектор питания АТХ. Для его подключения убедитесь, что коннектор и контакты разъема правильно сориентированы. Затем плотно вставьте его в разъем на системной плате.

Вы также можете использовать 20-контактный ATX блок питания. При использовании 20-контактного разъема, подключайте его вдоль контактов 1 и 13.

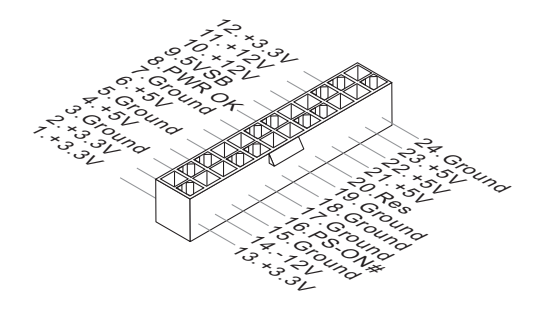

# 8-контактный разъем питания ATX: JPWR2

Этот разъем питания используется для обеспечения питания процессора 12V.

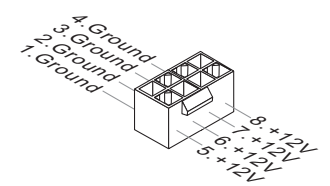

# 6-контактный разъем питания ATX: JPWR3

Этот разъем питания используется для обеспечения питания видеокарты.

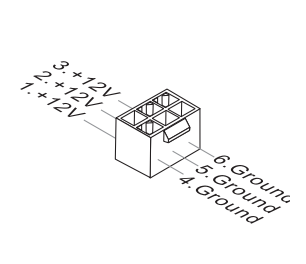

### Внимание

 Убедитесь в том, что все разъемы подключены к источникам питания АТХ для стабильной работы системной платы.

# Задняя панель

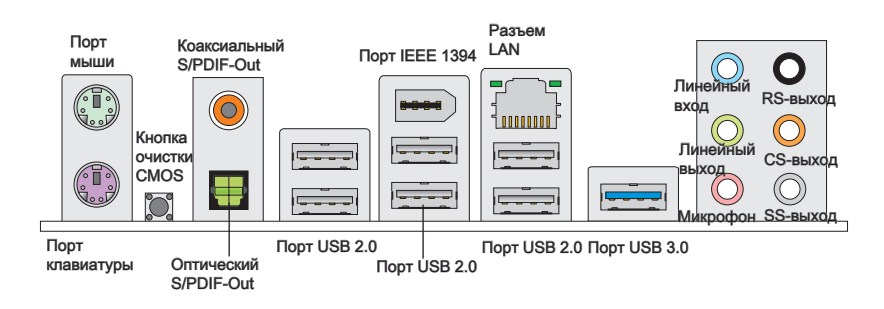

#### ▶ Порт мыши/клавиатуры

Стандартные разъемы DIN PS/2<sup>®</sup> для подключения мыши/клавиатуры с интерфейсом PS/2<sup>®</sup>.

#### ►Кнопка очистка CMOS

На плате установлена CMOS память с питанием от батарейки, хранящая данные о конфигурации системы. Данные, хранящиеся в CMOS памяти, требуются компьютеру для загрузки операционной системы при включении. Если требуется очистить CMOS память и стереть данные о конфигурации системы, нажмите эту кнопку.

### Bhumahuə

Перед сбросом данных CMOS убедитесь в том, что питание системы выключено.

После нажатия кнопки и стриания данных в выключенном состоянии (G3), система загрузится автоматически.

#### Разъем коаксиальный S/PDIF-Out

Этот разъем S/PDIF (Sony & Philips Digital Interconnect Format) используется для передачи звука в цифровом формате через коаксиальный кабель.

### ▶ Разъем оптический S/PDIF-Out

Этот разъем S/PDIF (Sony & Philips Digital Interconnect Format) используется для передачи звука в цифровом формате через оптоволоконный кабель.

### ► Порт USB 2.0

USB порт (Universal Serial Bus) позволяет подключать такие USB устройства, как клавиатура, мышь и т.д. Поддержка скорости передачи данных до 480Мб/с (Hi-Speed).

### ► Порт IEEE 1394

Порт IEEE 1394 на задней панели подключается к устройству IEEE 1394.

### ► Порт USB 3.0

Порт USB 3.0 является обратно совместимым устройством с USB 2.0. Поддержка скорости передачи данных до 5 Gbit/s (SuperSpeed).

### Внимание

Если вы собираетесь использовать устройство USB 3.0, вам нужно подключить кабель USB 3.0 к разъему USB 3.0.

### ► Разъем LAN

Стандартный разъем RJ-45 для подключения к жёлт. Зелён./ Оранж. подключается кабель локальной сети.

| LED   | Цвет   | Состояние LED       | Описание                           |  |
|-------|--------|---------------------|------------------------------------|--|
| Лев.  | Жёлт.  | Нет                 | LAN соединение не установлено.     |  |
|       |        | Есть(постоянно)     | LAN соединение установлено.        |  |
|       |        | Есть(ярче & мигает) | Связь с другим компьютером по LAN. |  |
| Прав. | Зелён. | Нет                 | Скорость передачи 10 Мб/с.         |  |
|       |        | Есть                | Скорость передачи 100 Мб/с.        |  |
|       | Оранж. | Есть                | Скорость передачи 1000 Мб/с.       |  |

### ► Аудио разъемы

Эти разъемы используются для подключения звуковых устройств. Разъемы, выполняющие разные функции, имеют различные цвета.

- Вход аудио (Голубой) Линейный вход, используется для подключения внешего CD проигрывателя, магнитофона или других звуковых устройств.
- Выход аудио (Зелёный) Линейный выход для подключения наушников или колонок.
- Микрофон (Розовый) Разъем для подключения микрофона.
- Выход RS (Чёрный) Выход на задние колонки в режиме 4/ 5.1/ 7.1.
- Выход CS (Оранжевый) Выход на центральную колонку и сабвуфер в режиме 5.1/7.1.
- Выход SS (Серый) Выход на боковые колонки в режиме 7.1.

# Коннекторы

# Разъем Serial ATA: SATA1~6

Данный разъем является высокоскоростным портом интерфейса Serial ATA. Любой разъем Serial ATA может соединяться с одним устройством Serial ATA.

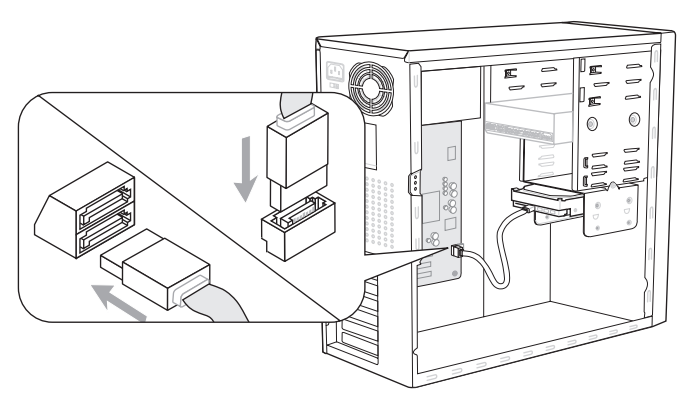

\* Компоненты системной платы в изображении только для справки.

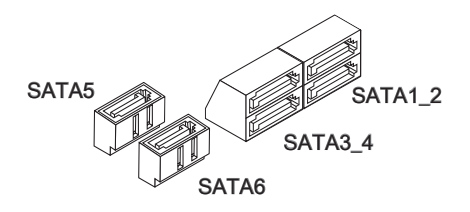

## Внимание

Избегайте, пожалуйста, резких изгибов кабеля Serial ATA. В противном случае могут возникнуть потери данных при передаче.

# Разъем датчика открывания корпуса: JCI1

К этому коннектору подключается кабель датчика, установленного в корпусе. При открывании корпуса его механизм активизируется. Система запоминает это событие и выдает предупреждение на экран. Предупреждение можно отключить в настройках BIOS.

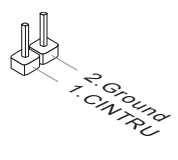

### Разъем питания вентиляторов: CPUFAN, SYSFAN1~3

Разъемы питания вентиляторов поддерживают вентиляторы с питанием +12В. При подключении необходимо помнить, что красный провод подключается к шине +12В, черный - к земле GND. Если на системной плате установлена микросхема аппаратного мониторинга, необходимо использовать специальные вентиляторы с датчиками скорости для реализации функции управления вентиляторами.

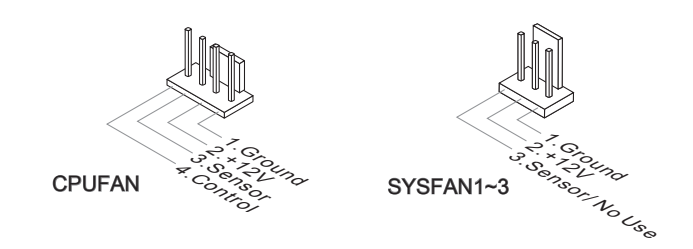

### Вниманиэ

- Чтобы узнать о моделях подходящих вентиляторов, обратитесь, пожалуйста, на официальный веб сайт или проконсультируйтесь с продавцом.
- СРUFAN поддерживает управление скоростью вращения вентилятора. Для автоматического контроля скорости вентилятора процессора, зависящей от температуры процессора и системы, можно установить Control Center.
- Разъем CPUFAN поддерживает вентиляторы, как с 3, так и с 4 контактами.

### Выносной разъем аудио: JAUD1

Этот коннектор позволяет подключить выносной разъем аудио на передней панели и соответствует руководству Intel<sup>®</sup> Front Panel I/O Connectivity Design.

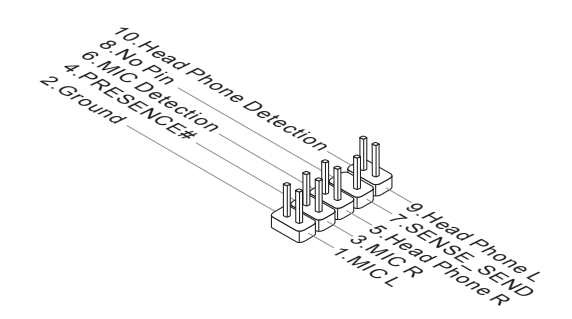

## Коннекторы передней панели: JFP1, JFP2

Эти коннекторы используются для подключения кнопок и индикаторов, расположенных на передней панели корпуса. Коннектор JFP1 соответствует руководству Intel® Front Panel I/O Connectivity Design.

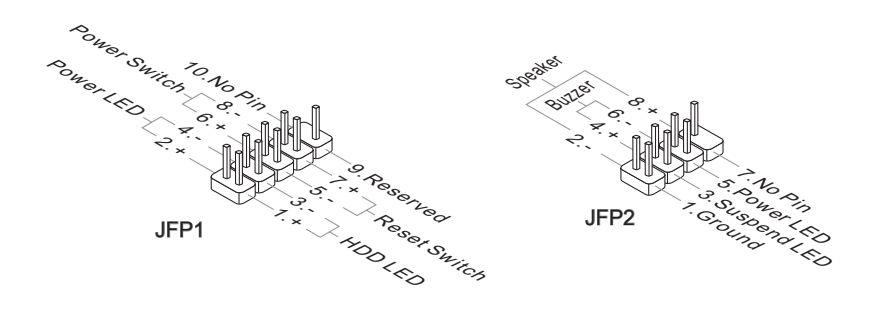

# Разъем S/PDIF-Out: JSP1

Этот разъем используется для подключения интерфейса S/PDIF (Sony & Philips Digital Interconnect Format) для передачи звука в цифровом формате.

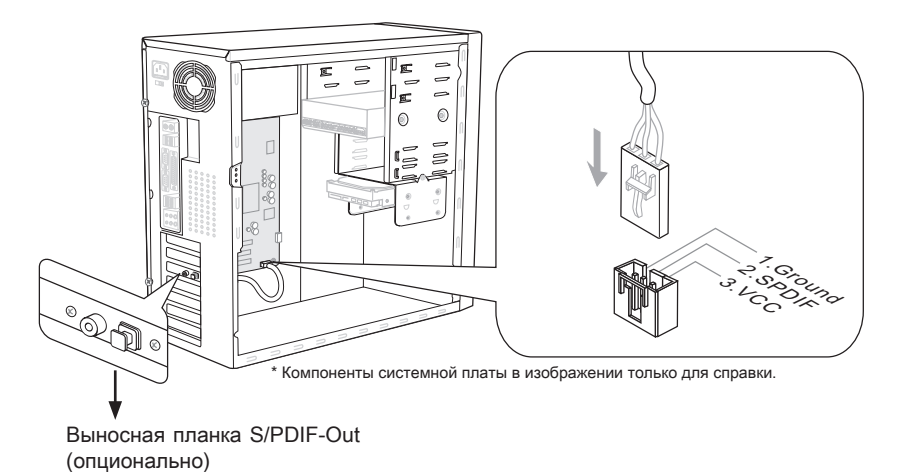

# Разъем USB передней панели: JUSB1 / JUSB2 / JUSB3/ USB5

Разъем, соответствует спецификации Intel® I/O Connectivity Design, идеально подходит для подключения таких высокоскоростных периферийных устройств, как USB HDD, цифровые камеры, MP3 плееры, принтеры, модемы и им подобные.

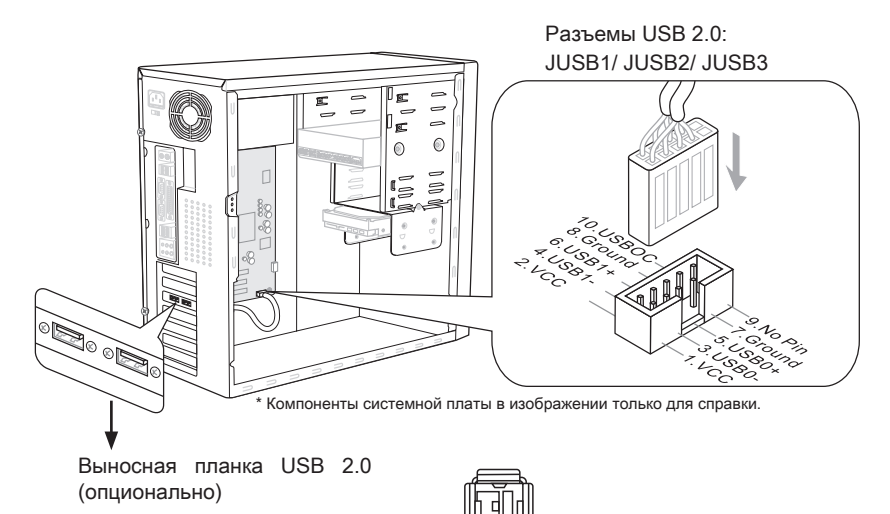

### Вниманиэ

• Помните, что во избежание повреждений, контакты VCC и GND должны быть правильно подключены.

Разъем USB 3.0: USB5

 Если вы собираетесь использовать устройство USB 3.0, вам нужно подключить кабель USB 3.0 к разъему USB 3.0.

# Разъем CD-In: JCD1

Этот коннектор предназначен для подключения внешнего входа аудио.

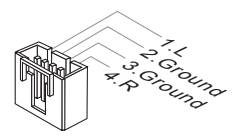

### Разъем IEEE 1394: J1394\_1

Этот коннектор позволяет подключить порты IEEE1394 на выносной планке IEEE1394.

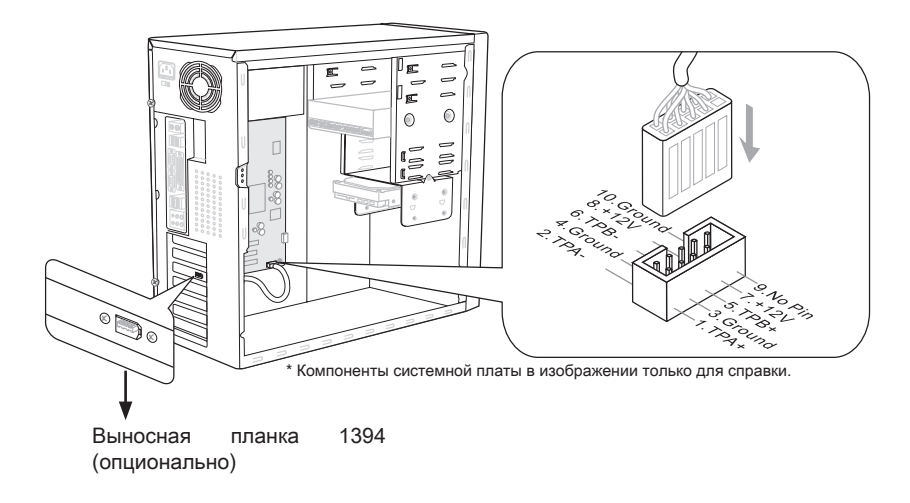

## Разъем последовательного порта: JCOM1

Данный разъем является высокоскоростным последовательным портом связи 16550A с 16-байтной передачей FIFO. К этому разъему можно непосредственно подключить последовательное устройство.

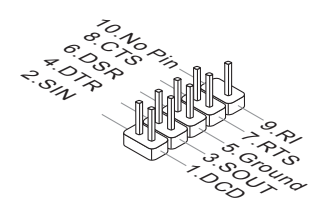

# Разъем ТРМ Модуля: JTPM1

Данный разъем подключается к модулю TPM (Trusted Platform Module) (опционально). За более подробной информацией и назначениями обращайтесь к описанию модуля TPM.

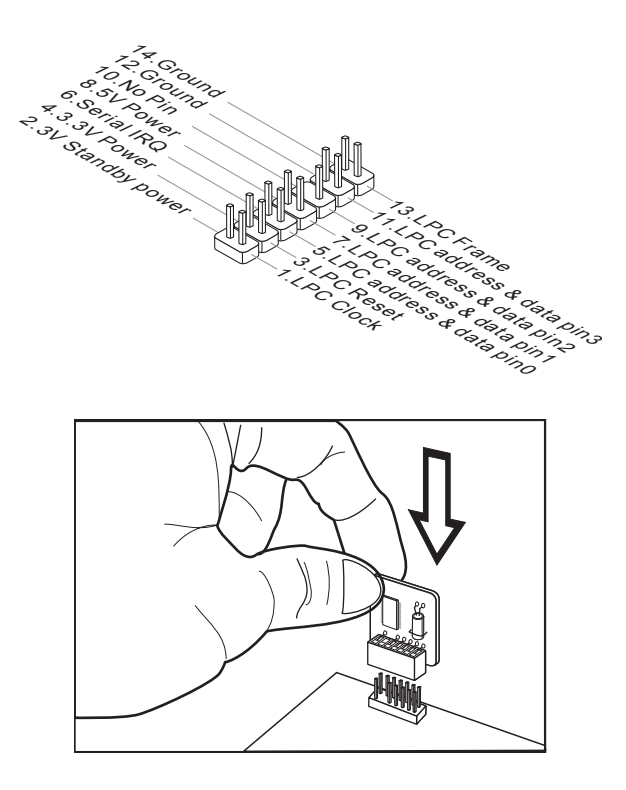
## Перемычки

## Перемычки очистки CMOS: JBAT1

На плате установлена CMOS память с питанием от батарейки, хранящая данные о конфигурации системы. С помощью памяти CMOS, система автоматически загружается каждый раз при включении. Если у вас возникает необходимость сбросить конфигурацию системы (очистить CMOS), воспользуйтесь этой перемычкой.

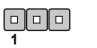

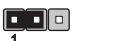

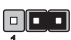

JBAT1

Хранение Сброс настроек

# настроек

## Bhumahuə

Очистка CMOS производится соединением контактов 2-3 при отключенной системе. Затем следует вернуться к соединению контактов 1-2. Избегайте очистки СМОЅ при работающей системе: это повредит системную плату.

## Кнопки

На этой системной плате имеются дополнительные кнопки. Эта глава поясняет возможности каждой из кнопок.

## Кнопка питания: POWER1

Эта кнопка используется для включения и выключения системы. Нажмите эту кнопку, чтобы включить или выключить систему.

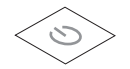

## Кнопка перезагрузки: RESET1

Эта кнопка используется для перезагрузки системы. Нажмите эту кнопку, чтобы перезагрузить систему.

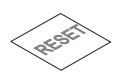

## Кнопка GreenPower: GREEN1

Эта кнопка используется для включения/ выключения функции LED системы. При нажатии кнопки система переменяет функцию LED между включением/ выключением.

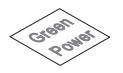

## Кнопка OC Genie: OC Genie

Эта кнопка используется для автоматического разгона системы. Нажмите эту кнопку для включения функции ОС Genie, когда система выключена. После нажатия кнопка фиксируется и будет подсвечена. Система автоматически определит оптимальные значения разгона после загрузки системы. Для выключения функции ОС Genie, нажмите эту кнопку ещё раз после выключения системы. Подсветка кнопки выключистся, и система восстановит параметры по умолчанию.

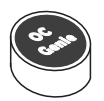

## Bhumahuə

- При использовании функции ОС Genie, искренне рекомендуется установить память DDR3 1333 и выше, и установить лучший вентилятор/ кулер для успешной работы с функцией ОС Genie.
- Мы не можем предсказать величину разгона OC Genie и не гарантируем отсутствие возможных повреждений вызванных использованием OC Genie.
- Существует возможность выключить функцию ОС Genie в настройке BIOS. Рекомендуется сохранить конфигурацию ОС Genie в BIOS для использования в будущем.
- Взять на свой риск за использование функции ОС Genie. Разгон не гарантируется MSI.

## Слоты

## Слот PCIE (Peripheral Component Interconnect Express)

Слот PCIE поддерживает карты расширения интерфейса PCIE.

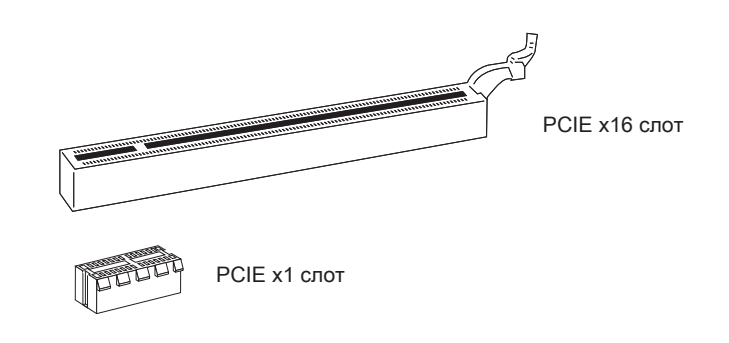

## Bhumahuə

Перед установкой или извлечением карт расширения убедитесь, что кабель питания отключен от электрической сети. Прочтите документацию на карту расширения и выполните необходимые аппаратные или програмные установки для данной платы, такие как перемычки, переключатели или конфигурацию BIOS.

## Слот PCI (Peripheral Component Interconnect)

Слот PCI позволяет установить карты LAN, SCSI, USB и другие дополнительные карты расширения, которые соответствуют спецификации PCI.

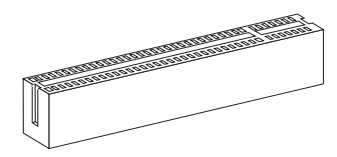

32-bit PCI слот

## Вниманиэ

Перед установкой или извлечением карт расширения убедитесь, что кабель питания отключен от электрической сети. Прочтите документацию на карту расширения и выполните необходимые аппаратные или програмные установки для данной платы, такие как перемычки, переключатели или конфигурацию BIOS.

## Маршрутизация запросов прерывания РСІ

IRQ - сокращение от interrupt request (line) - линия запроса прерывания, аппаратная линия, по которой устройства могут посылать сигнал прерывания микропроцессору. Обычное подключение PCI IRQ к контактам шины PCI показано ниже:

|           | Приказ1 | Приказ2 | Приказ3 | Приказ4 |
|-----------|---------|---------|---------|---------|
| РСІ слот1 | INT E#  | INT F#  | INT G#  | INT H#  |

## Световые индикаторы

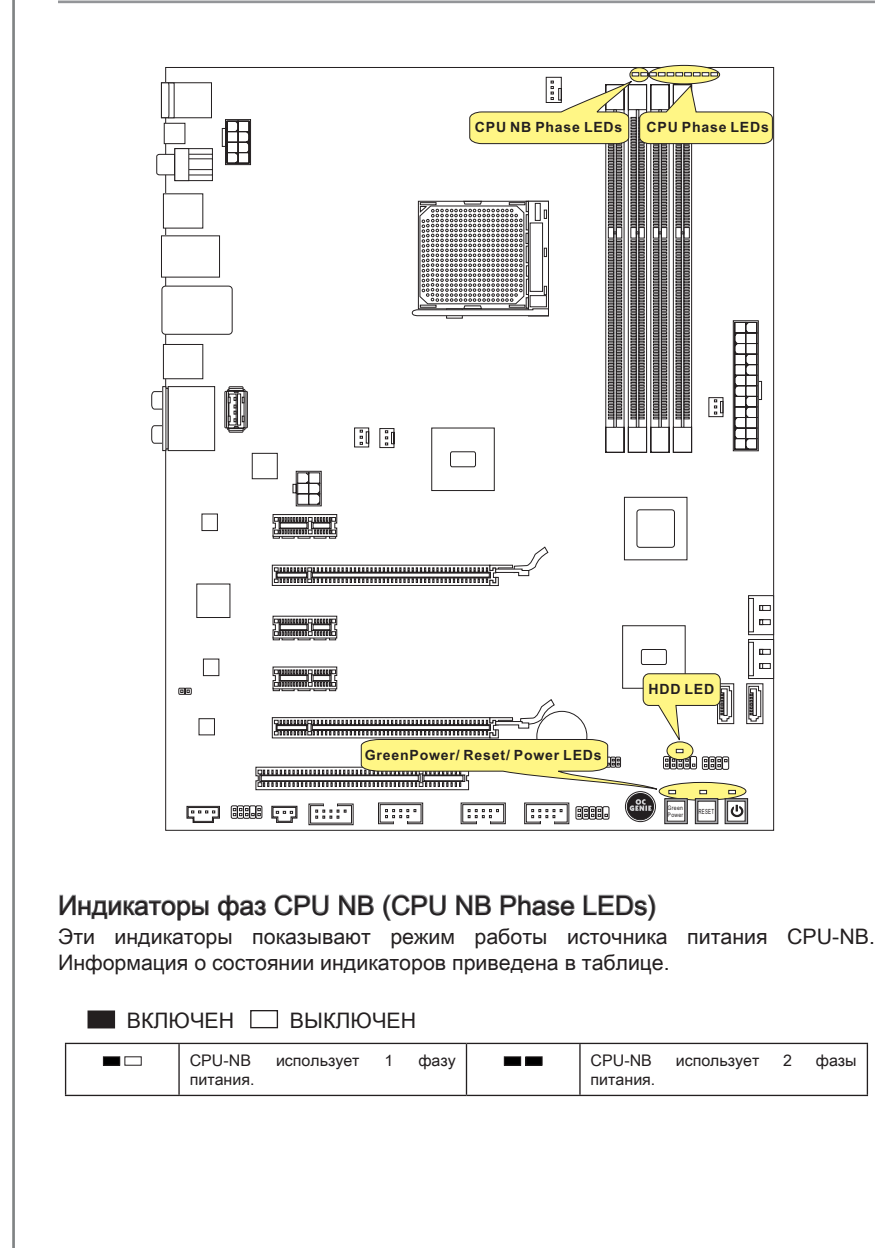

## Индикаторы фаз CPU (CPU Phase LEDs)

Эти индикаторы показывают режим работы источника питания СРU. Информация о состоянии индикаторов приведена в таблице.

|  | ВКЛЮЧЕН | 🗆 ВЫКЛЮЧЕН |
|--|---------|------------|
|--|---------|------------|

| СРU использует 2 фазы питания.    |
|-----------------------------------|
| СРU использует 4 фазы питания.    |
| СРИ использует 6 фаз питания.     |
| <br>СРU использует 8 фаз питания. |

## Индикатор питания (Power LED)

При каждом нажатии кнопки питания и она функциональна, индикатор питания блестит на один раз.

## Индикатор перезагрузки (Reset LED)

При каждом нажатии кнопки перезагрузки и она функциональна, индикатор перезагрузки блестит на один раз.

## Индикатор GreenPower (GreenPower LED)

Индикатор горит при нажатии кнопки GreenPower для переключения функции системы.

## Индикатор жёсткого диска (HDD LED)

Индикатор горит при работе жёсткого диска.

## Настройка BIOS

В этой главе приводятся основные сведения о режиме настройки BIOS (BIOS SETUP), который позволяет установить оптимальную конфигурацию системы. Этот режим может потребоваться в следующих случаях:

- Во время загрузки системы появляется сообщение об ошибке с требованием запустить BIOS SETUP.
- Требуется заменить заводские настройки на собственные.

## Bhumahuə

- Для улучшения работы системы содержимое каждого из разделов BIOS, рассматриваемое в данной главе, постоянно совершенствуется. Поэтому, для новых версий BIOS оно может несколько отличаться от данного описания, которое сможет служить в качестве ориентира.
- При загрузке, в первой, после объема памяти строке, выводится обозначение BIOS. Обычно оно имеет следующий формат:

## А7660AMS V1.X 061410 где:

1ая буква соответствует изготовителю BIOS ( A = AMI, W = AWARD и P = PHOENIX).

Следующие 4 цифры соответствуют номеру модели.

Следующая буква обозначает поставщика чипсета (I = Intel, N = Nvidia, A = AMD, и V = VIA).

2 следующие буквы обозначают заказчика MS = стандартный заказчик.

V1.X соответствует номеру версии BIOS.

061410 - дата выпуска BIOS.

## Вход в режим настройки

Включите питание компьютера. При этом запустится процедура POST (Тест включения питания). Когда на экране появится приведенное ниже сообщение, нажмите клавишу <DEL> для входа в режим настройки.

## Press DEL to enter SETUP (Нажмите DEL для входа в SETUP)

Если сообщение исчезло, а вы не успели нажать клавишу, перезапустите систему, выключив и снова включив питание, или нажав кнопку RESET. Можно, также, перезапустить систему, нажав одновременно клавиши <Ctrl>, <Alt>, и <Delete>.

## Режим настройки

Войдя в режим настройки, вы сразу увидите Главное меню.

## Main Menu (Главное меню)

Главное меню содержит список настроек, которые вы можете изменить. Для выбора можно использовать клавиши со стрелками ( ↑↓ ). Справка о выбранной настройке отображается в нижней части экрана.

### Подменю

Если вы обнаружите, что слева от пункта меню имеется знак правого указателя это означает наличие подменю, содержащего дополнительные настройки которые можно сделать в этом пункте. Используйте управляющие клавиши (↑ ↓) для выбора, а затем нажмите <Enter> чтобы вызвать подменю. Далее можно использовать управляющие клавиши для ввода параметров и перемещения по пунктам подменю. Чтобы вернуться в главное меню, просто нажмите <Esc>.

## Подробная справка <F1>

В режиме настройки BIOS имеется возможность получения подробной справки. Ее можно вызвать из любого меню простым нажатием <F1>. В окне справки будут перечислены все возможные настройки в выбранном пункте меню. Нажмите <Esc> для выключения окна справки.

#### The Main Menu (Главное меню)

При входе в режим настройки BIOS на экране отображается Главное меню. Главное меню позволяет выбрать функции настройки и имеет два варианта выхода. Для перемещения по пунктам используются клавиши со стрелками и <Enter> для подтверждения или входа в подменю.

| ► Standard CMOS Features | ► Cell Menu             |  |  |
|--------------------------|-------------------------|--|--|
| ► Advanced BIOS Features | ▶ M-Flash               |  |  |
| ▶ Integrated Peripherals | ► Overclocking Profile  |  |  |
| ▶ Power Management Setup | Load Fail-Safe Defaults |  |  |
| ► H/W Monitor            | Load Optimized Defaults |  |  |
| ► Green Power            | Save & Exit Setup       |  |  |
| ▶ BIOS Setting Password  | Exit Without Saving     |  |  |

### ► Standard CMOS Features (Стандартные функции CMOS)

Это меню позволяет установить основные параметры конфигурации системы (дату, время и т.п.).

► Advanced BIOS Features (Дополнительные функции BIOS)

Это меню используется для настройки специальных функций.

▶ Integrated Peripherals (Встроенные периферийные устройста)

Это меню используется для настройки параметров встроенных периферийных устройств.

▶ Power Management Setup (Настройка управления питанием)

Это меню позволяет задать параметры управления питанием системы.

## ► H/W Monitor (Монитор аппаратной части)

Этот пункт отображает состояние аппаратной части ПК.

## ► Green Power

Это меню используется для режимов энергосбережения.

▶ BIOS Setting Password (Пароль доступа к настройкам BIOS)

Это меню используется, чтобы задать пароль.

### ► Cell Menu (Меню узла "Cell")

Это меню позволяет управлять тактовыми частотами и напряжениями при разгоне системы.

## ► M-Flash

Используется для чтения/ прошивки BIOS с (в) внешнего накопителя (только FAT/ FAT32).

## ► Overclocking Profile

Используется для хранения/ загрузки параметров в/ из CMOS BIOS.

## ► Load Fail-Safe Defaults

Это меню используется для загрузки значений BIOS, установленных производителем для стабильной работы системы.

### ► Load Optimized Defaults (Установить оптимальные настройки)

Это меню используется для загрузки настроек изготовителя для оптимальной производительности системной платы.

#### Save & Exit Setup (Выход с сохранением настроек)

Запись изменений в CMOS и выход из режима настройки.

### Exit Without Saving (Выход без сохранения)

Отмена всех изменений и выход из режима настройки.

В общем случае, находясь в режиме настройки BIOS, рекомендуется выполнить следующие действия.

1. Load Optimized Defaults : Клавишами управления (↑↓) выберите пункт Load Optimized Defaults и нажмите <Enter>, появится следующее сообщение:

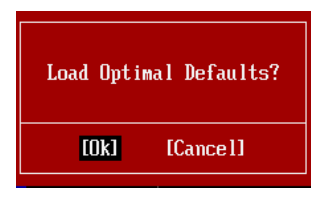

Нажмите [Ok], чтобы загрузить настройки по умолчанию для оптимальной производительности системы.

 Setup Date/ Time : Выберите Standard CMOS Features и нажмите <Enter> для входа в меню. Установите дату и время в соответствующих полях.

| CMOS Setup Utility -   | - Copyright (C) 1985-2005, Amer | ican Megatrends, Inc. |  |  |
|------------------------|---------------------------------|-----------------------|--|--|
| Standard CMOS Features |                                 |                       |  |  |
| Date(MM:DD:YY) :       | [Tue 01/06/2009]                | Help Item             |  |  |
| 11me(nn:nn:55) :       | 103:03:121                      |                       |  |  |

3. Save & Exit Setup : Клавишами управления (↑↓) выберите пункт Save & Exit Setup и нажмите <Enter>, появится следующее сообщение:

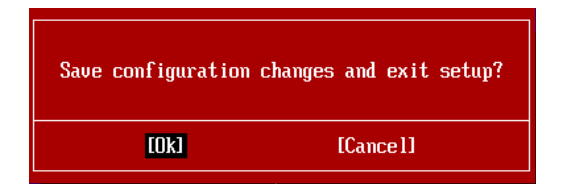

Нажмите [Ok], чтобы сохранить конфигурацию и выйти из BIOS Setup.

## Bhumahuə

Приведенная выше конфигурация подходит для общего применения. Если же вам требуются более тонкие настройки BIOS, обратитесь к английской версии руководства на веб-сайте MSI.

 Раздел Cell Menu: Это меню предназначено для опытных пользователей и предоставляет возможности для разгона системы.

| CMOS Setup Utility - Copyright                                                                                                    | (C) 1985-2005, Amer<br>Cell Menu                                                                                                    | rican Megatrends, Inc.                           |
|----------------------------------------------------------------------------------------------------|----------------------------------------------------------------------------------------------------|--------------------------------------------------|
| Current CPU Frequency<br>Current DRAM Frequency<br>Current CPU-NB Frequency                                                                                                    | 2.20GHz (200x11)<br>1066MHz<br>2000MHz                                                                                                    | Help Item CPU Information                        |
| <ul> <li>CPU Specifications</li> <li>CPU Feature</li> <li>AMD Cool'n'Quiet</li> <li>C1E Support</li> <li>Adjust CPU FSB Frequency (MHz)</li> <li>OC Stepping</li> <li>Adjusted CPU Frequency (MHz)</li> <li>Adjusted CPU-NB Ratio</li> <li>Adjust CPU-NB Frequency (MHz)</li> <li>Unlock CPU Core</li> <li>CPU Core Control</li> <li>OC Genie Lite</li> </ul> | IPress Enter]<br>IPress Enter]<br>IAutol<br>IEnabled]<br>I2001<br>Disabled]<br>IAutol<br>2200<br>IAutol<br>2000<br>Disabled]<br>IAutol<br>Disabled] |                                                  |
| ► MEMORY-Z                                                                                                    | [Press Enter]                                                                                                    | ·                                                |
| †∔⇔:Move Enter:Select +/-/<br>F4:CPU Spec F5:Memory-Z F8                                                                                                    | :Value F10:Save E<br>:Fail-Safe Defaults                                                                                                    | SC:Exit F1:General Help<br>F6:Optimized Defaults |

## Вниманиэ

Не меняйте эти настройки, если вы не знакомы с особенностями тонкой настройки чипсетов.

## ► Current CPU / DRAM / CPU-NB Frequency

Эти пункты показывают текущую частоту CPU и скорость памяти и CPU-NB. Только для чтения.

## ► CPU Specifications

Нажмите <Enter> для входа в подменю. В подменю показана информация об установленном CPU.

### ► CPU Technology Support

Нажмите <Enter> для входа в подменю. В подменю показаны технологии, которые поддерживаются в установленном CPU.

## ► CPU Feature

Нажмите <Enter> для входа в подменю.

## ► AMD Cool'n'Quiet

Texнология Cool'n'Quiet позволяет эффективно динамически изменять частоту CPU и энергопотребление системы.

## Bhumahuə

Чтобы убедиться в том, что технология Cool'n'Quiet включена и работает правильно, необходимо:

- Зайти в программу BIOS Setup, и выбрать Cell Menu. Найдите AMD Cool'n'Quiet под Cell Menu, и установите его в "Enabled".
- В Windows выберите [Start]->[Settings]->[Control Panel]->[Power Options].
   Войдите в Power Options Properties, выберите Minimal Power Management в Power schemes.

## ► C1E Support

Включите этот пункт для снижения энергопотребления CPU, когда он не работает. Не все процессоры поддерживают Enhanced Halt state (C1E).

## ► SVM Support

Этот пункт используется для включения/ выключения SVM.

### ► AMD Cool'n'Quiet

Технология Cool'n'Quiet позволяет эффективно динамически изменять частоту CPU и энергопотребление системы.

## ► C1E Support

Включите этот пункт для снижения энергопотребления CPU, когда он не работает. Не все процессоры поддерживают Enhanced Halt state (C1E).

## Adjust CPU FSB Frequency (MHz)

Этот пункт позволяет выбрать частоту FSB процессора (в МГц).

## ► OC Stepping

Этот пункт появляется после установки частоты разгона в "Adjust CPU FSB Frequency (МГц)". И появляется следующий пункт. Он позволяет осуществлять разгон шаг за шагом после загрузки системыы.

## Start OC Stepping From (MHz)

Этот пункт позволяет установить начальное значение тактовой частоты (FSB clock). Система загрузится с начальным значением тактовой частоты (FSB clock), а потом начнет разгонять систему с начального значения шаг за шагом установленным в "Adjust CPU FSB Frequency (МГц)".

### ► OC Step

Этот пункт используется для задания шага разгона тактовой частоты FSB.

### ► OC Step Count Timer

Этот пункт используется для установки времени задержки каждого шага.

### Adjust CPU Ratio

Этот пункт используется для регулировки множителя процессора. Он доступен только тогда, когда процессор поддерживает эту функцию.

## Adjusted CPU Frequency (MHz)

Этот пункт показывает текущую частоту СРU. Только для чтения.

## ► Adjust CPU-NB Ratio

Этот пункт используется для регулировки частоты CPU-NB.

## Adjusted CPU-NB Frequency (MHz)

Этот пункт показывает текущую частоту CPU NB. Только для чтения.

## Unlock CPU Core

Этот пункт используется для разблокировки CPU core. Следуйте указаниям ниже для разблокировки CPU core unlocked в настройке BIOS.

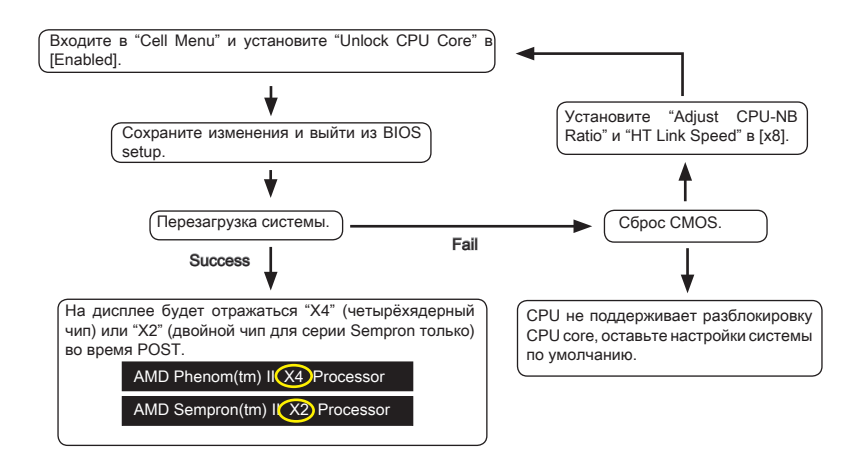

## Внимание

- Данное действие разблокировки CPU соге зависит от способности/ характеристиков CPU и не гарантируется.
- В зависимости от характеристиков CPU, когда появляется нестабильная ситуация, пожалуйста, восстановите настройки системы по умолчанию.
- Вам можно также проверить количество чипсетов в столбце Быстродействие диспетчера задач Windows.

### ► CPU Core Control

Этот пункт используется для выбора количества активных процессорных чипсетов.

## ► OC Genie Lite

Установка этого пункта в [Enabled] позволяет системе определять максимальную частоту FSB и разгон автоматически. Если разгон не удался, вам можно уменьшить тактовую частоту FSB для разгона удачно.

## ► MEMORY-Z

Нажмите <Enter> для входа в подменю.

## DIMM1~4 Memory SPD Information

Нажмите <Enter> для входа в подменю. Этот пункт показывает информацию об установленных модулях памяти.

## Advance DRAM Configuration

Нажмите <Enter> для входа в подменю.

#### DRAM Timing Mode

Этот пункт позволяет автоматически определять все временные параметры DRAM.

### 1T/2T Memory Timing

Этот пункт определяет скорость выдачи команд SDRAM. Выбор [1T] переводит сигнальный контроллер SDRAM в режим работы 1T (T=clock cycles). Выбор [2T] переводит сигнальный контроллер SDRAM в режим работы 2T.

#### DCT Unganged Mode

Этот пункт используется для объединения двух 64-битных DCT в один 128битный интерфейс.

#### Bank Interleaving

Bank Interleaving является важным параметром, влияющим на производительность памяти. Его включение позволяет обращаться к нескольким банкам памяти одновременно.

#### Power Down Enable

Этот пункт контролирует работу технологии энергосбережения. При отсутствии обращений к памяти в течение некоторого времени, система автоматически уменьшает питание для памяти.

#### MemClk Tristate C3/ATLVID

Этот пункт позволяет включать/выключать режим работы с тремя состояниями во время C3 и ATLVID.

#### FSB/DRAM Ratio

Этот пункт позволяет регулировать частоту FSB и DRAM.

### Adjusted DRAM Frequency (MHz)

Этот пункт показывает текущую частоту памяти. Только для чтения.

#### HT Link Control

Нажмите <Enter> для входа в подменю.

### HT Incoming/ Outgoing Link Width

Этот пункт определяет ширину входящей/исходящей линии НТ. При установке в [Auto], система автоматически определяет ширину шины НТ.

#### ► HT Link Speed

Этот пункт позволяет установить скорость передачи по шине HyperTransport. При установке в [Auto], система автоматически определяет скорость шины HT.

### Adjusted HT Link Frequency (MHz)

Этот пункт показывает тактовую частоту шины НТ. Только для чтения.

### Adjust PCI-E Frequency (MHz)

Этот пункт позволяет установить частоту РСІЕ (в МГц).

## Auto Disable DRAM/PCI Frequency

При установке значения [Enabled], система отключит неиспользуемые разъемы памяти и PCI, что приведёт к снижению уровня электромагнитных помех (EMI).

► CPU VDD Voltage (V)/ CPU-NB VDD Voltage (V)/ CPU Voltage (V)/ CPU-NB Voltage (V)/ CPU PLL Voltage (V)/ CPU DDR-PHY Voltage (V)/ DRAM Voltage (V)/ DDR VTT Voltage (V)/ NB Voltage (V)/ NB PCI-E Voltage (V)/ SB Voltage (V)/ HT Link Voltage (V)

Эти пункты позволяют регулировать напряжение СРU, памяти, и чипсета.

#### Spread Spectrum

Так как тактовый генератор системной платы импульсный, то его работа вызывает электромагнитные помехи - EMI (Electromagnetic Interference). Функция Spread Spectrum снижает эти помехи, генерируя сглаженные импульсы.

## Внимание

- Если у вас нет проблем с помехами, оставьте значение [Disabled] (запрещено) для лучшей стабильности и производительности. Однако, если у вас возникают электромагнитные помехи, выберите Spread Spectrum для их уменьшения.
- Чем больше значение Spread Spectrum, тем ниже будет уровень электромагнитных помех, но система станет менее стабильной. Для выбора подходящего значения Spread Spectrum, сверьтесь со значениями уровней электромагнитных помех, установленных законодательством.
- Не забудьте запретить использование функции Spread Spectrum, если вы "разгоняете" системную плату. Это необходимо, так как даже небольшой дребезг сигналов тактового генератора может привести к отказу "разогнанного" процессора.

## Сведения о программном обеспечении

Установите в DVD привод диск Driver/Utility (Драйверы и утилиты) из комплекта поставки системной платы. Автоматически запустится инсталляция. Нажмите на название драйвера/ утилиты и следуйте инструкциям на экране для завершения инсталляции. Диск Driver/Utility содержит:

- Driver menu (Меню драйверов) Представляет перечень доступных драйверов. Установите драйверы для подключения необходимых устройств.
- Utility menu (Меню утилит) Показывает утилиты, которые поддерживаются системной платой.

## Вниманиэ

Пожалуйста, посетите вебсайт MSI для получения самых новых драйверов и BIOS, которые позволят улучшить производительность системы.